1

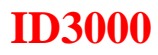

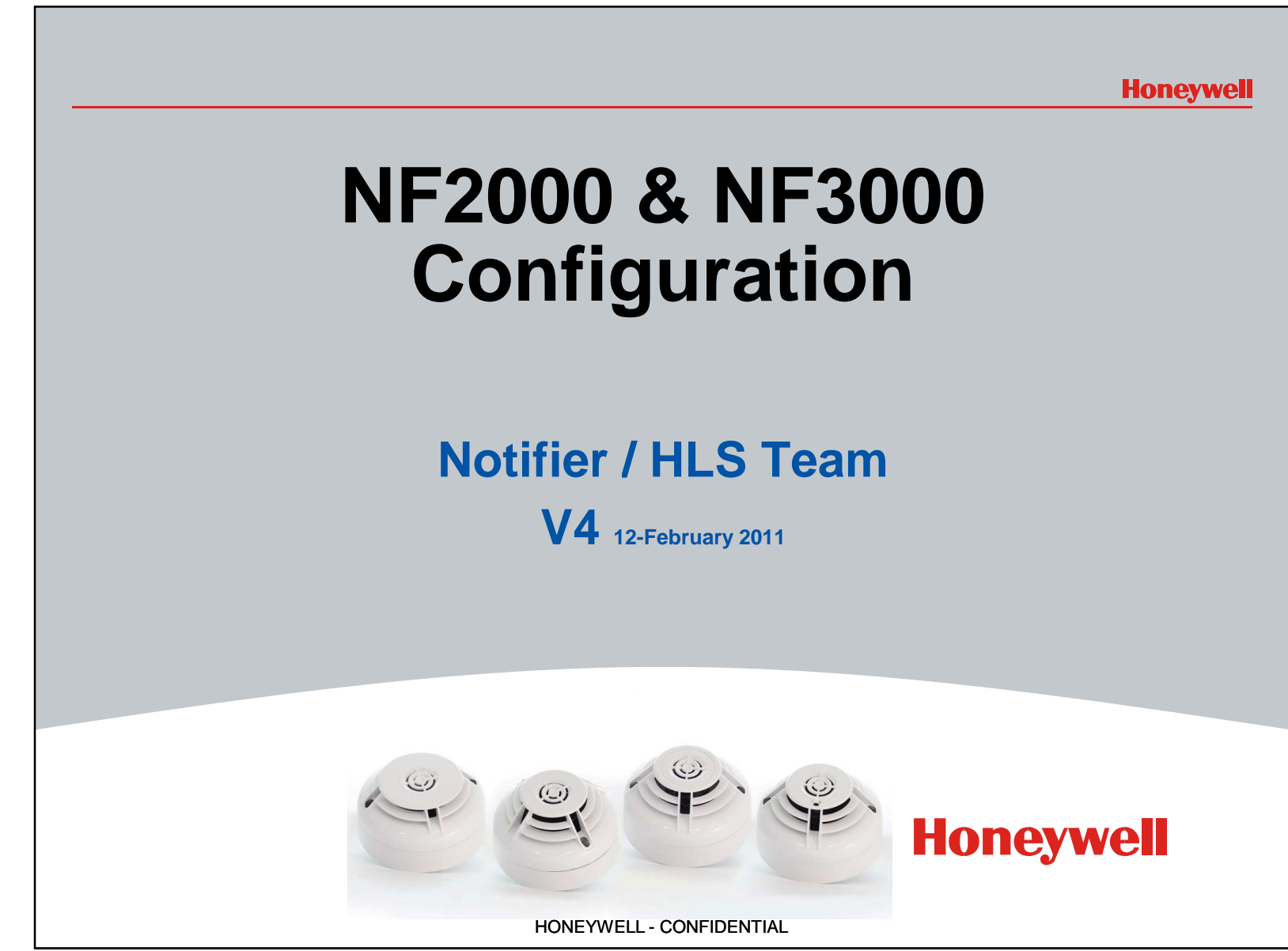

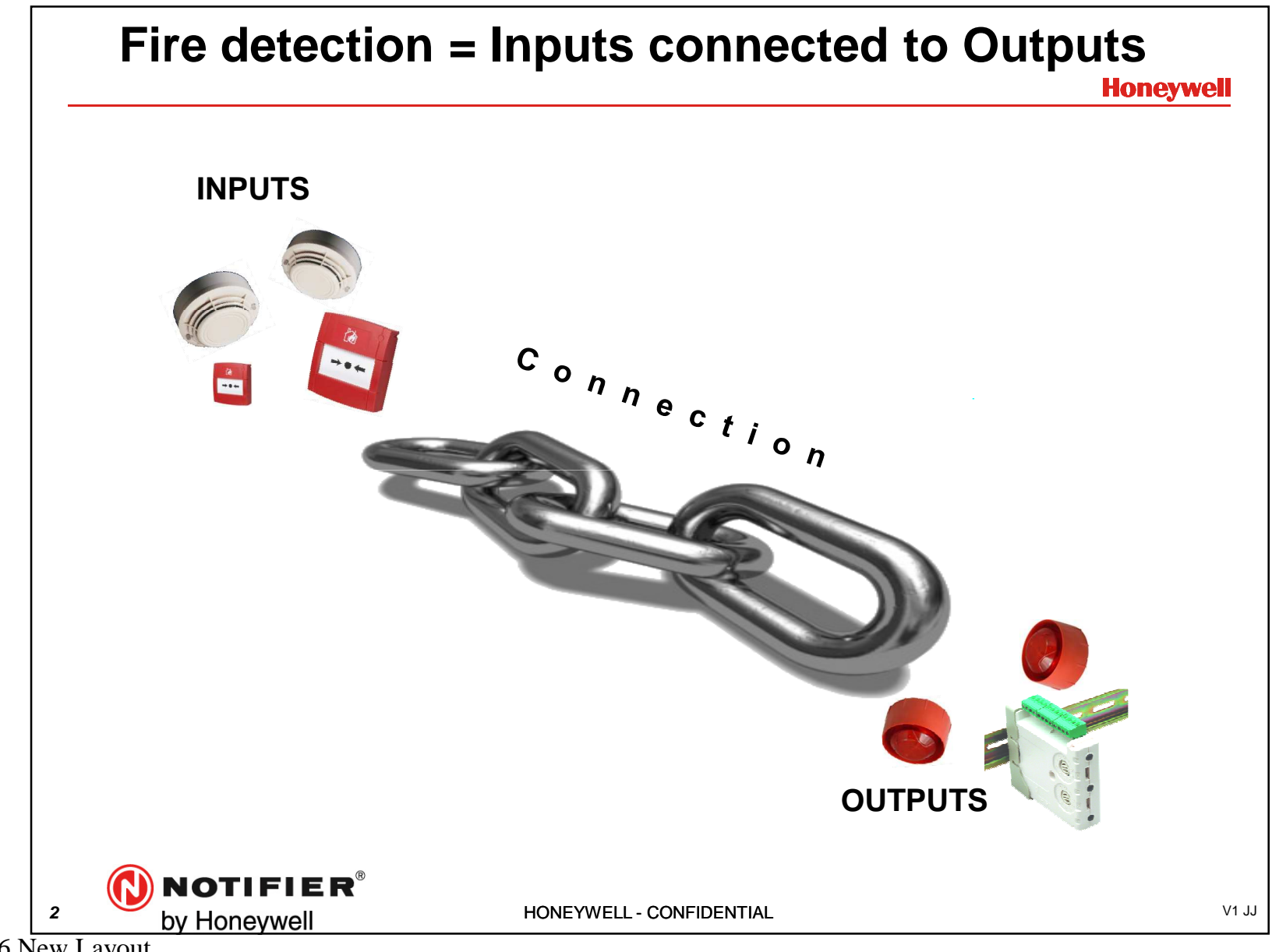

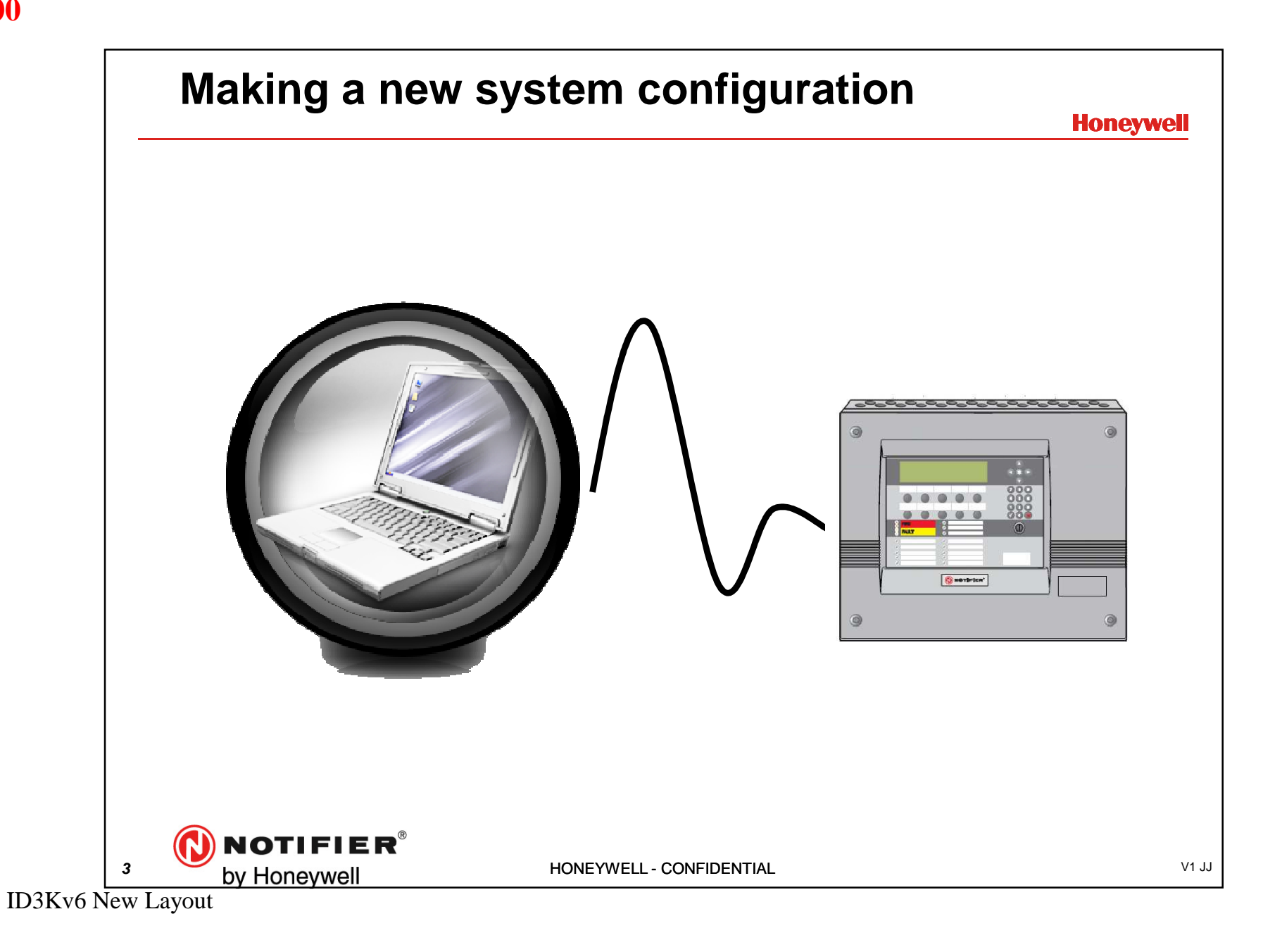

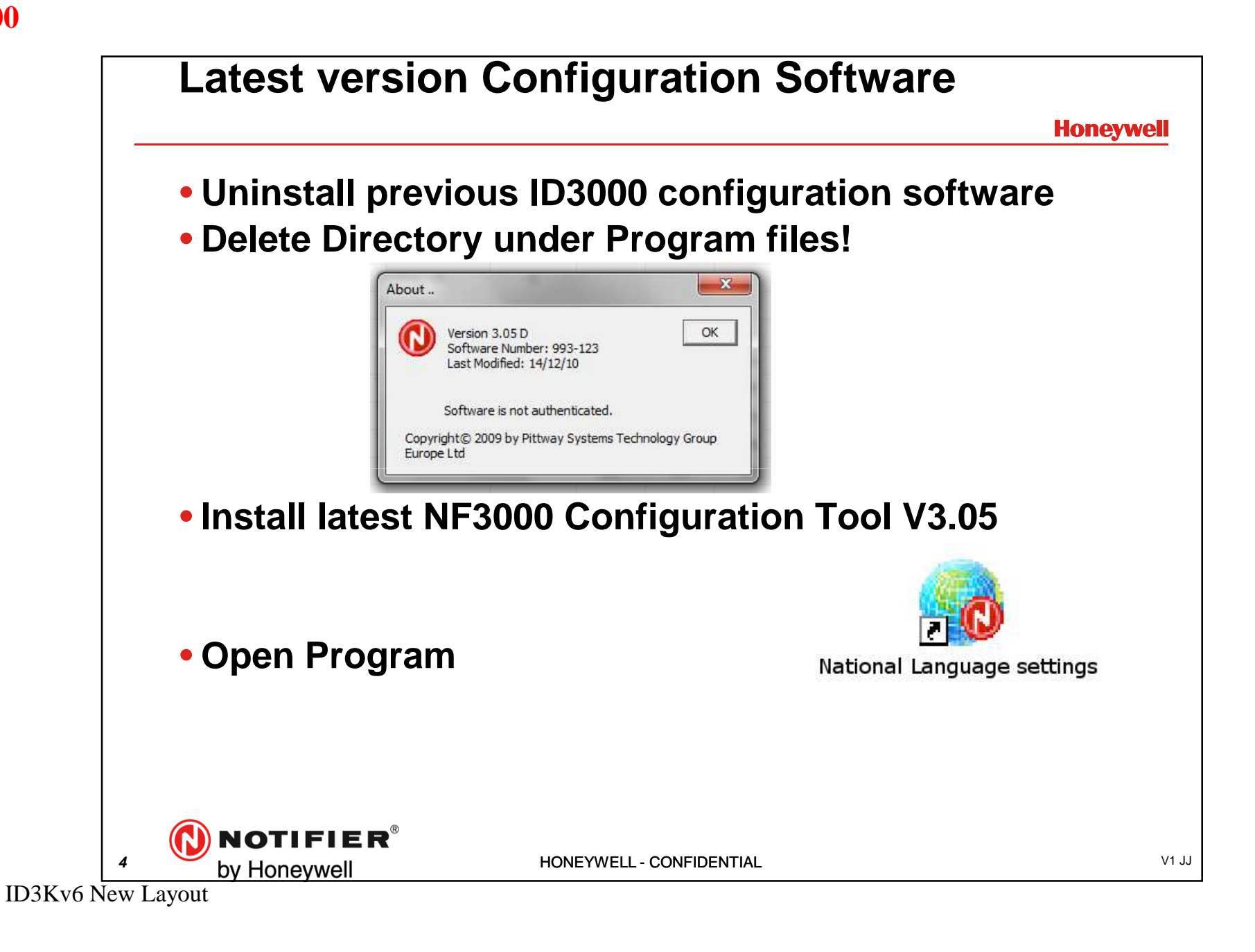

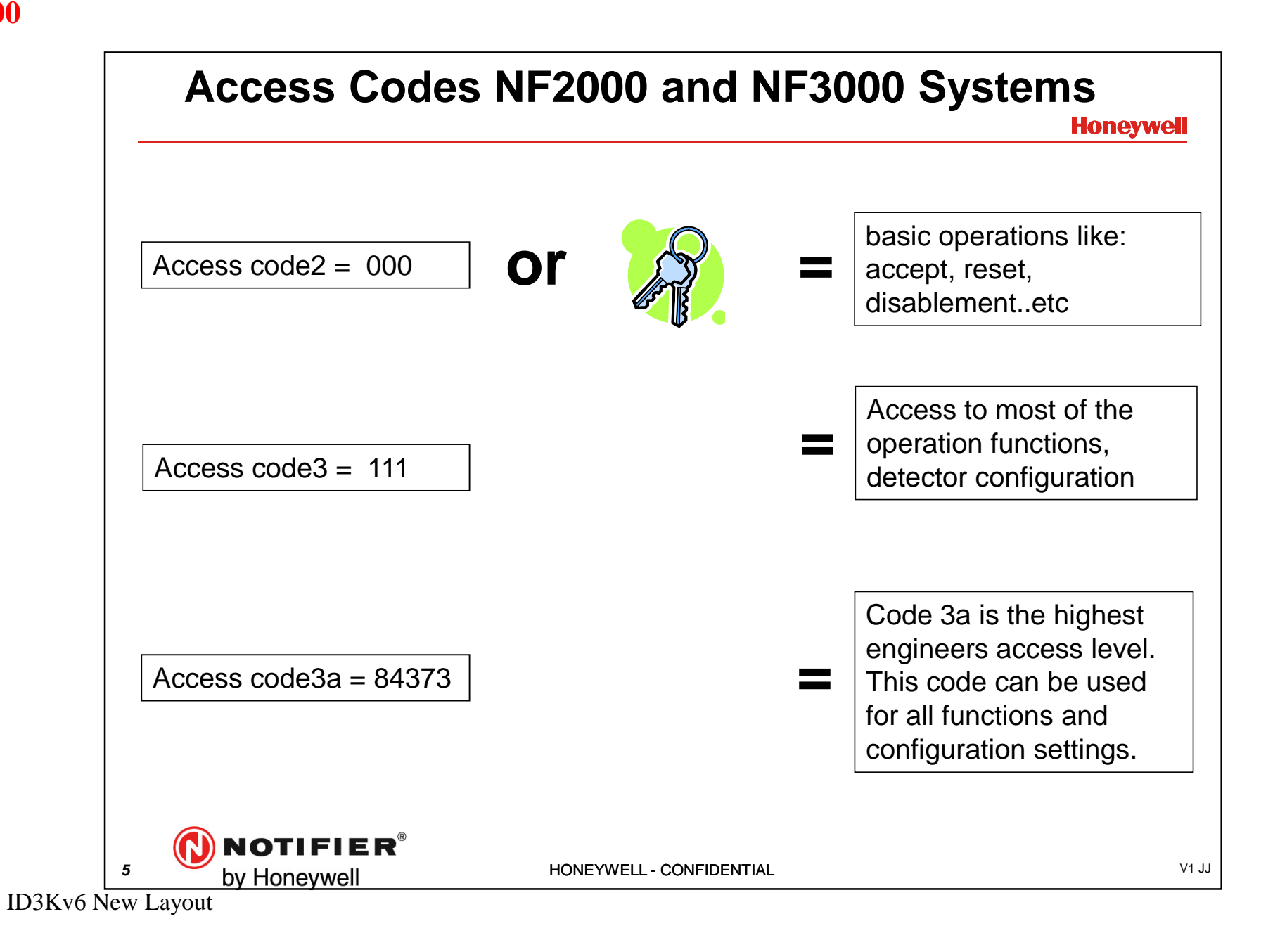

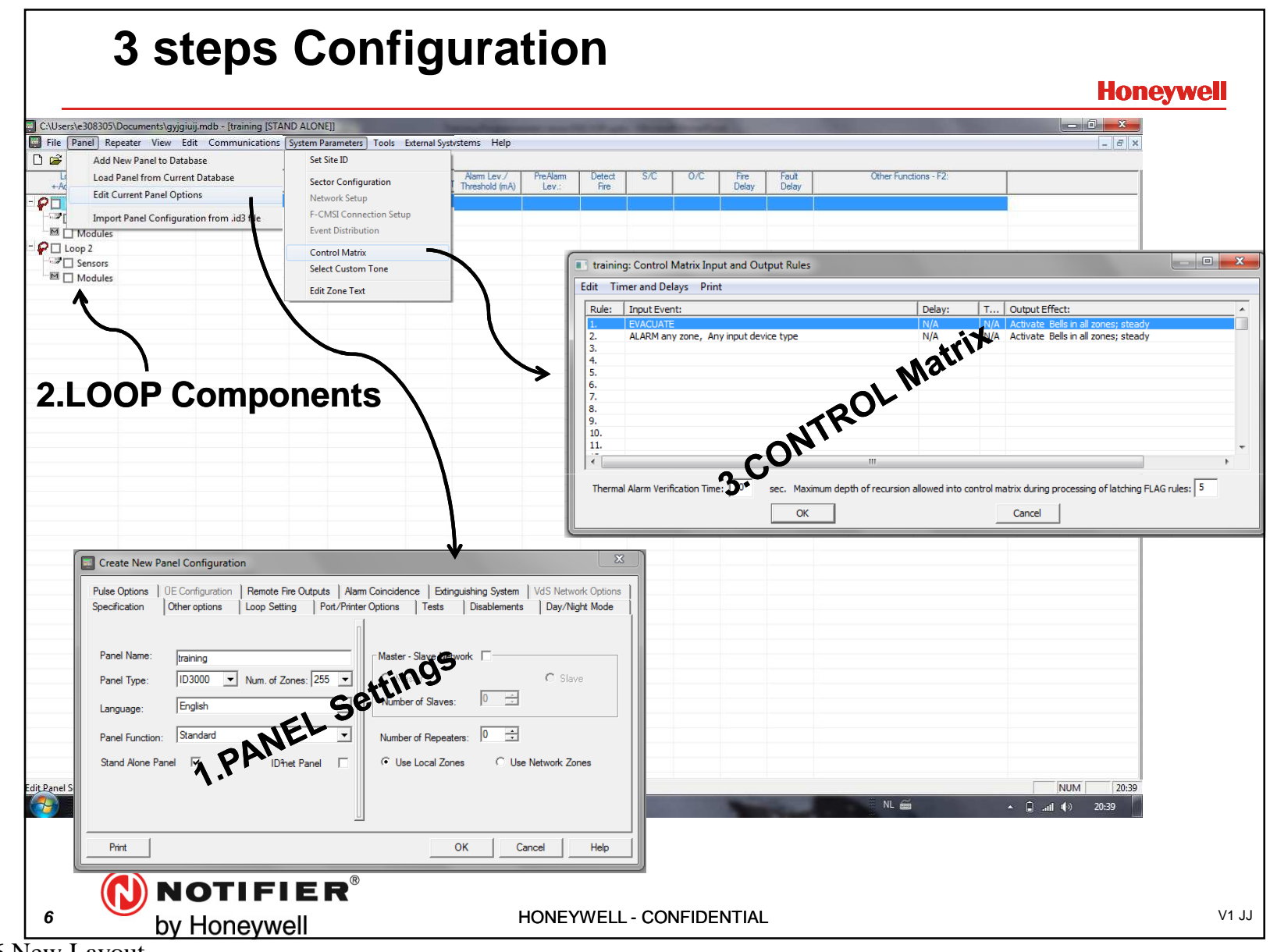

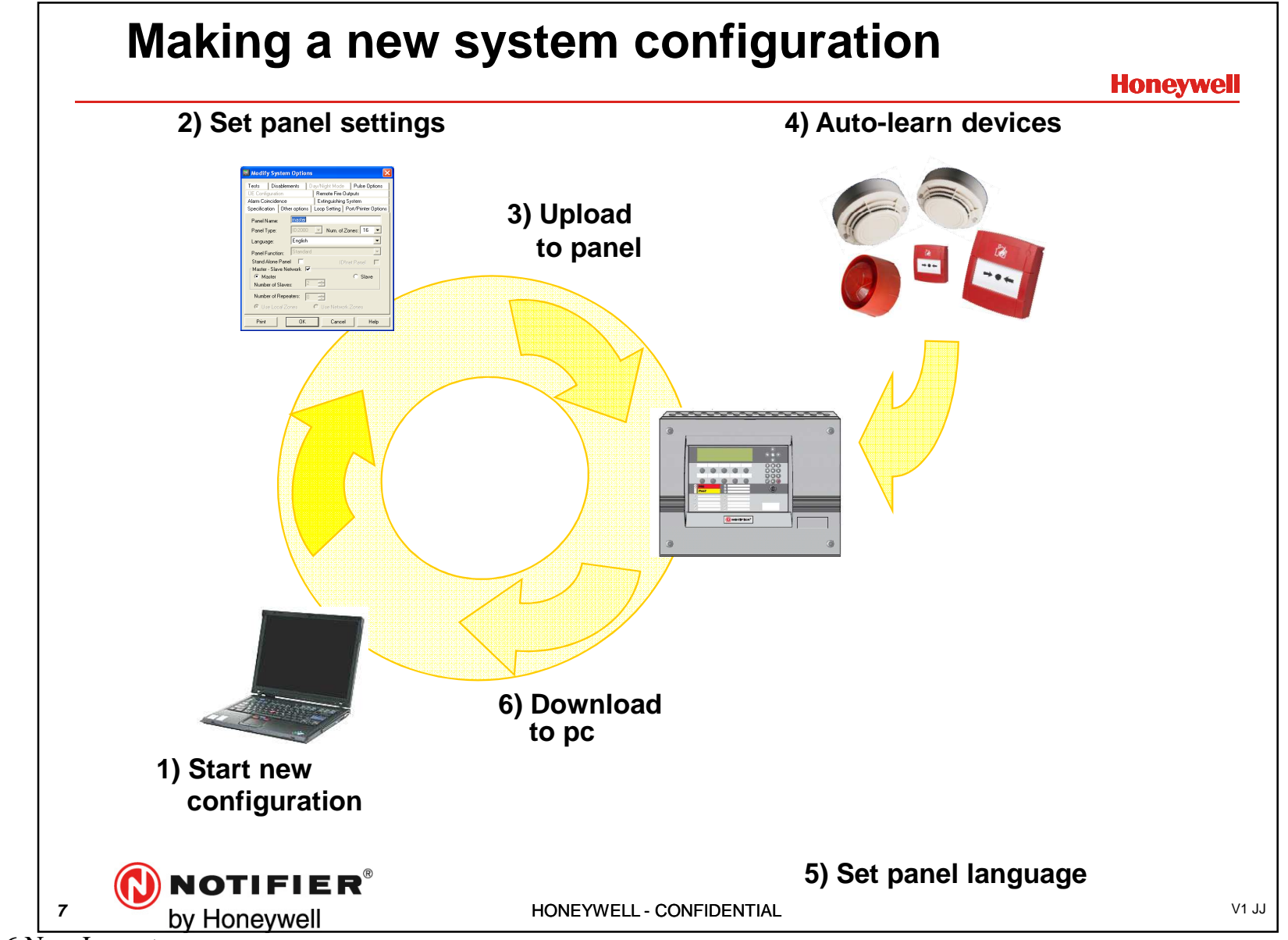

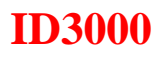

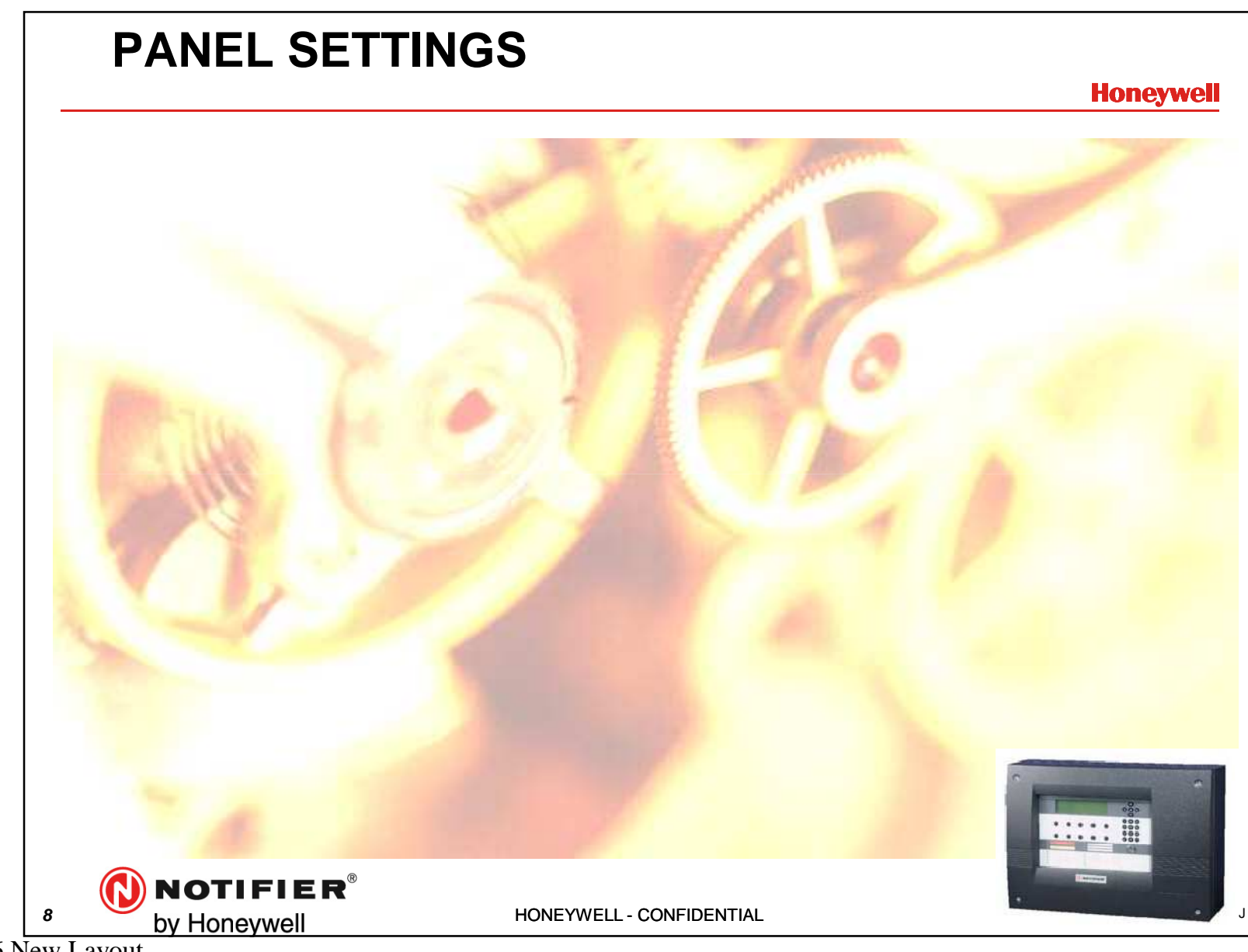

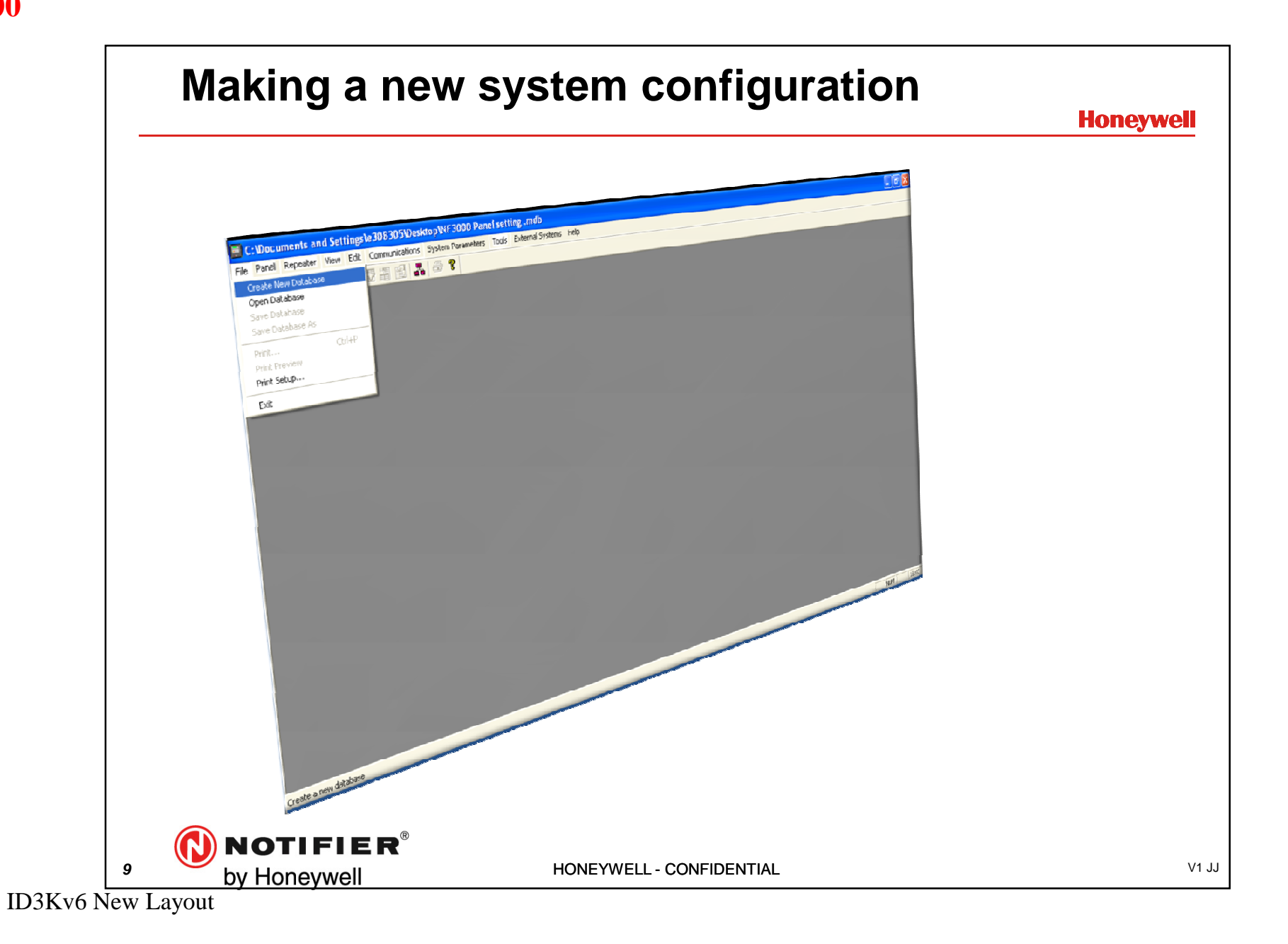

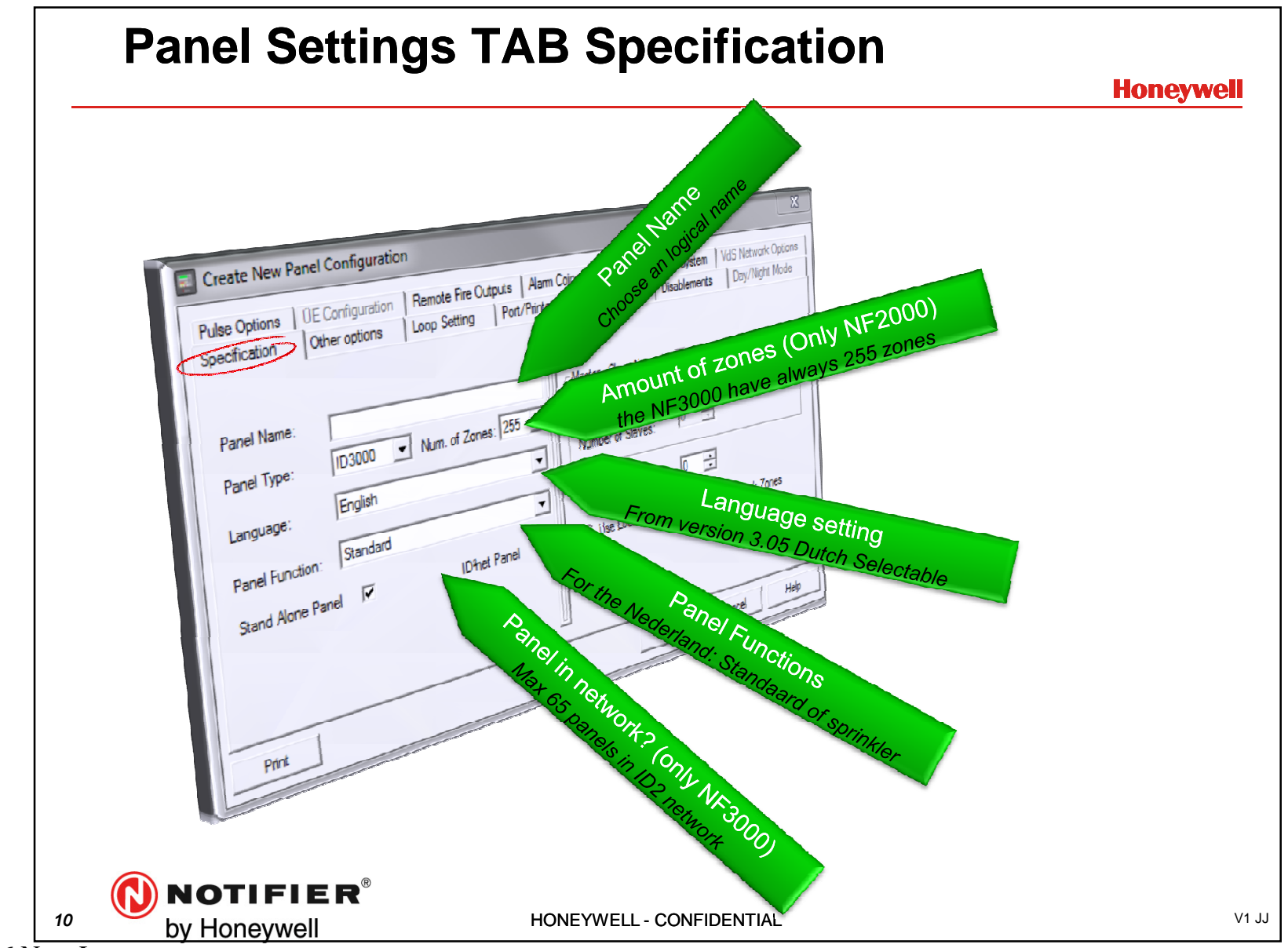

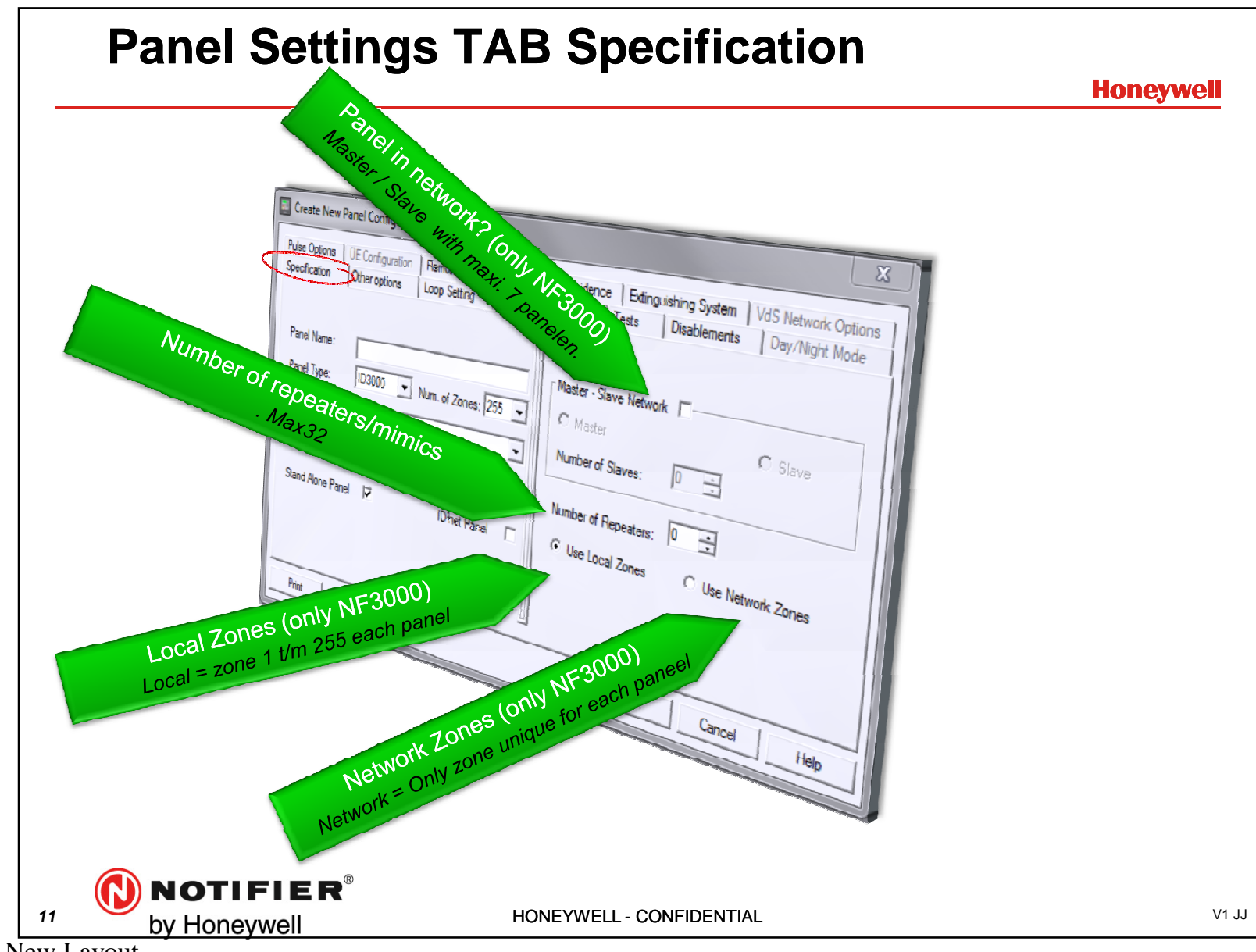

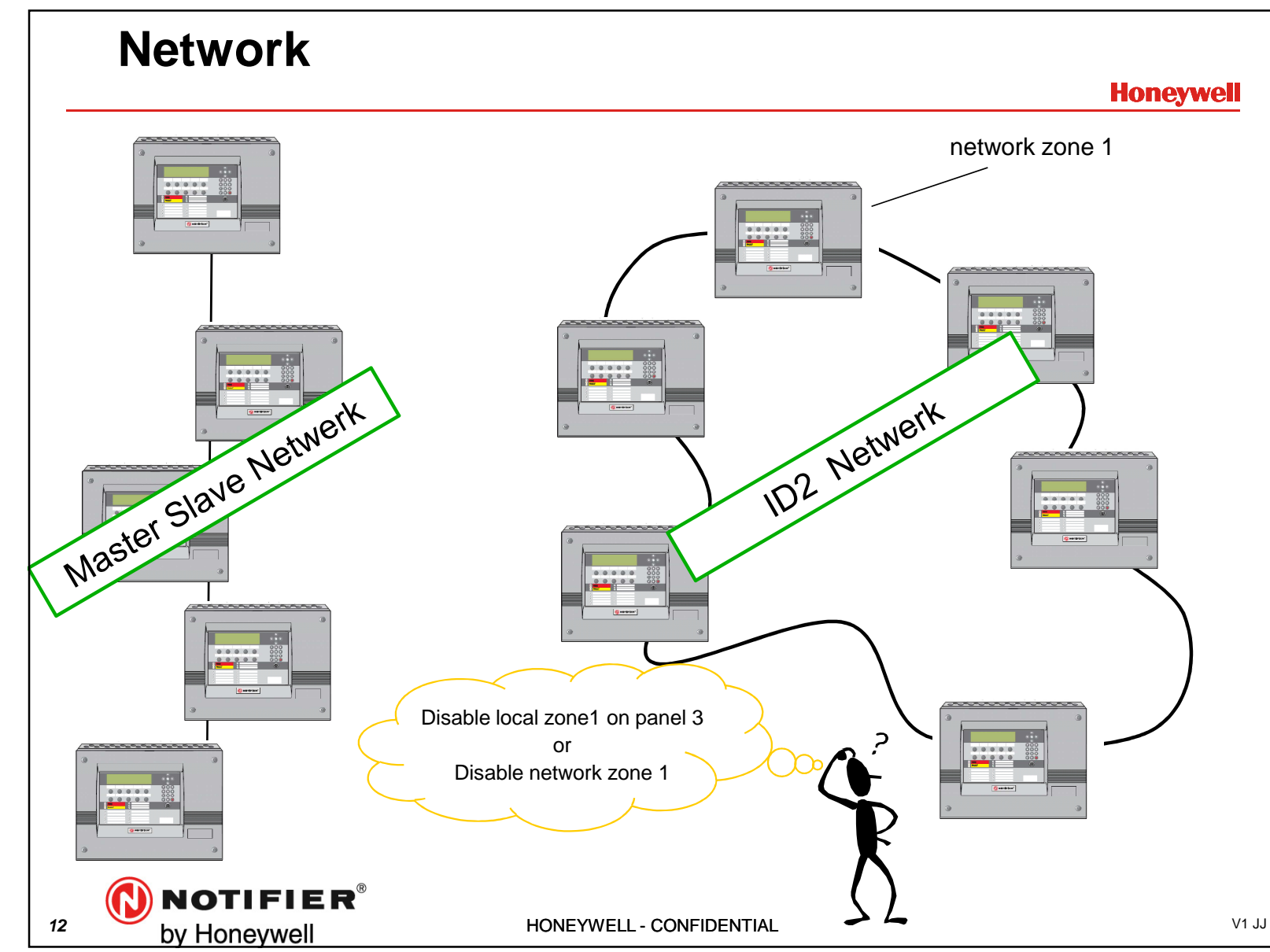

ID3Kv6 New Layout

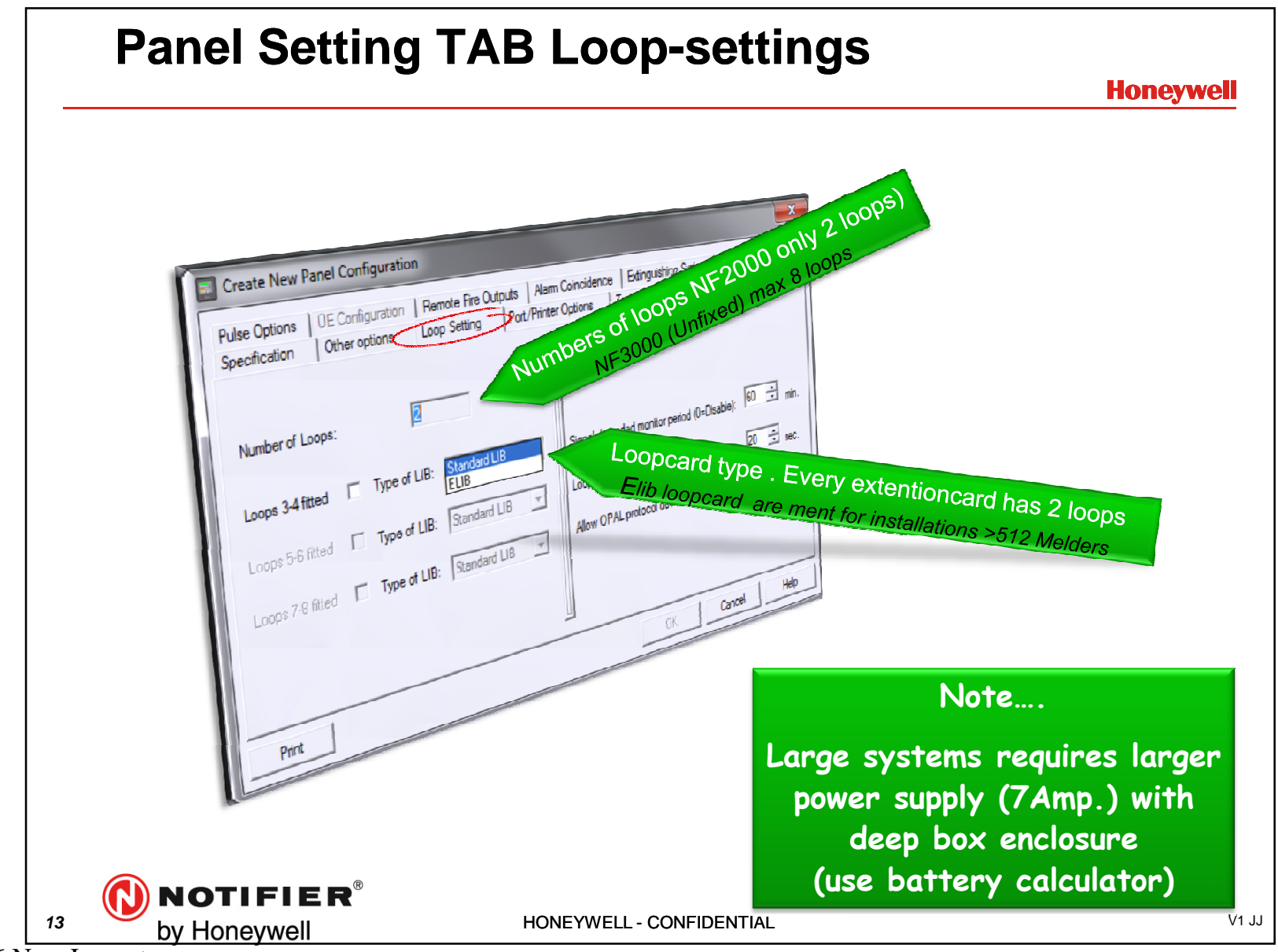

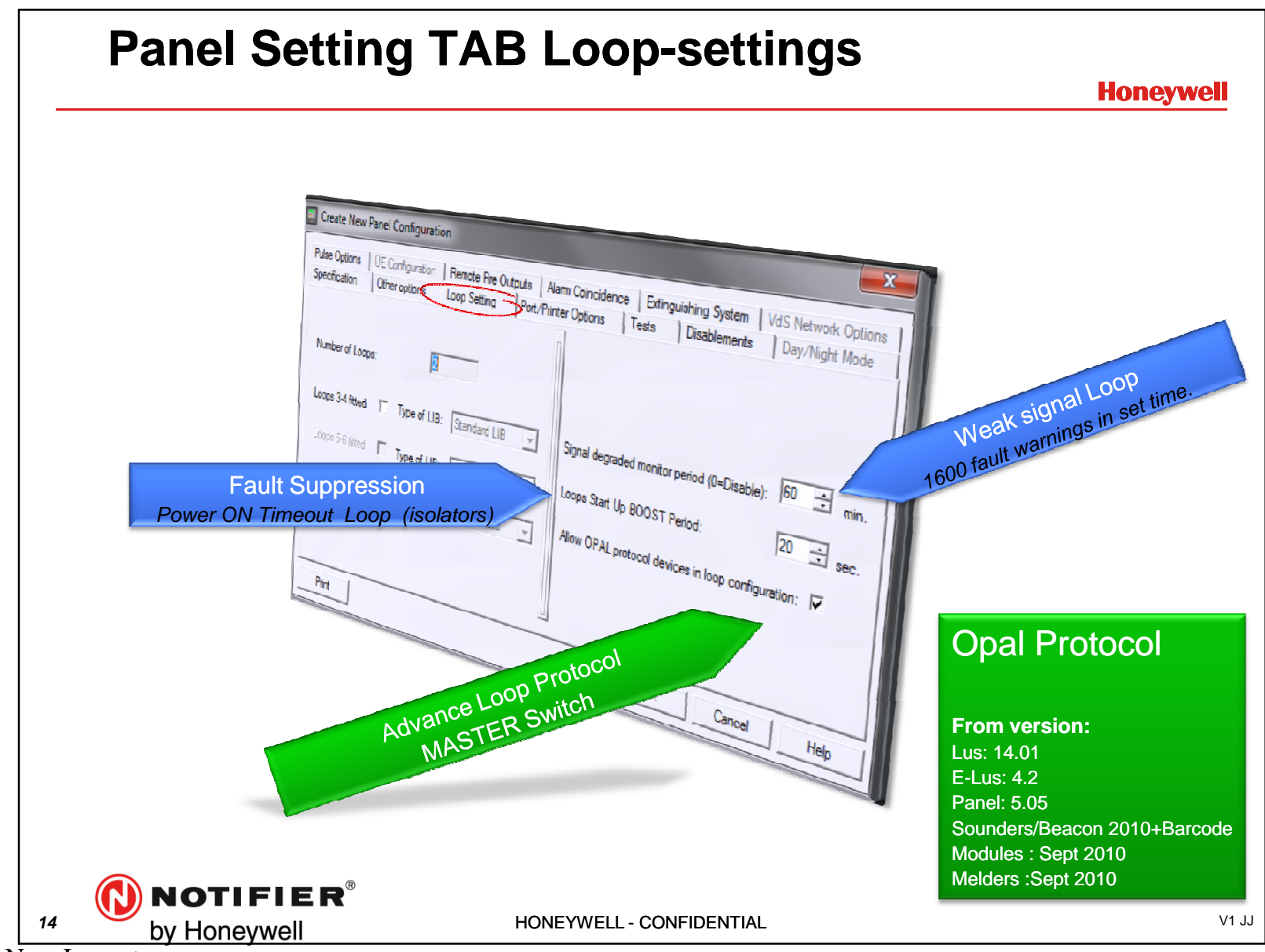

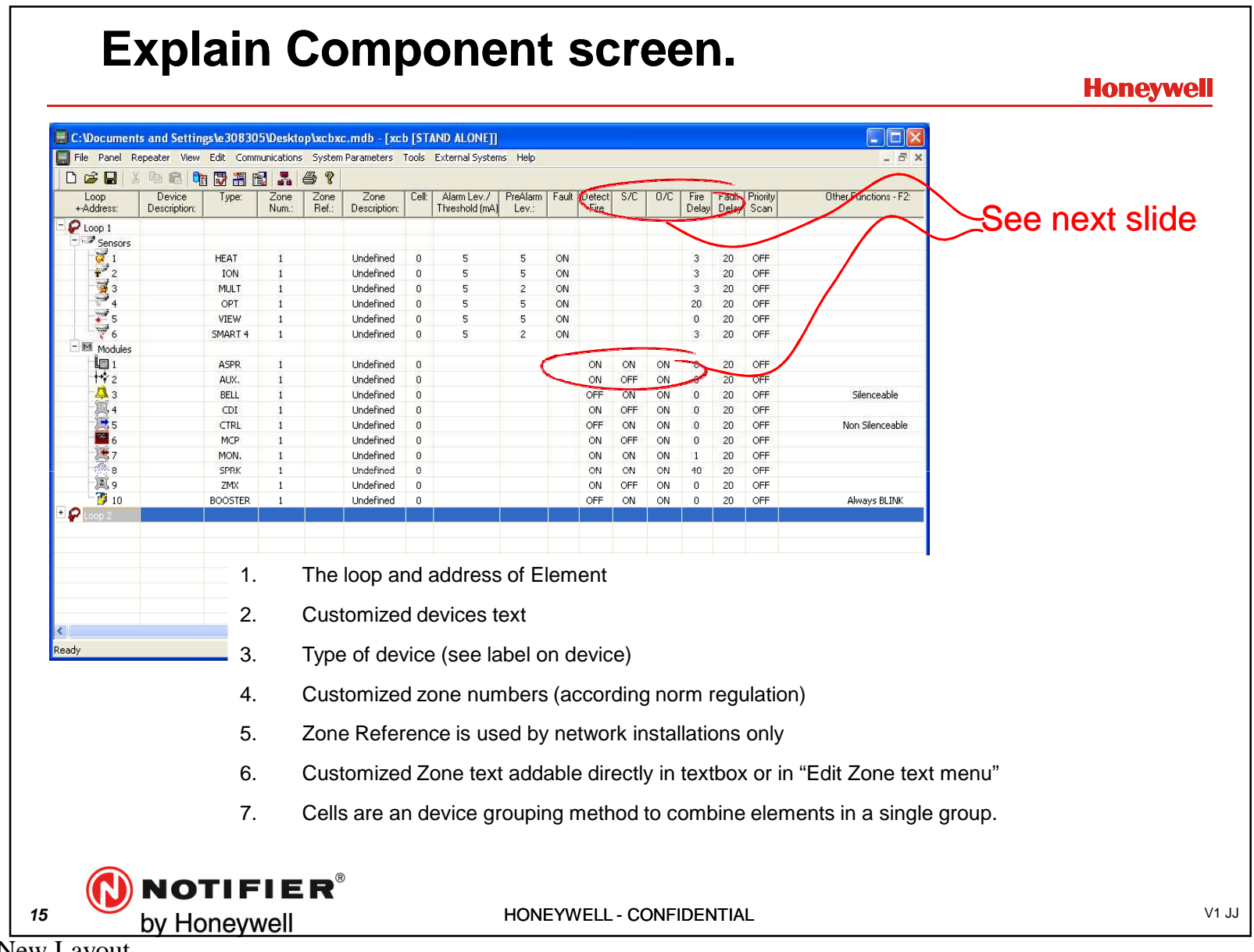

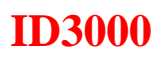

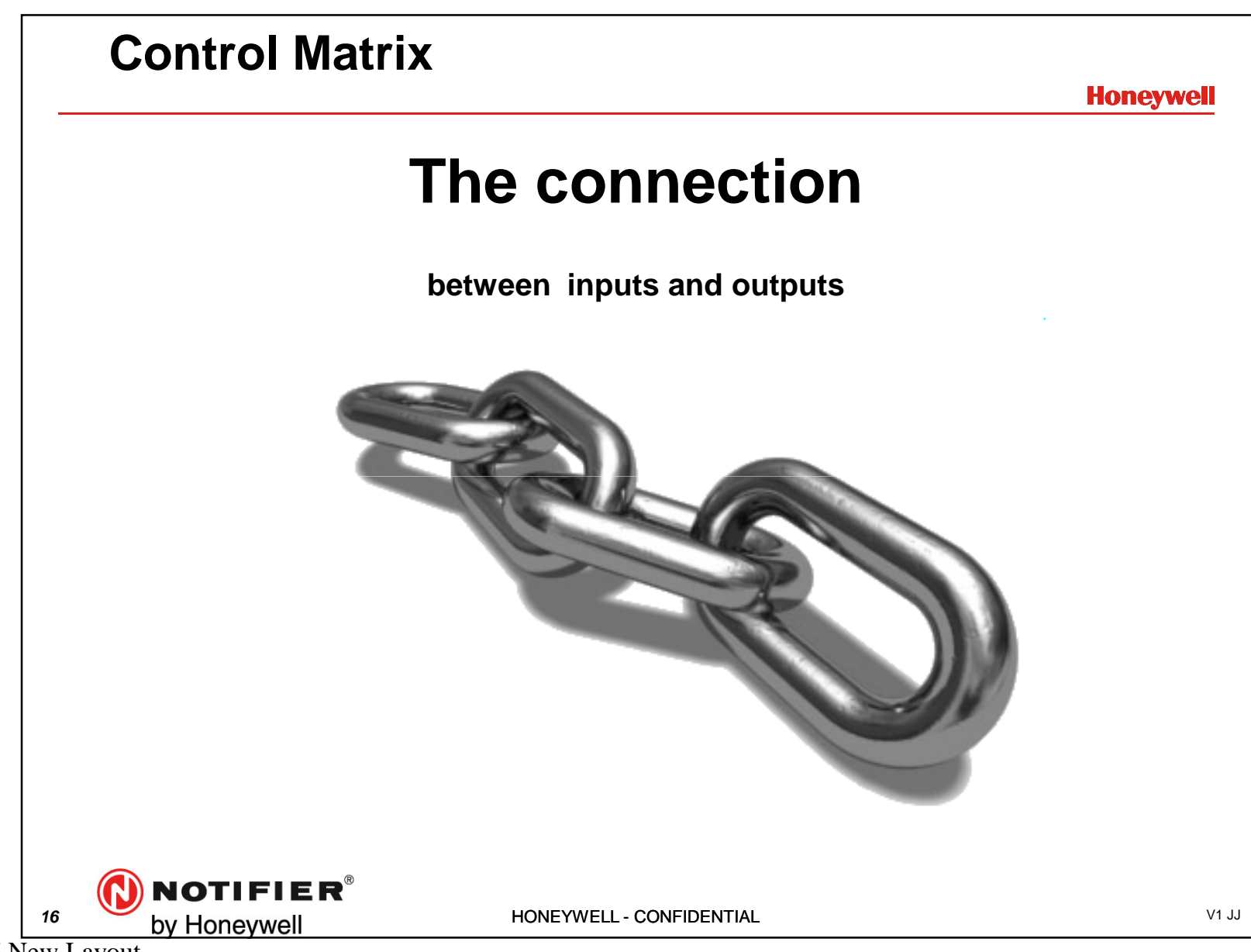

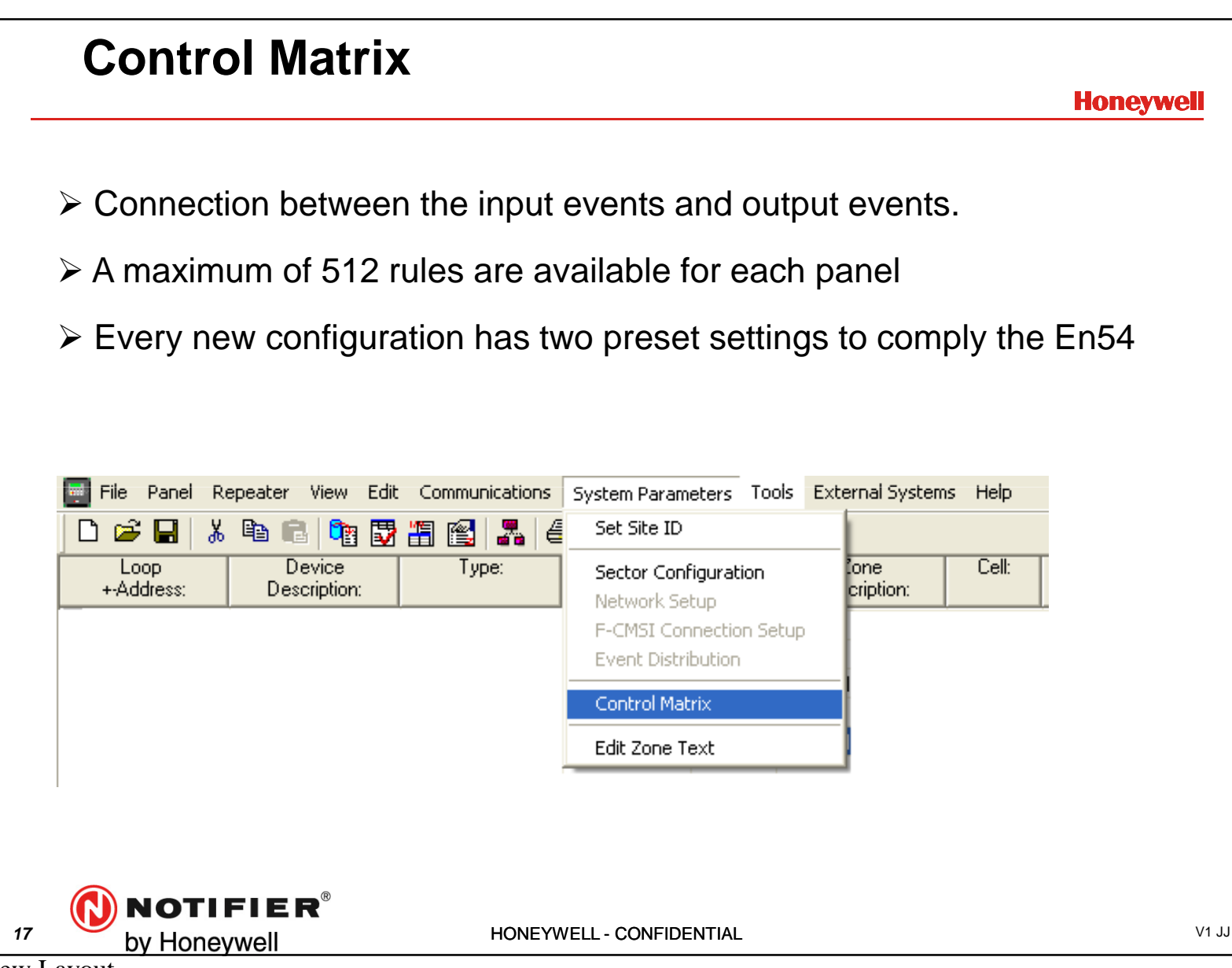

| ~ )                              | 3#                                                                                                    |                                                                                               |                                                                   |                                    |                                                                                                    |          |
|----------------------------------|----------------------------------------------------------------------------------------------------|-----------------------------------------------------------------------------------------------|-------------------------------------------------------------------|------------------------------------|----------------------------------------------------------------------------------------------------|----------|
|                                  | ining: Control Matrix Input an                                                                                                    | d Output Rules                                                                                | 3#                                                                | 4 #                                |                                                                                                    |          |
| Edit                             | Timer and Delays Print                                                                                                    |                                                                                               |                                                                   |                                    |                                                                                                    |          |
| Rul                              | : Input Event:                                                                                                    |                                                                                               | Delay:                                                            | TOD:                               | Output Effect:                                                                                             | ~        |
| 1.                               | EVACUATE                                                                                                    |                                                                                               | N/A                                                               | N/A                                | Activate Bells in all zones; steady                                                                        |          |
| 2,                               | ALARM any zone, Any input dev                                                                                                    | ice type                                                                                      | N/A                                                               | N/A                                | Activate Bells in all zones; steady                                                                        |          |
| 4.                               |                                                                                                    |                                                                                               |                                                                   |                                    |                                                                                                    |          |
| 5.                               |                                                                                                    |                                                                                               |                                                                   |                                    |                                                                                                    |          |
| 6.<br>7.                         |                                                                                                    |                                                                                               |                                                                   |                                    |                                                                                                    |          |
| 8.                               |                                                                                                    |                                                                                               |                                                                   |                                    |                                                                                                    |          |
| 9.                               |                                                                                                    |                                                                                               |                                                                   |                                    |                                                                                                    |          |
| 10                               |                                                                                                    |                                                                                               |                                                                   |                                    |                                                                                                    |          |
| 10.                              |                                                                                                    |                                                                                               |                                                                   |                                    |                                                                                                    |          |
| 10.<br>11.                       |                                                                                                    |                                                                                               |                                                                   |                                    |                                                                                                    |          |
| 10.<br>11.<br><                  | and Mary Harifashira Tiras 20                                                                                                    | Mariana daub af a                                                                             |                                                                   |                                    |                                                                                                    |          |
| 10.<br>11.<br><b>C</b>           | rmal Alarm Verification Time: 20                                                                                                    | sec. Maximum depth of re                                                                      | ecursion allowed into                                             | control mat                        | rix during processing of latching FLAG rules: 5                                                            | <u> </u> |
| 10.<br>11.<br><b>&lt;</b><br>The | rmal Alarm Verification Time: 20                                                                                                    | sec. Maximum depth of re                                                                      | ecursion allowed into                                             | control mat                        | rix during processing of latching FLAG rules: 5<br>Cancel                                                  |          |
| 10.<br>11.                       | rmal Alarm Verification Time: 20                                                                                                    | sec. Maximum depth of re                                                                      | ecursion allowed into                                             | control mat                        | rix during processing of latching FLAG rules: 5<br>Cancel                                                  |          |
| 10.<br>11.<br>The                | rmal Alarm Verification Time: 20                                                                                                    | sec. Maximum depth of re<br>OK                                                                | ecursion allowed into                                             | control mat                        | rix during processing of latching FLAG rules: 5<br>Cancel                                                  |          |
| 10.<br>11.<br>The                | rmal Alarm Verification Time: 20                                                                                                    | sec. Maximum depth of re<br>OK                                                                | ecursion allowed into<br>]<br>rule 2 be                           | control mat                        | rix during processing of latching FLAG rules: 5<br>Cancel<br>adding new lines.                             |          |
| 10.<br>11.<br>The                | rmal Alarm Verification Time: 20                                                                                                    | sec. Maximum depth of re<br>OK                                                                | ecursion allowed into<br>]<br>rule 2 be                           | fore                               | rix during processing of latching FLAG rules: 5<br>Cancel                                                  |          |
| 10.<br>11.<br>The<br>2           | <ul> <li>mal Alarm Verification Time: 20</li> <li>Default lines</li> <li>"Edit" aloud of</li> </ul>                                                                                                    | sec. Maximum depth of re<br>ok<br>Remove i<br>editing the                                     | ecursion allowed into<br>]<br>rule 2 be<br>input and              | fore<br>d ou                       | rix during processing of latching FLAG rules: 5<br>Cancel<br>adding new lines.                             |          |
| 10.<br>11.<br>The<br>2           | rmal Alarm Verification Time: 20<br>. Default lines<br>. "Edit" aloud                                                                                                    | sec. Maximum depth of re<br>OK<br>. Remove I<br>editing the                                   | ecursion allowed into<br>]<br>rule 2 be<br>input and              | fore<br>d ou                       | rix during processing of latching FLAG rules: 5<br>Cancel<br>adding new lines.<br>tput events              |          |
| 10.<br>11.<br>The<br>2           | <ul> <li>Default lines</li> <li>"Edit" aloud</li> </ul>                                                                                                    | sec. Maximum depth of re<br>ok<br>Remove r<br>editing the                                     | ecursion allowed into<br>]<br>rule 2 be<br>input and              | fore<br>d ou                       | rix during processing of latching FLAG rules: 5<br>Cancel<br>adding new lines.                             |          |
| 10.<br>11.<br>The<br>2<br>3      | <ul> <li>In the second second</li></ul>  | sec. Maximum depth of re<br>ok<br>Remove r<br>editing the<br>een the inp                      | ecursion allowed into<br>]<br>rule 2 be<br>input and<br>out and o | fore<br>d ou <sup>-</sup><br>outpu | rix during processing of latching FLAG rules: 5<br>Cancel<br>adding new lines.<br>tput events<br>it events |          |
| 10.<br>11.<br>The<br>2<br>3      | <ul> <li>mai Alarm Verification Time: 20</li> <li>Default lines</li> <li>"Edit" aloud of</li> <li>Delays betw</li> </ul>                                                                                                    | sec. Maximum depth of re<br>CK<br>A Remove I<br>editing the<br>een the inp                    | ecursion allowed into<br>]<br>rule 2 be<br>input and<br>out and o | fore<br>d ou<br>outpu              | rix during processing of latching FLAG rules: 5<br>Cancel<br>adding new lines.<br>tput events<br>it events |          |
| 10.<br>11.<br>The<br>2<br>3      | <ul> <li>mal Alarm Verification Time: 20</li> <li>Default lines</li> <li>"Edit" aloud</li> <li>Delays betw</li> <li>TOD (time of the second second se</li></ul> | sec. Maximum depth of re<br>ok<br>c. Remove r<br>editing the<br>een the inp<br>f day() action | ecursion allowed into<br>rule 2 be<br>input and<br>put and o      | fore<br>d ou<br>outpu              | rix during processing of latching FLAG rules: 5<br>Cancel<br>adding new lines.<br>tput events<br>it events |          |

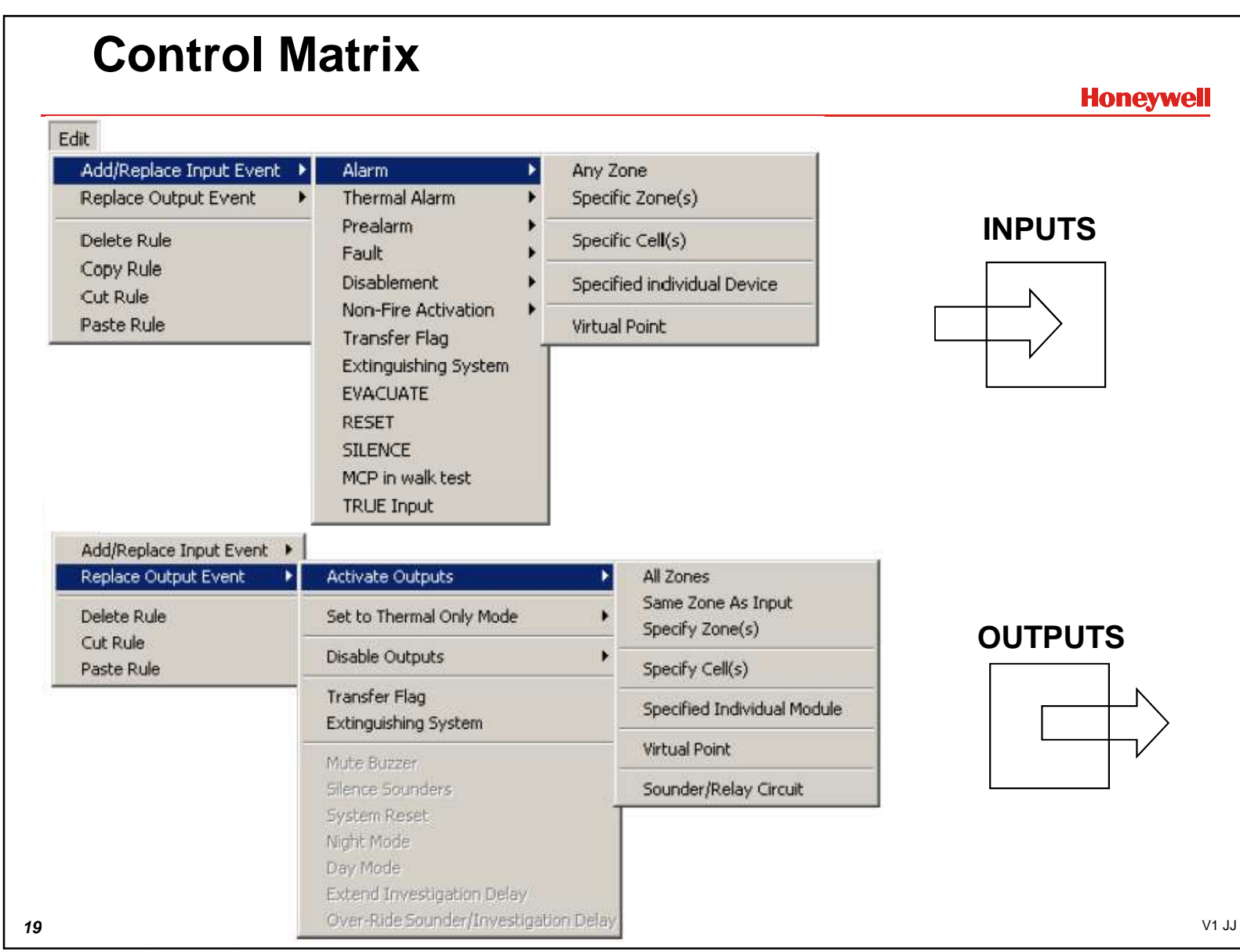

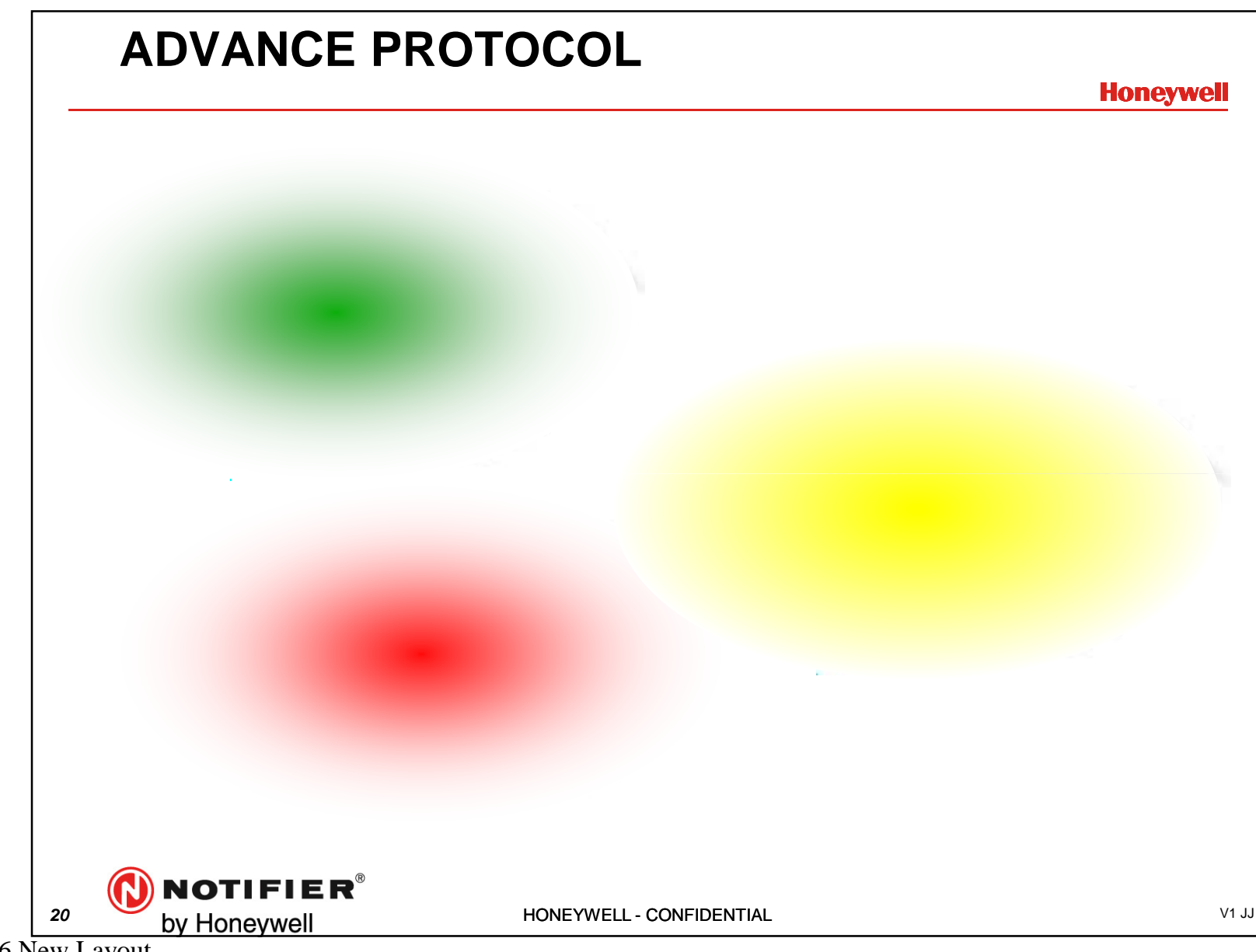

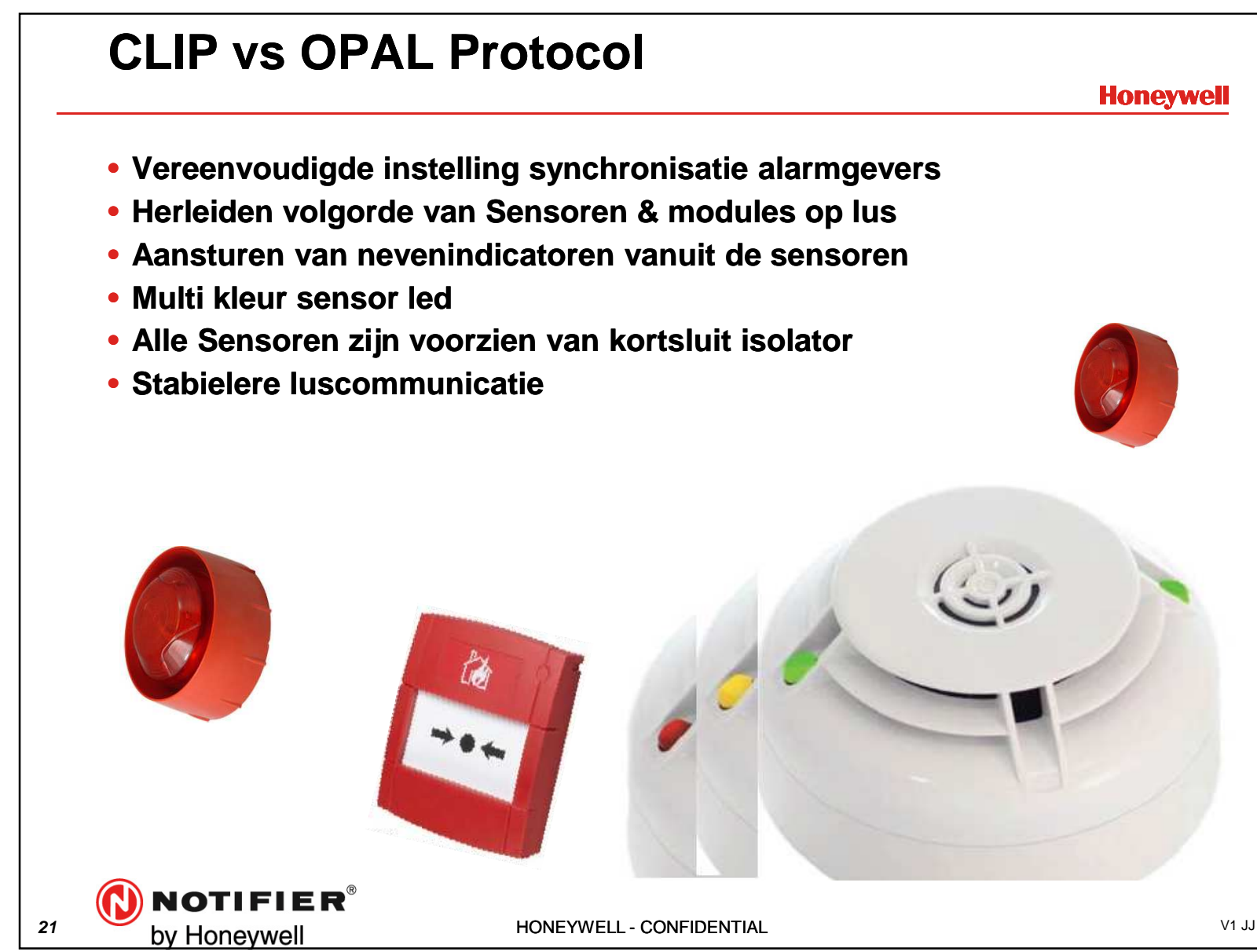

## AUTOLEARN MORE IMPORTANT THEN BEFORE

Honeywell

If you move Opal style devices between panels remember that now the Opal devices have a small amount of memory storage present.

This may be written to with system parameters - if you move a device from one panel to another YOU MUST learn this device on to the system to ensure that this storage is set up correctly for the new panel.

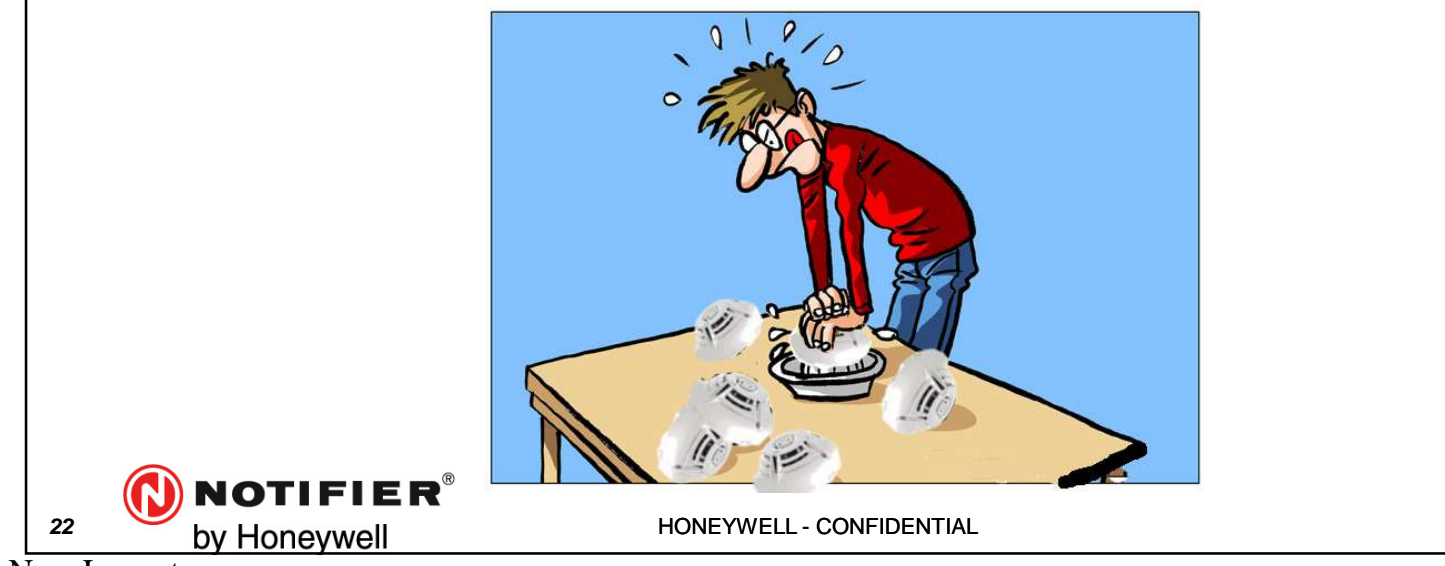

V1 JJ

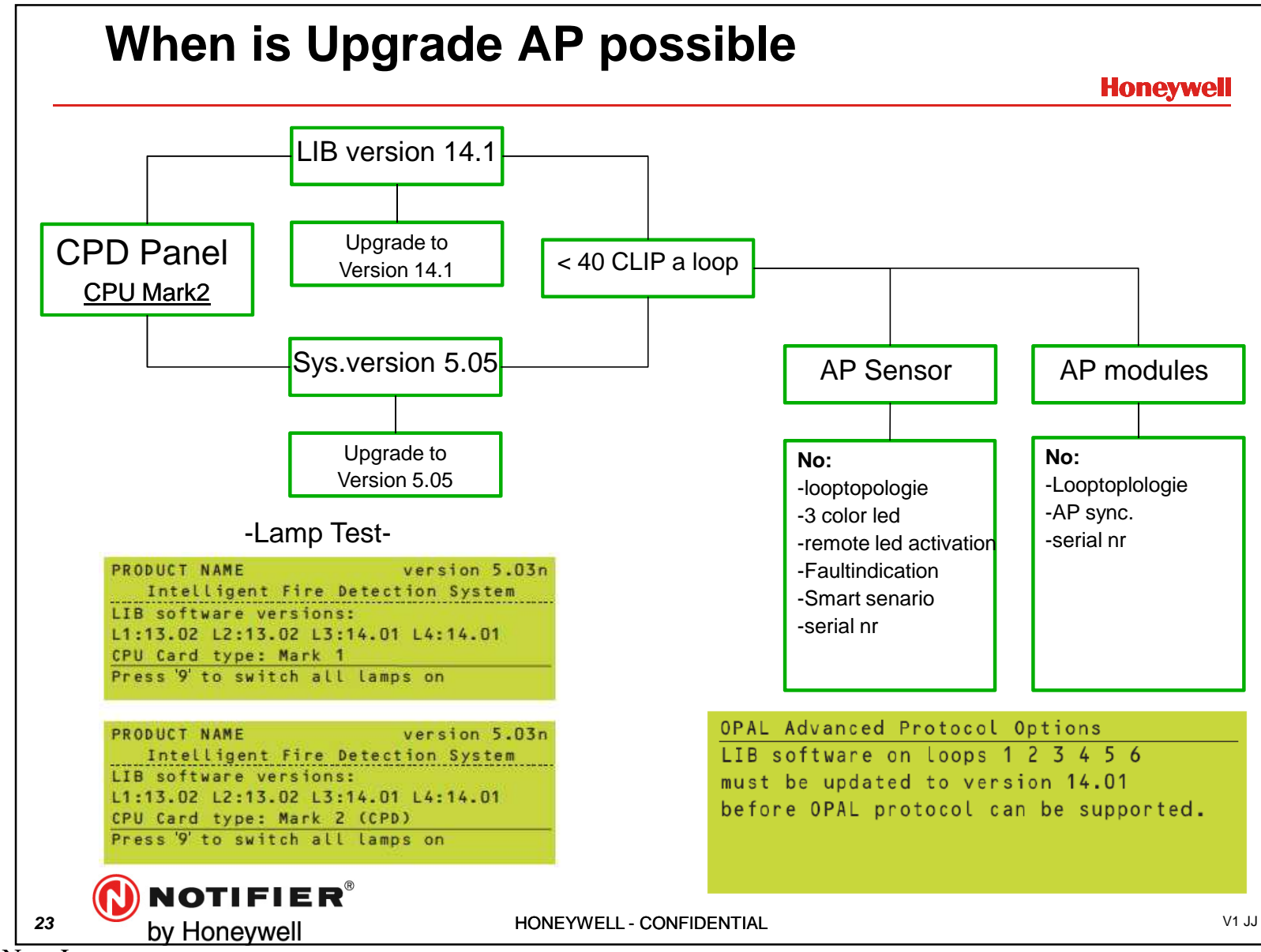

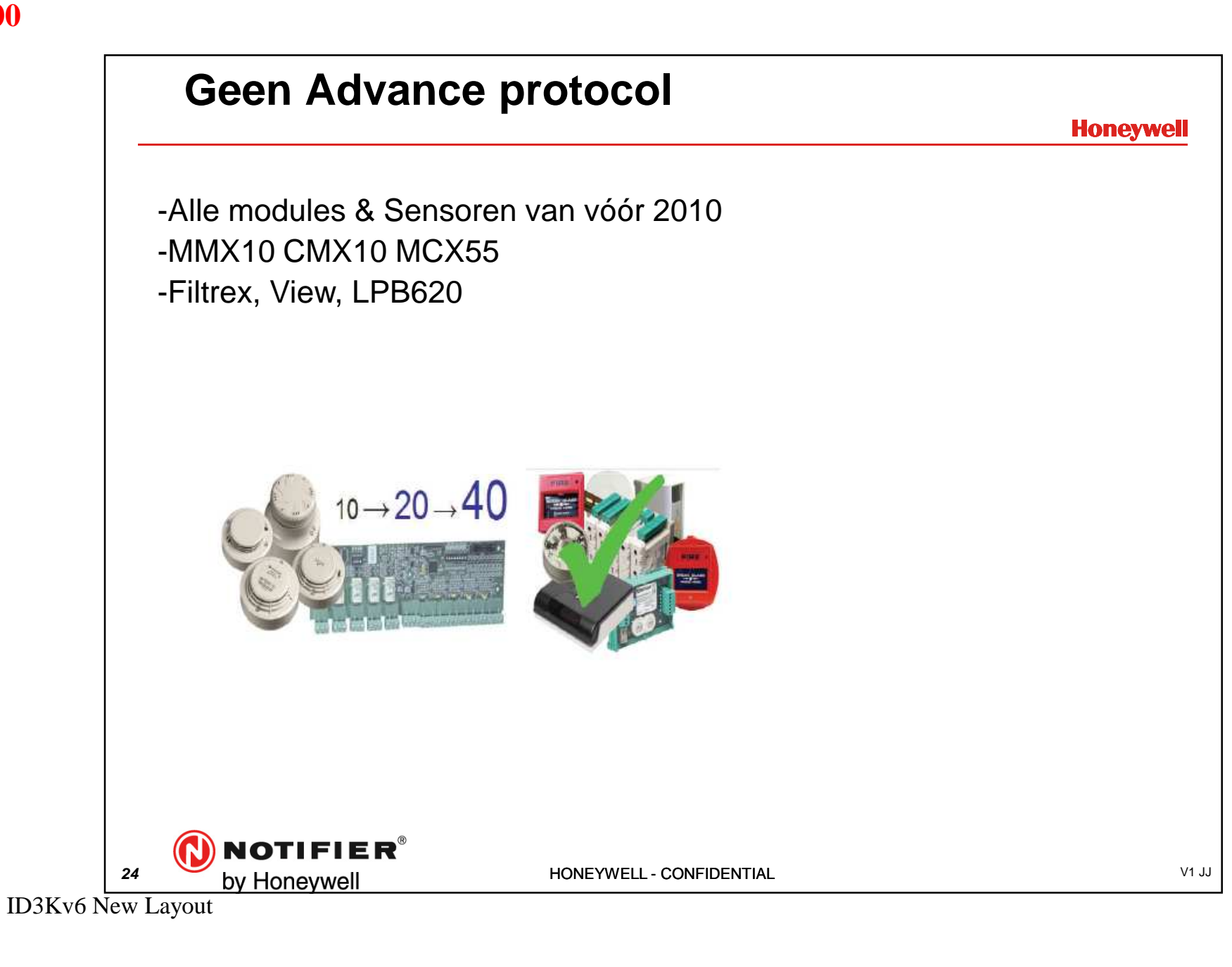

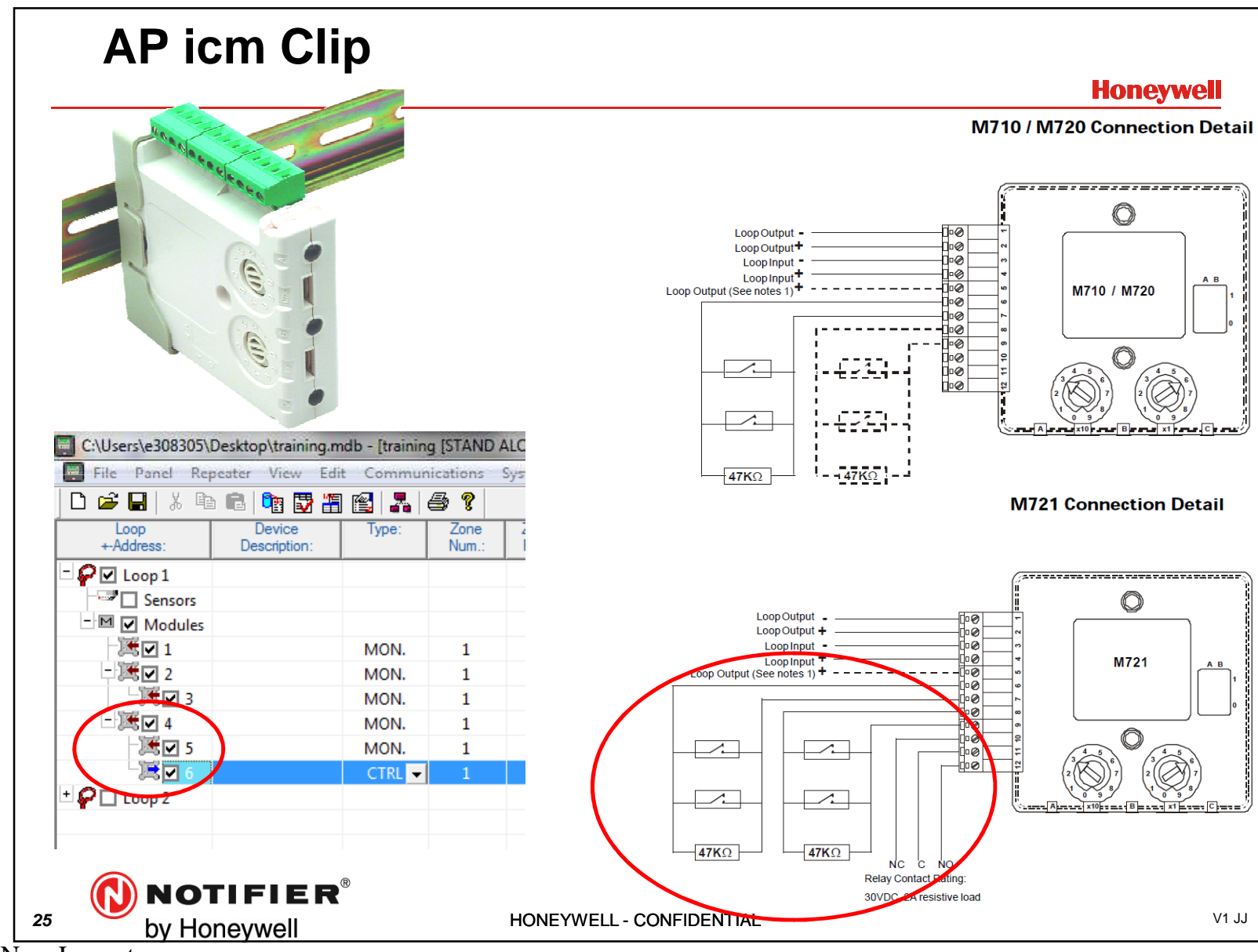

ID3Kv6 New Layout

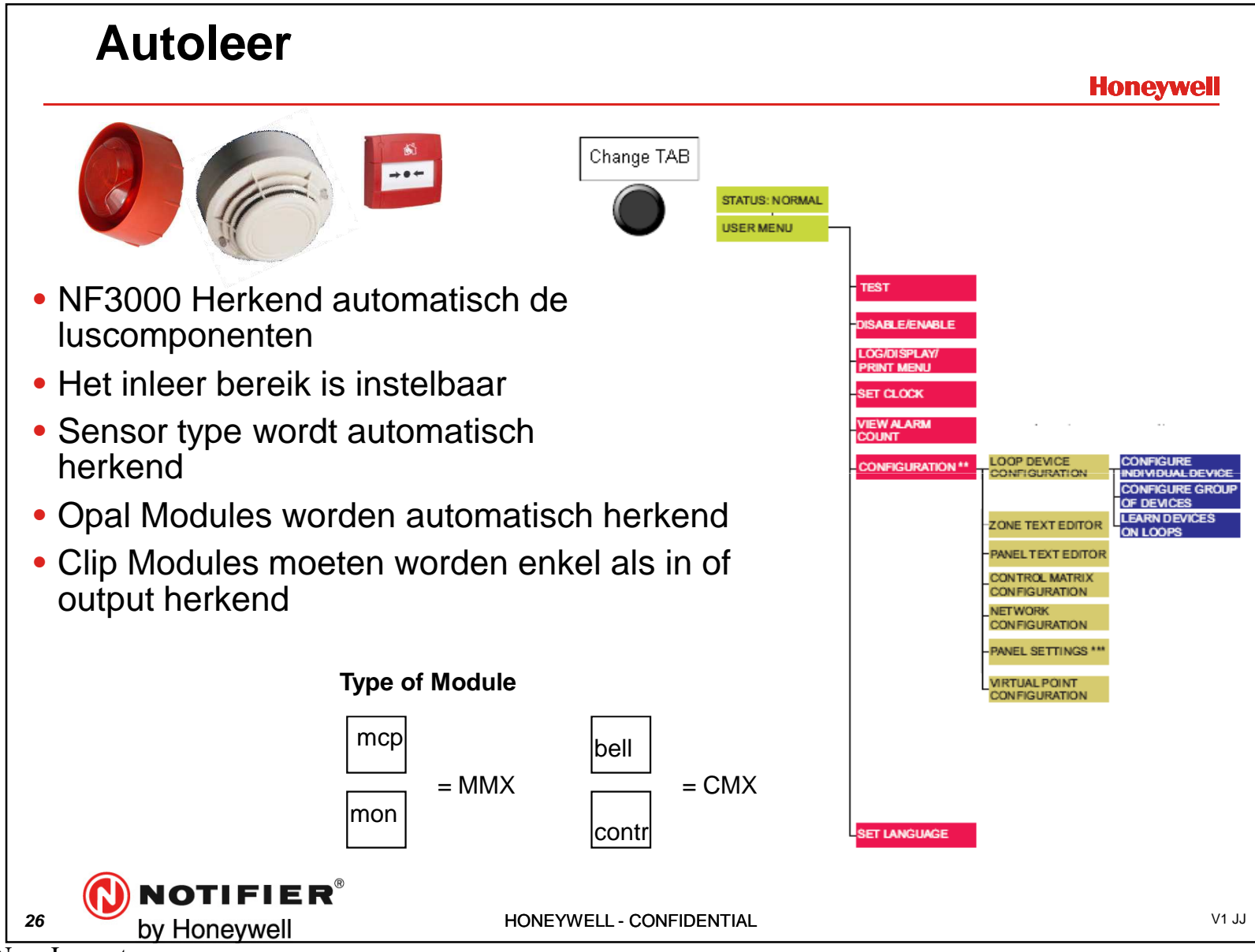

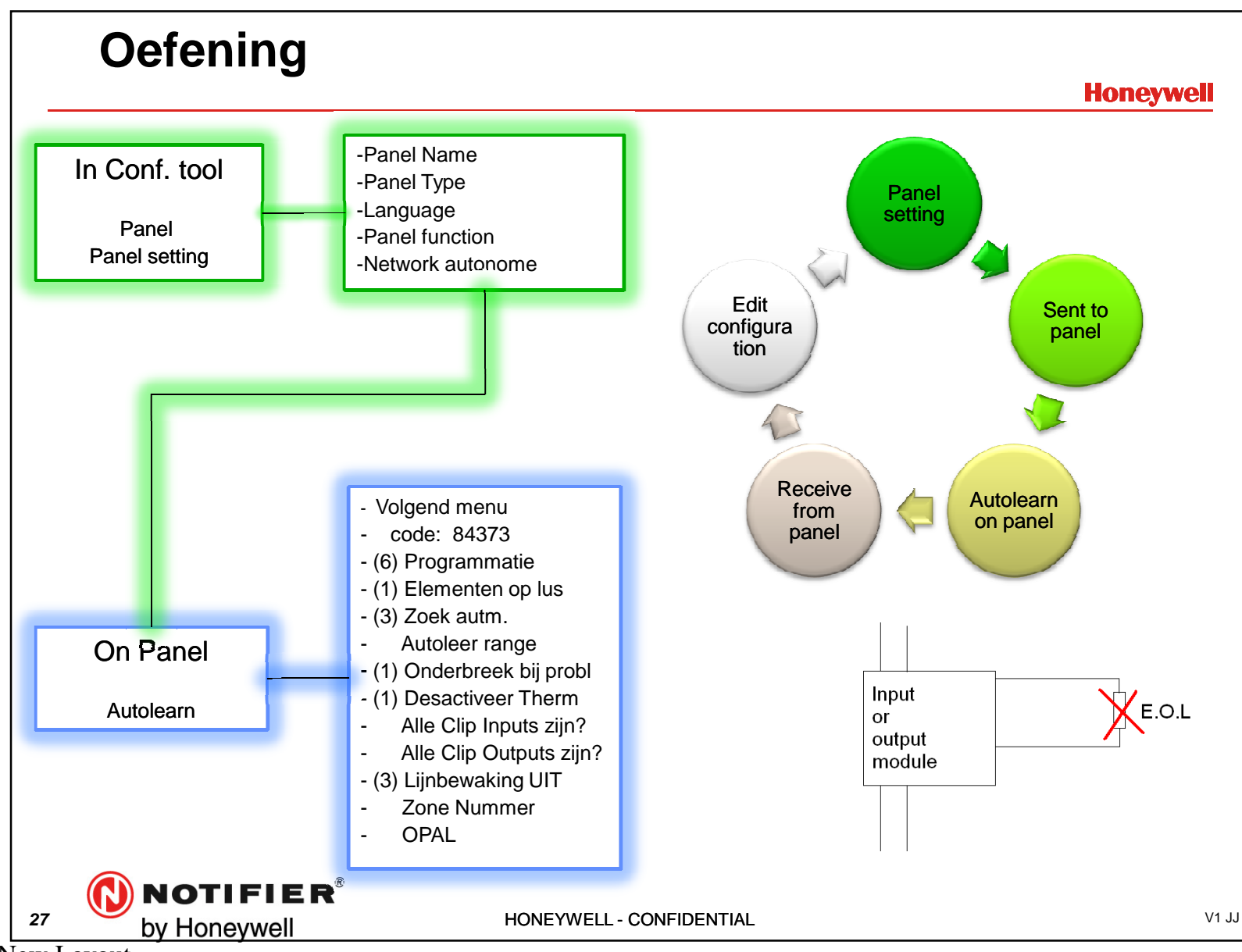

ID3Kv6 New Layout

27

## To Do: Autolearn + Simple matrix Rule

#### Honeywell

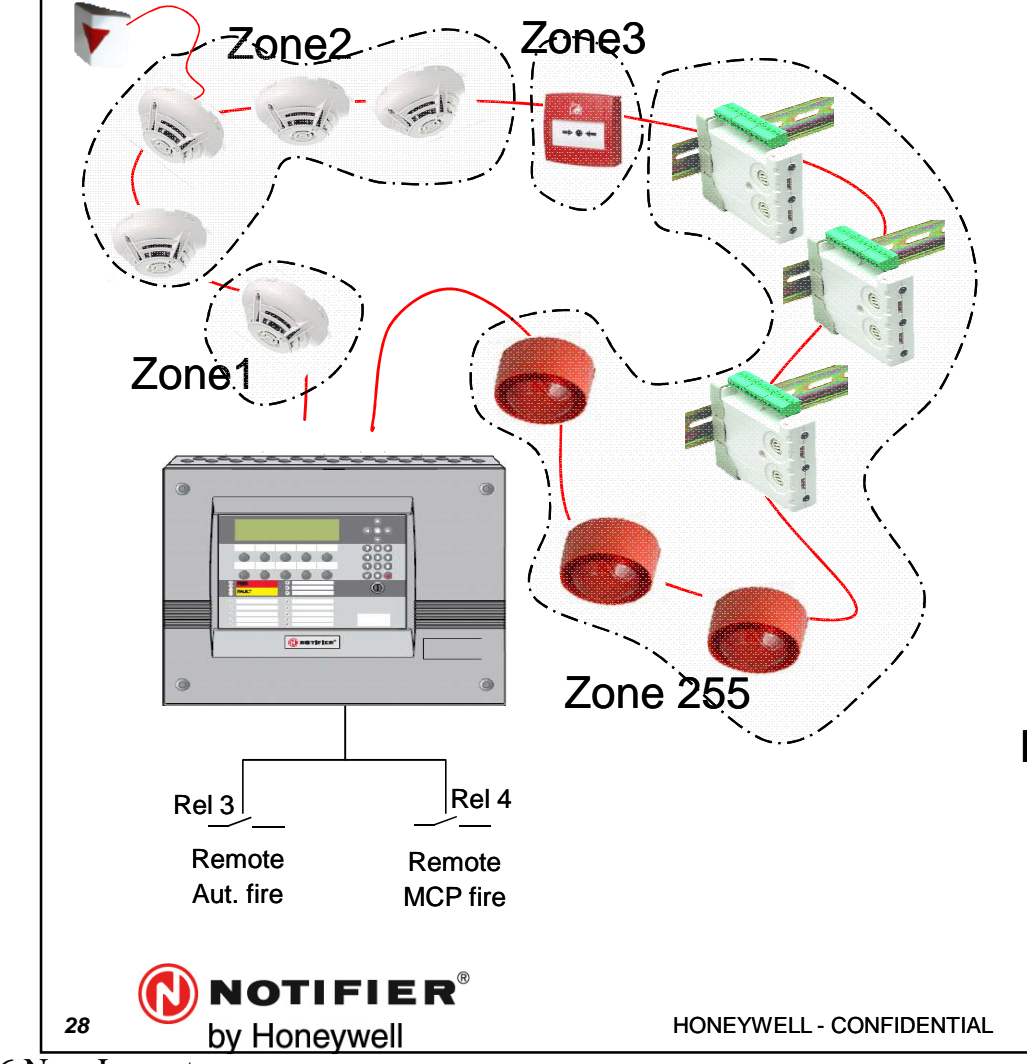

#### In configuration Tool

Set basic configuration
 Set Led blinking on Green
 Load Conf. into the panel

#### In Panel

4.Autolearn loop1 with AP 5.Download Conf. to PC

### In configuration Tool

6.Configure devices in zones7.Name the devices

### **In configuration Tool Matrix**

8.MCP activate All Bells

V1 JJ

| INPUT SUB      | -ADDRESS LIMITS    | · · · · · · · · · · · · · · · · · · · |                             |                                   |      |           |       |                                                                                                    |
|----------------|--------------------|---------------------------------------|-----------------------------|-----------------------------------|------|-----------|-------|----------------------------------------------------------------------------------------------------|
| SUB<br>ADDRESS | MEANING            | CONDITION                             | ABSOLU'<br>(due to environm | TE LIMITS<br>ental/aging effects) | FINA | L AUDIT L | IMITS | COMMENTS                                                                                                    |
|                |                    |                                       | MIN                         | MAX                               | MIN  | ТҮР       | MAX   |                                                                                                    |
| 0              | Processed photo    | Normal                                | 48                          | 66                                | 48   | 50        | 52    |                                                                                                    |
|                |                    | Internal Faults                       | 1                           | 9                                 | -    |           |       |                                                                                                    |
|                |                    | Low Chamber Trouble                   | 10                          | 10                                | -    | -         |       |                                                                                                    |
|                |                    | Drift Compensation Indication         | 40                          | 50                                | 50   | 50        | 50    | The value decreases from 50 (Detector Clean) to 40<br>(100% of drift compensation reached – maintenance<br>urgent) with steps of 1 (10% of total drift each). So for<br>example the 80% of drift level (maintenance alert)<br>corresponds to the value of 42 |
|                |                    | Alarm 1 - 1%/ft.                      | 120                         | 120                               |      |           |       |                                                                                                    |
|                |                    | Alarm 2 - Adjusting 1% - 2%/ft.       | 140                         | 140                               | -    | -         | -     |                                                                                                    |
|                |                    | Alann 3 - 2%/ft.                      | 150                         | 150                               | -    | -         | -     |                                                                                                    |
|                |                    | Alarm 4 - Adjusting 2% - 3.5%/ft.     | 160                         | 160                               | +    | -         | -     |                                                                                                    |
|                |                    | Alam 5 - 3.5%/ft.                     | 170                         | 170                               | -    | -         |       |                                                                                                    |
|                |                    | Alarm 6 - Heat (FIX or ROR)           | 200                         | 200                               | -    | -         | -     |                                                                                                    |
|                |                    | Remote Test                           | 253                         | 253                               | 253  | 253       | 253   |                                                                                                    |
|                |                    | Magnet Test                           | 254                         | 254                               | 254  | 254       | 254   |                                                                                                    |
|                |                    | Power Up special value                | 255                         | 255                               | 255  | 255       | 255   |                                                                                                    |
| 1              | Raw photo          | Normal                                | 19                          | 33                                | 23   | 25        | 27    |                                                                                                    |
| 2              | Static Temperature | Normal                                | 0                           | 255                               | 100  | 120       | 140   | Conversion formula: T(°C) = Data/2 -35 (Fig. 4)                                                                                                    |
| 3              | ROR Temperature    | Normal                                | 0                           | 255                               | 119  | 120       | 121   | Depending on environmental temp                                                                                                    |
| 127            | Isolators          | Normal                                | 224                         | 224                               |      | 224       |       | If isolators present (0 if not)                                                                                                    |
|                |                    | Open                                  | 96                          | 96                                |      | 96        |       | If isolators present (0 if not)                                                                                                    |

29 **NOTIFIER**<sup>®</sup> by Honeywell

HONEYWELL - CONFIDENTIAL

V1 JJ

ID3Kv6 New Layout

29

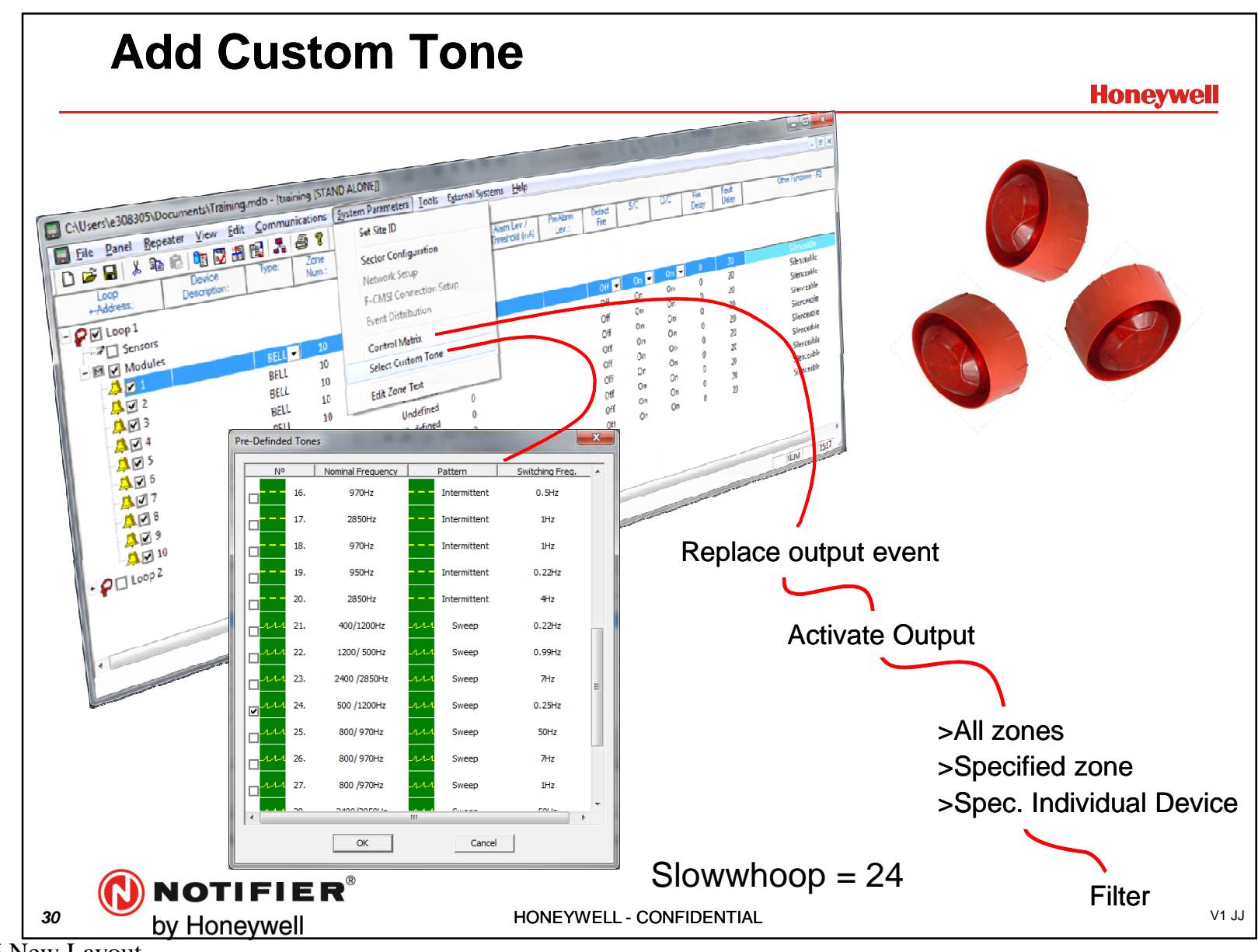

ID3Kv6 New Layout

# Presetting

Honeywell

| Symbol   |        | Description                                 | Alarm<br>level | Pre-<br>Alarm | Fault | Dela<br>Fire | ays<br>Fault |
|----------|--------|---------------------------------------------|----------------|---------------|-------|--------------|--------------|
| <b>2</b> | HEAT   | HEAT DETECTOR                               | 5              | 5             | on    | 3            | 20           |
| 4        | ION    | IONISATION                                  | 5              | 5             | on    | 3            | 20           |
|          | MULTI  | Multi criteria                              | 5              | 2             | on    | 3            | 20           |
|          | OPT    | Optical detector or<br>LPB700 beam detector | РК<br>5        | 5<br>5        | on    | 20           | 20<br>20     |
|          | VIEW   | Laser detector<br>(Early warning)           | 5              | 5             | on    | O            | 20           |
| ref.     | smart4 | Smart 4 criteria detector                   | 5              | 2             | on    | 3            | 20           |

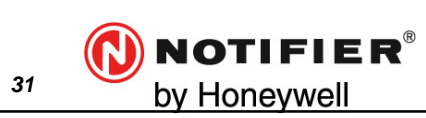

HONEYWELL - CONFIDENTIAL

V1 JJ

|    | Pre                                   | esetti      | ng                            |      |     |     |                                            |
|----|---------------------------------------|-------------|-------------------------------|------|-----|-----|--------------------------------------------|
| -  | Symbol                                |             | Description                   | FIRE | S/C | O/C | MODULE TYPE                                |
|    |                                       | ASPR        | Aspiration System (Input)     | on   | on  | on  | M710, M720, M721 MMX<br>102e, MMX10, MCX55 |
| *  | <b>∳</b> → <mark>\$</mark> ∕          | AUX         | Auxiliary (non FIRE Input)    | on   | off | on  | M710, M720, M721 MMX<br>102e, MMX10, MCX55 |
| *  | 4                                     | BELL        | Bell / Sounders (output)      | off  | on  | on  | M701, CMX10, MCX55,<br>FLASHER SOUNDER     |
|    | $\mathbf{x}$                          | CDI         | CDI (conv.det.interf) (Input) | on   | off | on  | M710 CZ Conv. Input<br>Module              |
| *  | X                                     | MON         | Monitored Input               | on   | on  | on  | M710, M720, M721 MMX<br>102e, MMX10, MCX55 |
| *  | ***                                   | MCP         | Manual Call point (Input)     | on   | off | on  | M710, M720, M721 MMX<br>102e, MMX10, MCX55 |
| *  | F                                     | CTRL        | Control Module (output)       | off  | on  | on  | M701, CMX10, MCX55,<br>FLASHER             |
|    |                                       | SPRK        | Sprinkler (Input)             | on   | on  | on  | M710, M720, M721 MMX<br>102e, MMX10, MCX55 |
|    | )Z)                                   | ZMX         | Zone Module (Input)           | on   | off | on  | M710 CZ Conv. Input<br>Module              |
|    |                                       | BOOS<br>TER | Loop booster (Input)          | off  | on  | on  | LOOPBOOSTER                                |
| 32 | by Honeywell HONEYWELL - CONFIDENTIAL |             |                               |      |     |     |                                            |

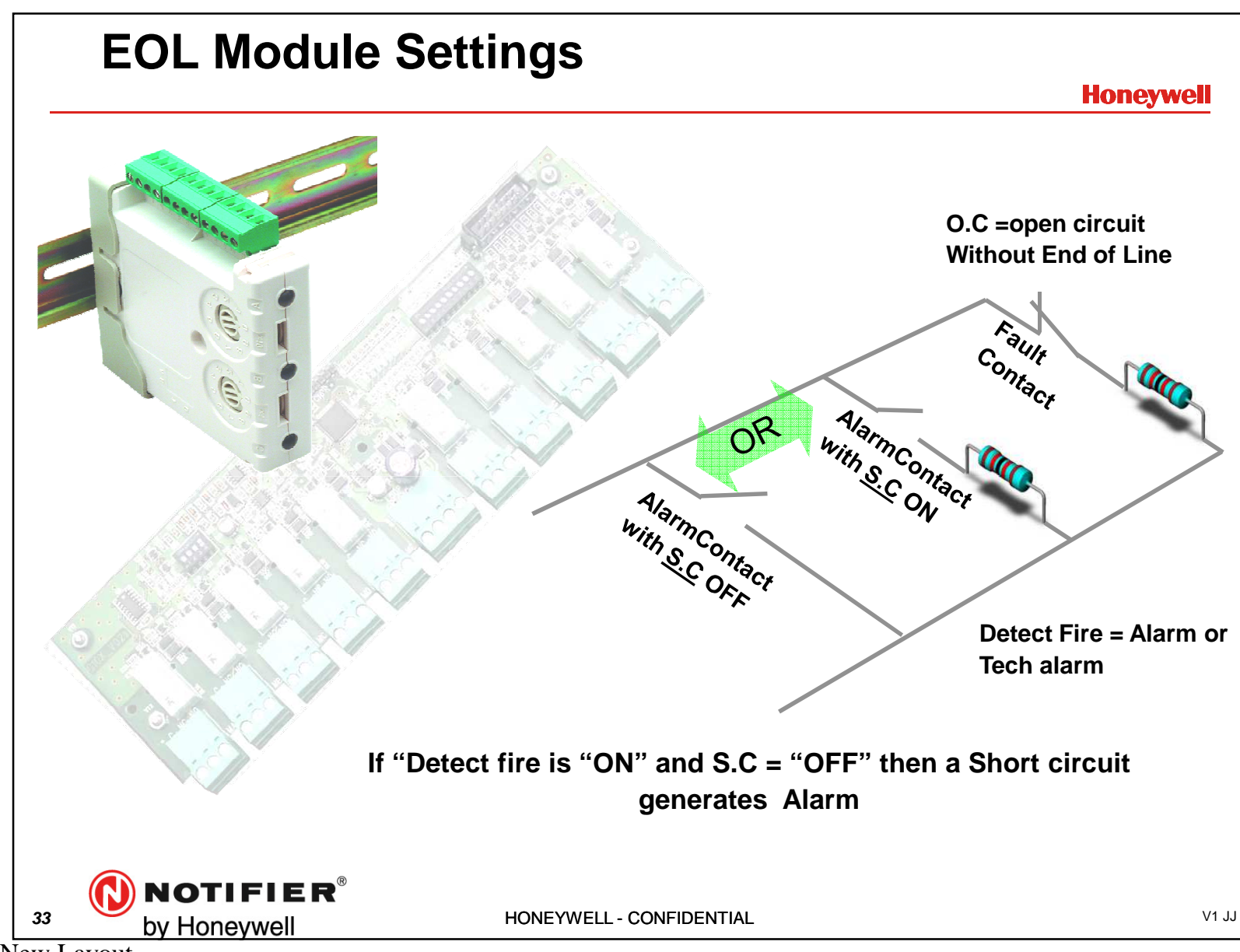

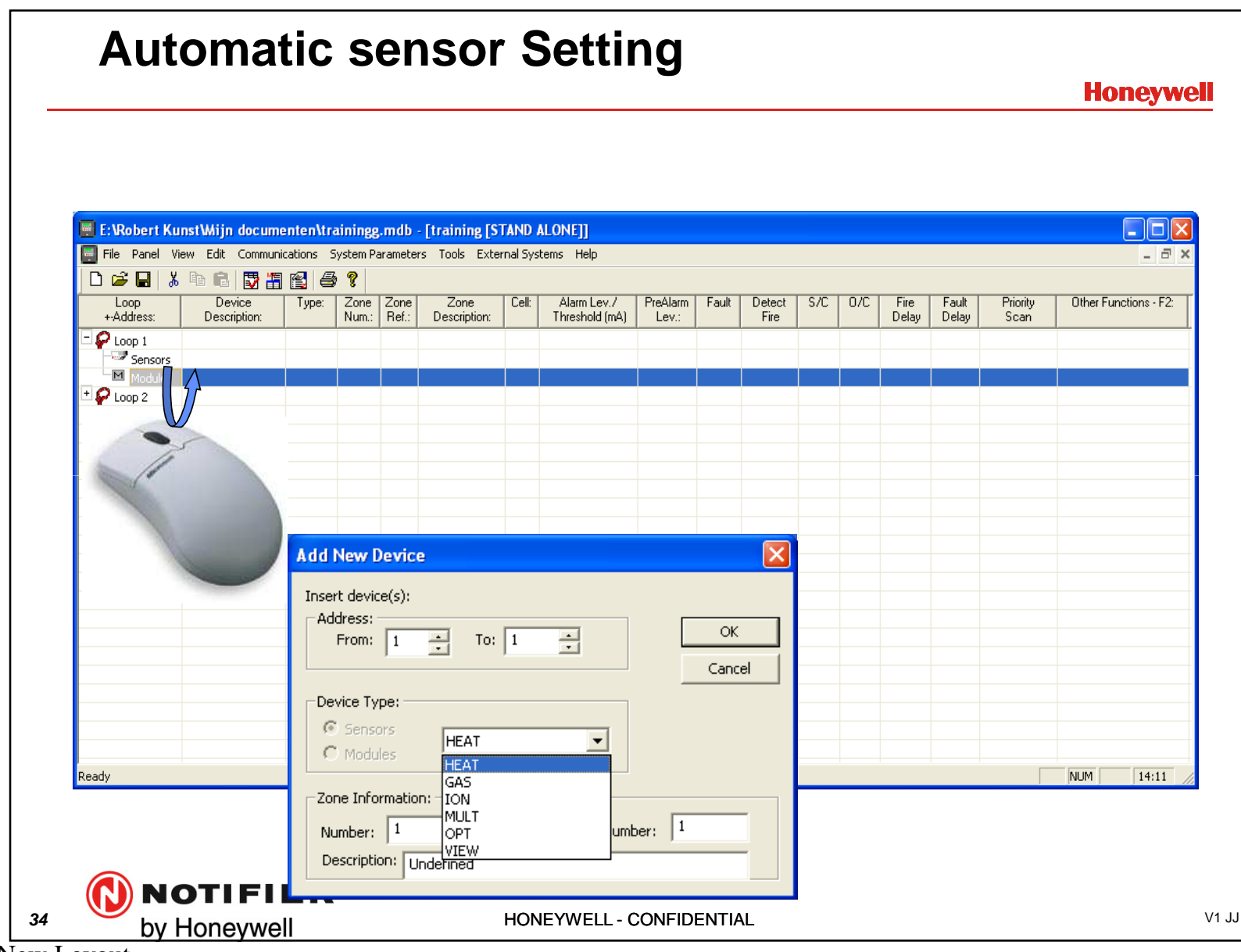

ID3Kv6 New Layout

34

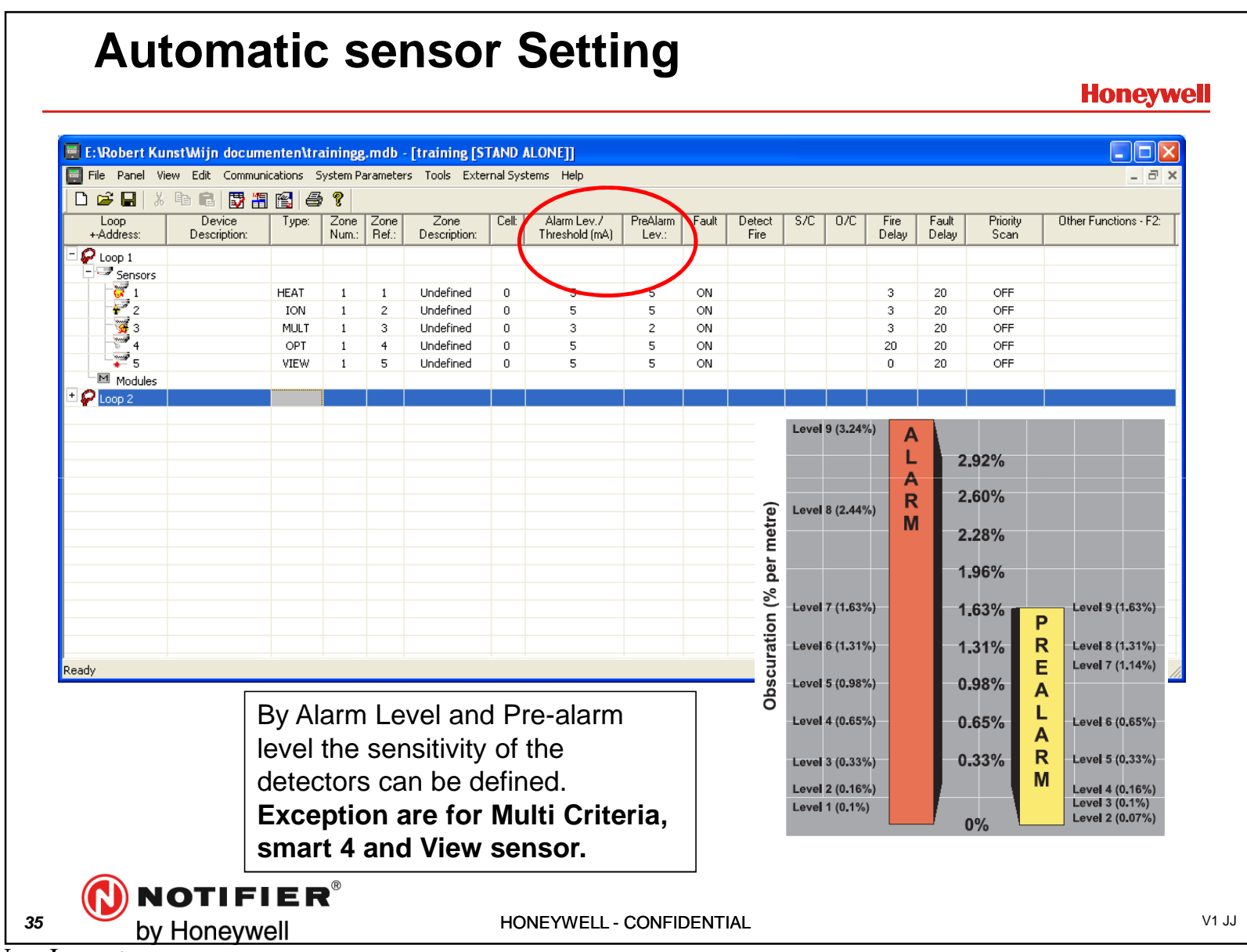

#### **Automatic sensor Setting** Honeywell E:\Robert Kunst\Mijn documenten\trainingg.mdb - [training [STAND ALONE]] 📰 File Panel View Edit Communications System Parameters Tools External Systems Help - 8 🗋 🚔 🔲 X 🖻 💼 😽 🏭 😭 🎒 🖇 Zone Zone Num.: Ref.: Loop Device Type: Zone Cell: Alarm Lev./ PreAlarm Fault Detect S/C 0/C Fire Fault Priority Other Functions - F2: +-Address: Description: Description: Threshold (mA) Lev.: Fire Delay Delay Scan 🖓 Loop 1 Sensors HEAT Undefined ON OFF 5 3 1 1 0 5 20 20 20 5 ON 3 OFF ION 2 Undefined 0 5 1 3 4 5 3 ON 3 2 ON MULT 3 Undefined 0 20 OPT 1 4 Undefined 0 5 5 ON VIEW 0 ON 0 OFF 5 Undefined 5 5 1 Modules Priority scan "on" The selected devices will be rescanned in less then 1 second. Each loop can handle maximum of 43 Priority devices. NUM 14:10 By more then 21 Priority scan setting on each loop, the period of each scan will be greater then 1 second.. NOTIFIER® V1 JJ 36 by Honeywell HONEYWELL - CONFIDENTIAL
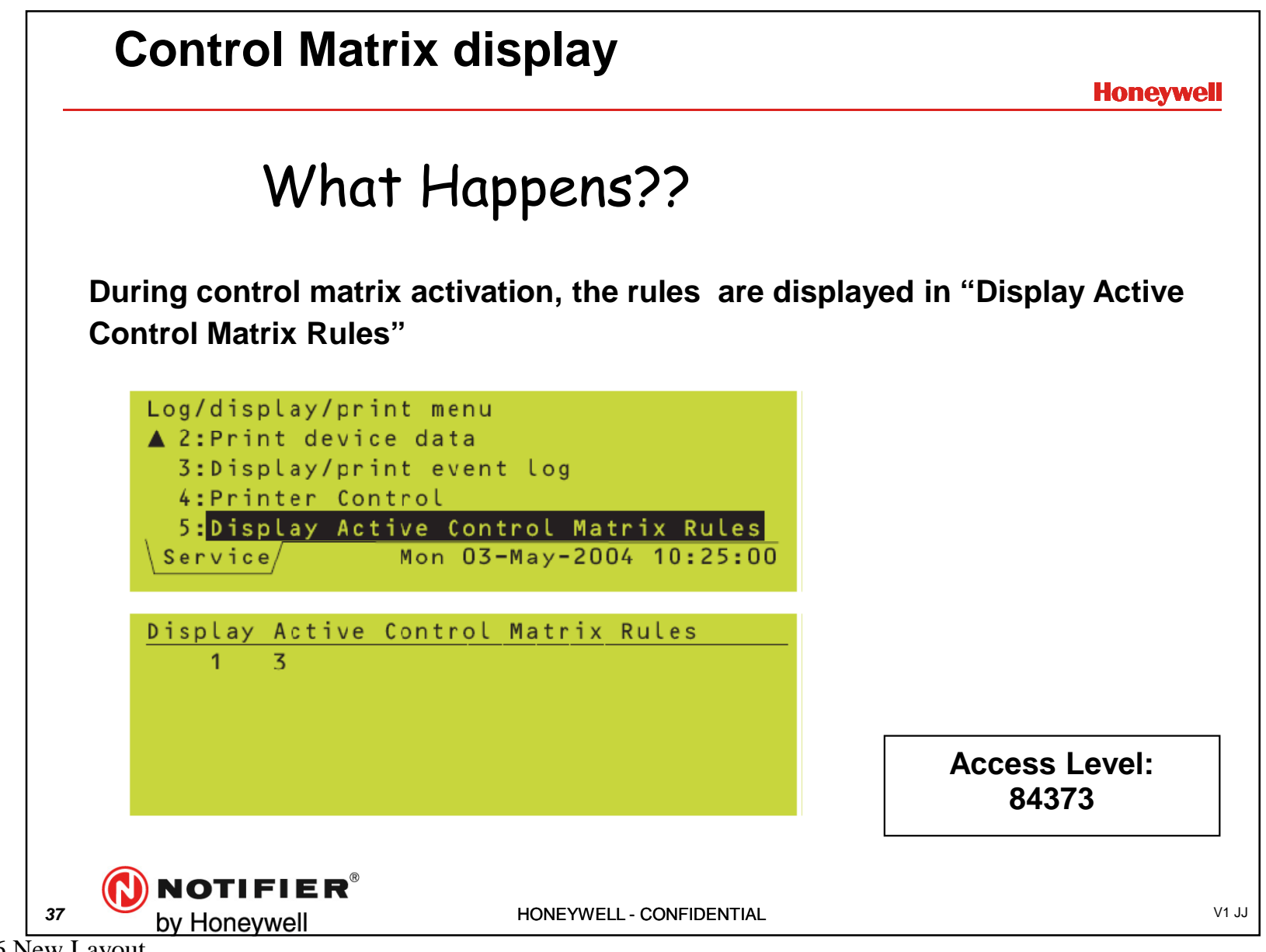

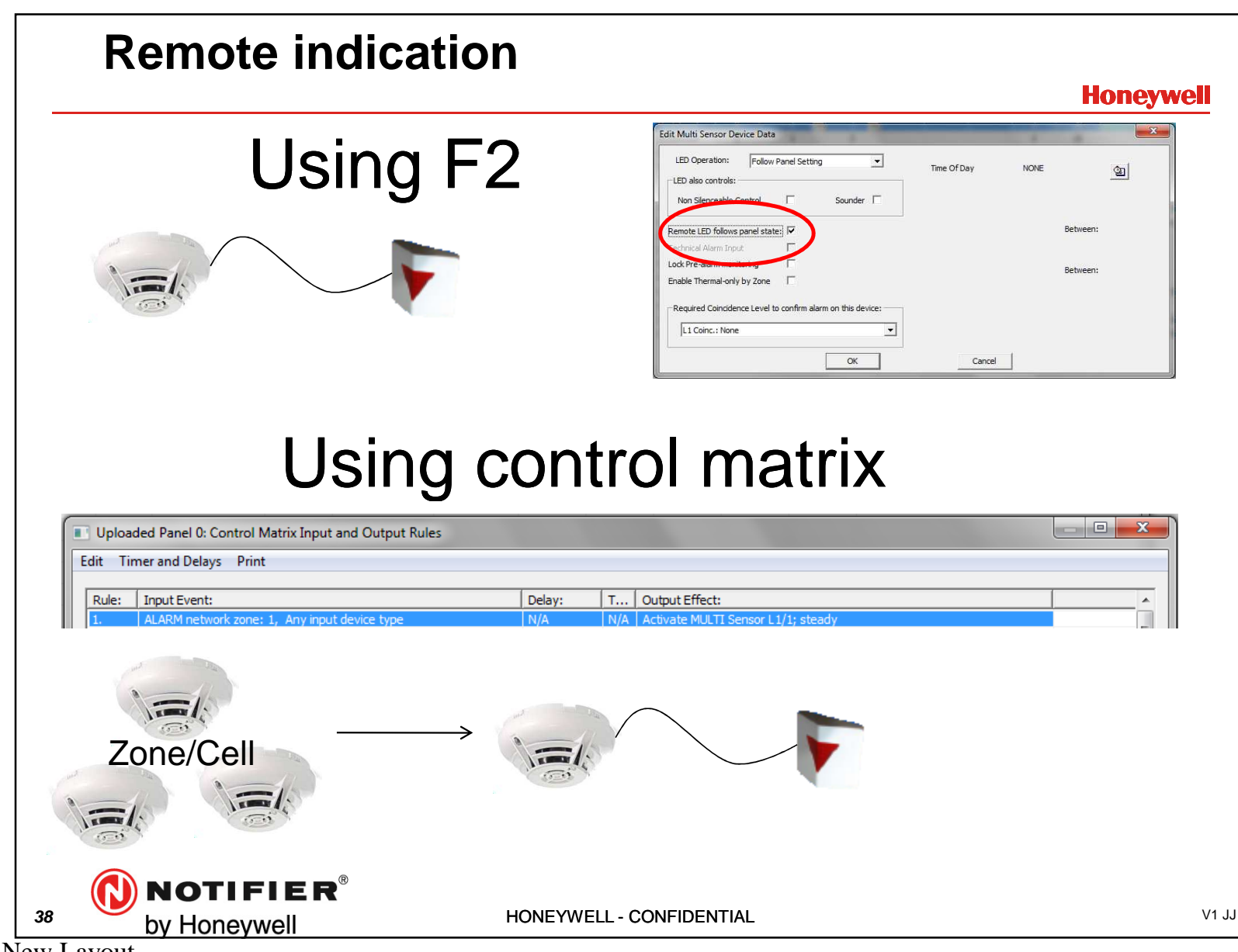

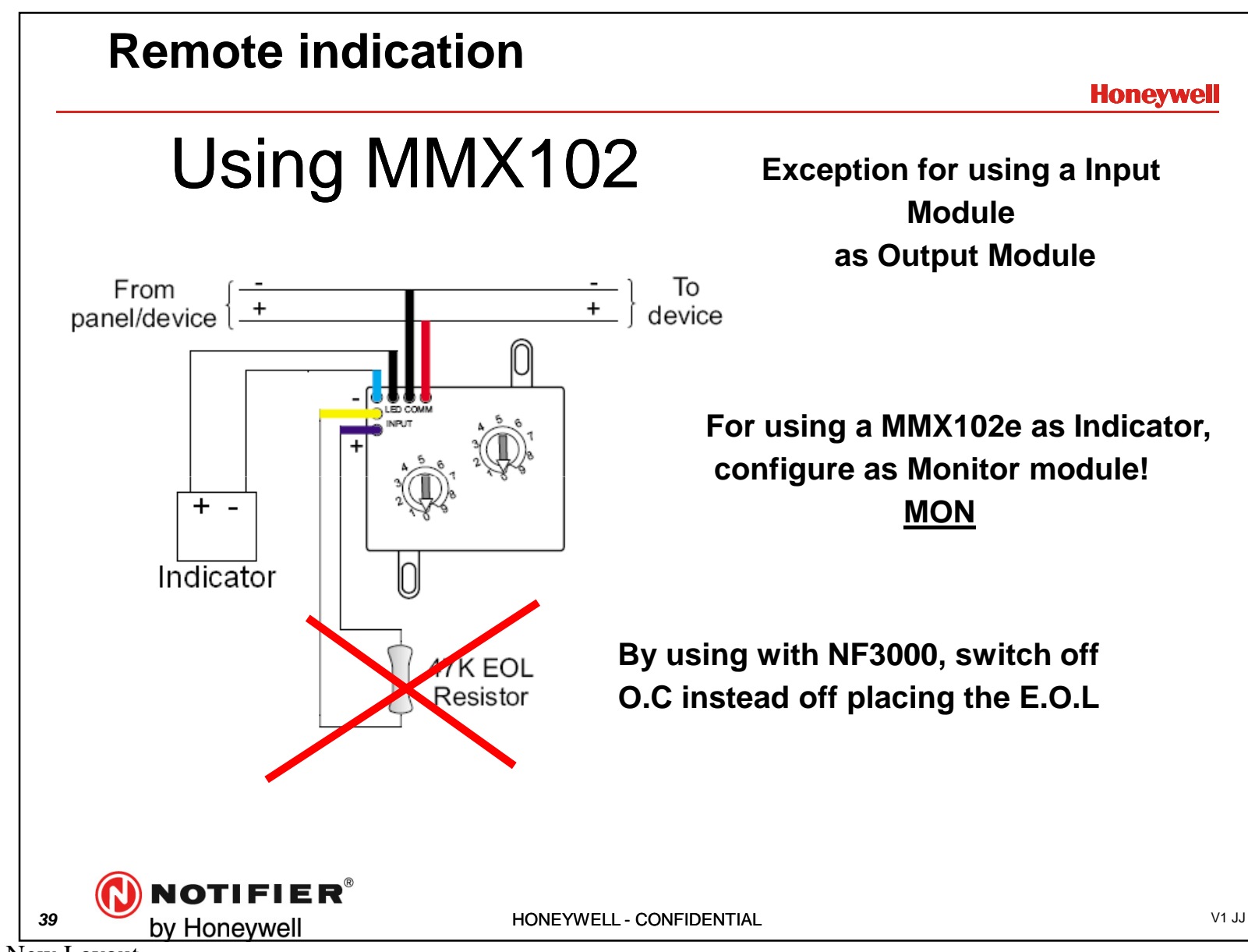

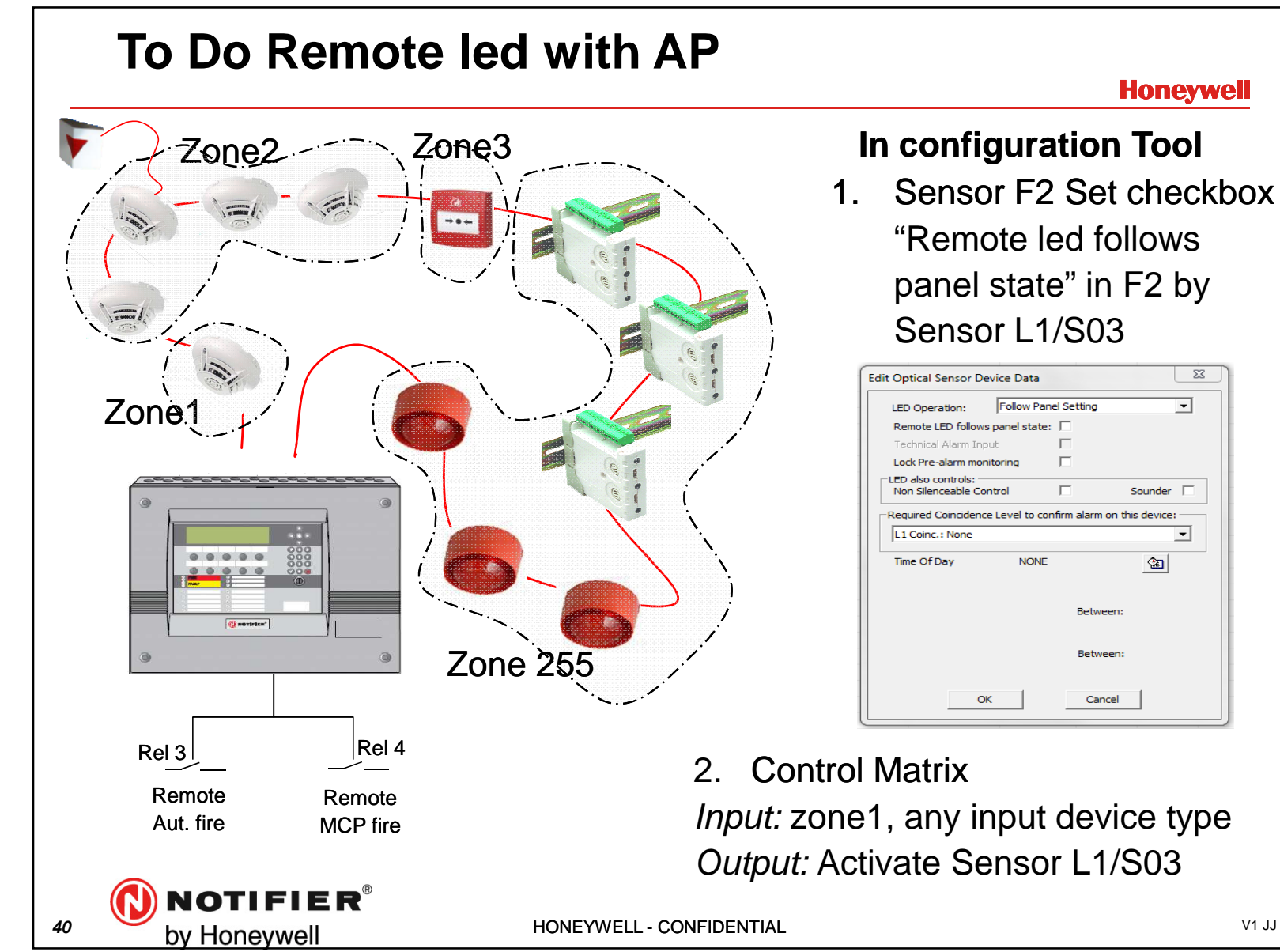

ID3Kv6 New Layout

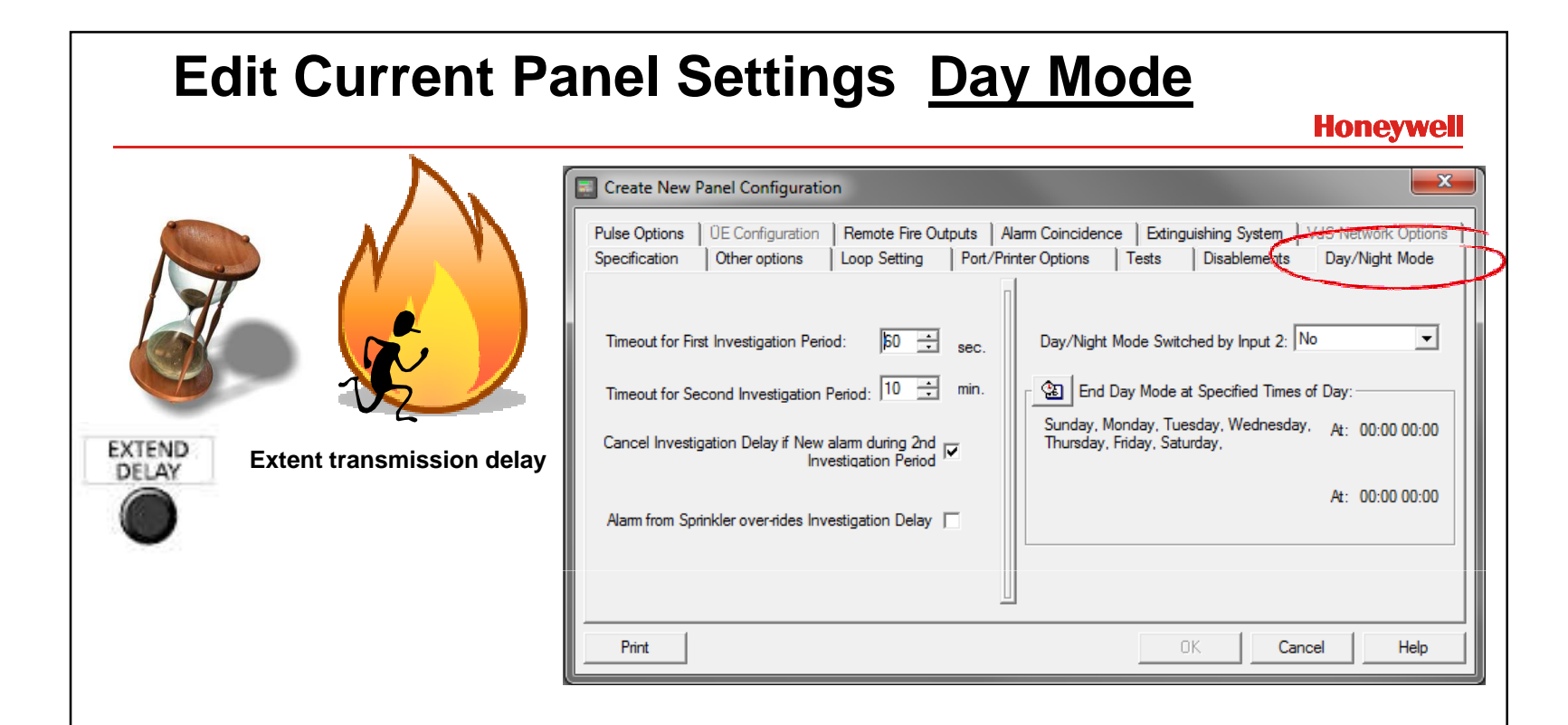

- 1. First timer for accepting an alarm, second timer is set after pressing "Extend Delay"
- 2. Sprinkler installation only. If sprinkler is activated, transmission delays are canceled
- 3. Time/Day schedule for resetting Day mode to Night mode
- 4. If a second "aut. detection" zone is activated, transmission delays are canceled.
- 5. Resetting the "Day mode" to "Night mode" by Onboard Input 2

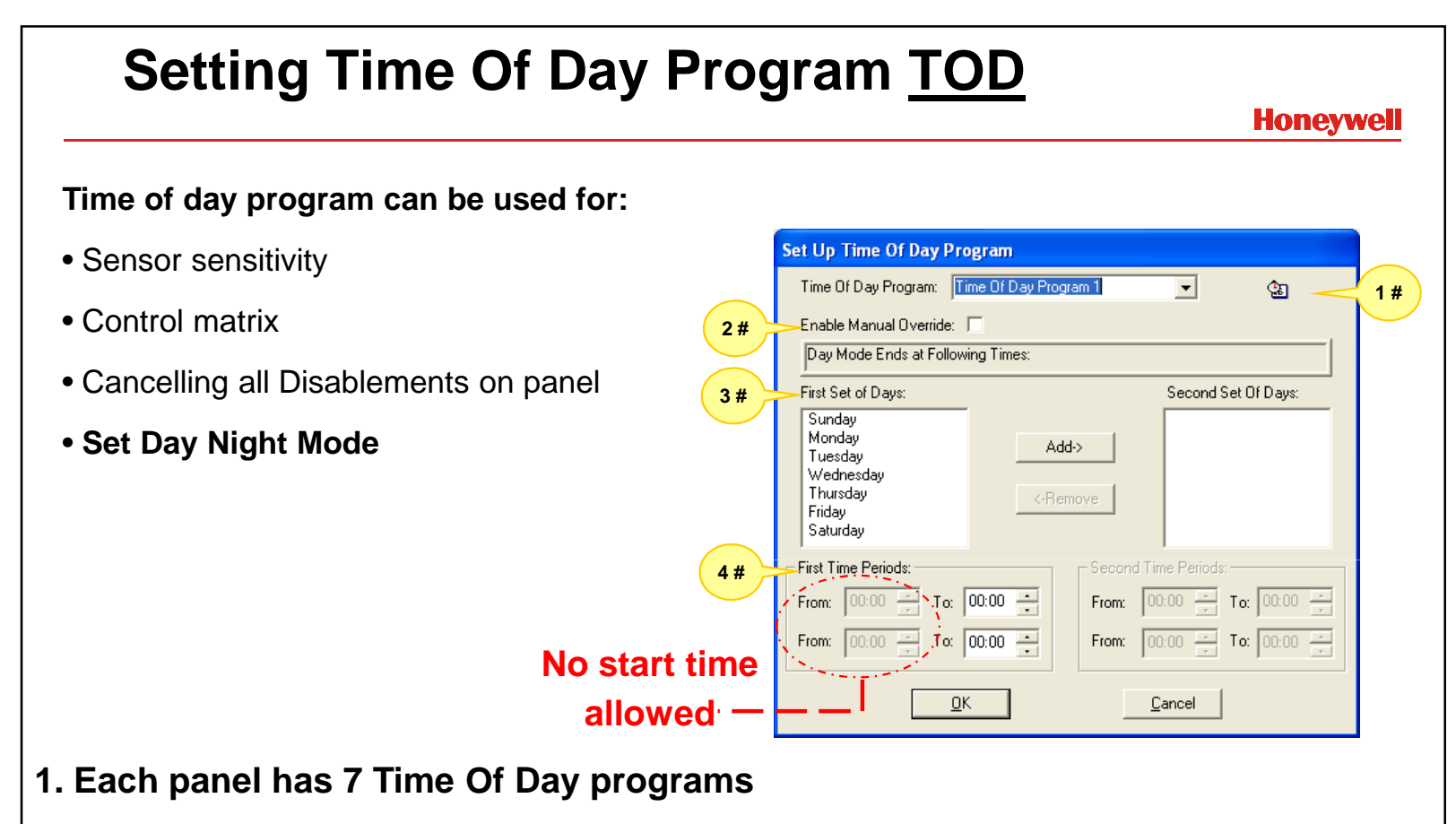

- 2. "Enable Manual Override" allows aborting a TOD Action by panel (see next slide)
- 3. Two sets per day can created by selecting the day followed by the "add" button.
- 4. Where needed, two start times and stop times can be select for each "day set".

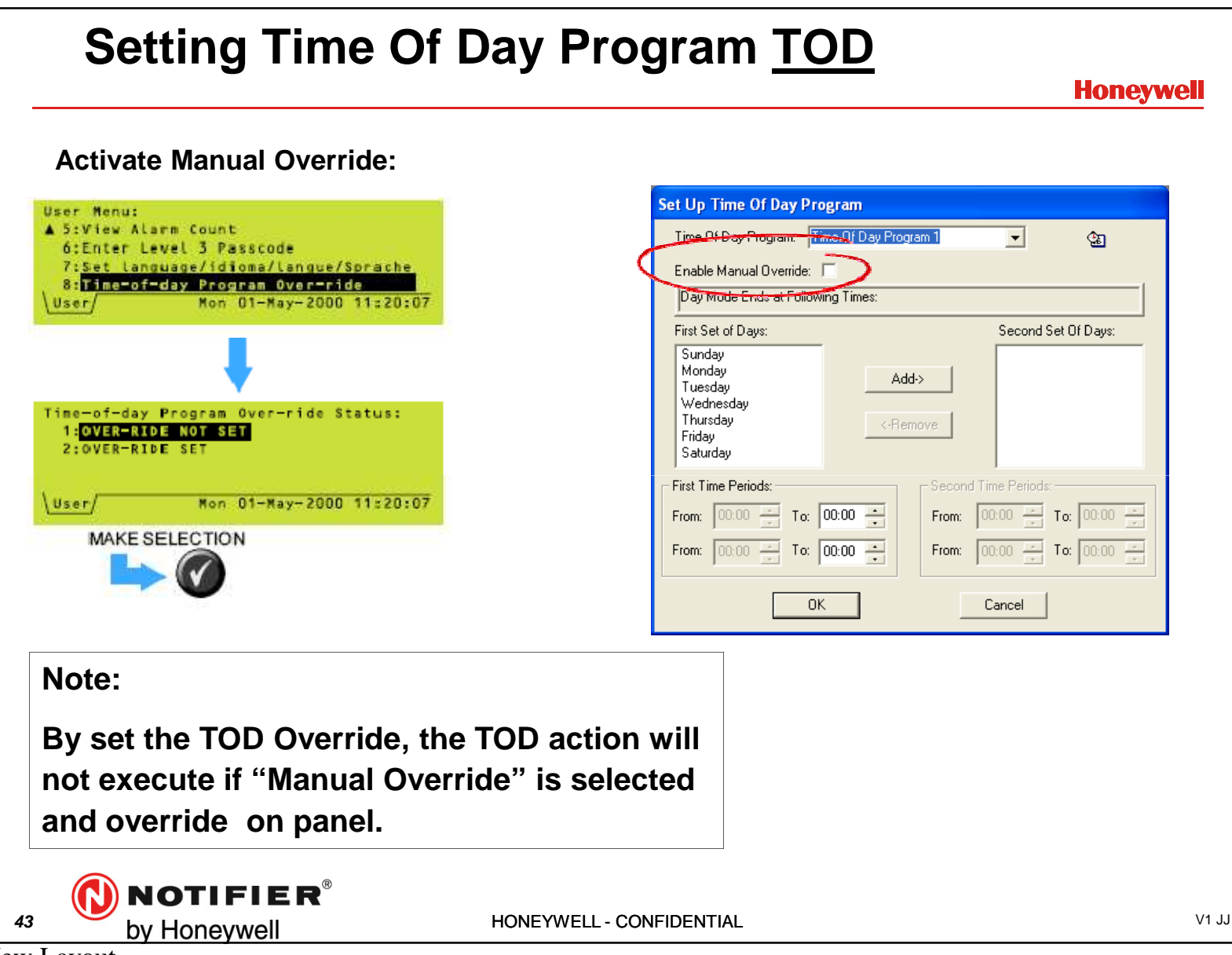

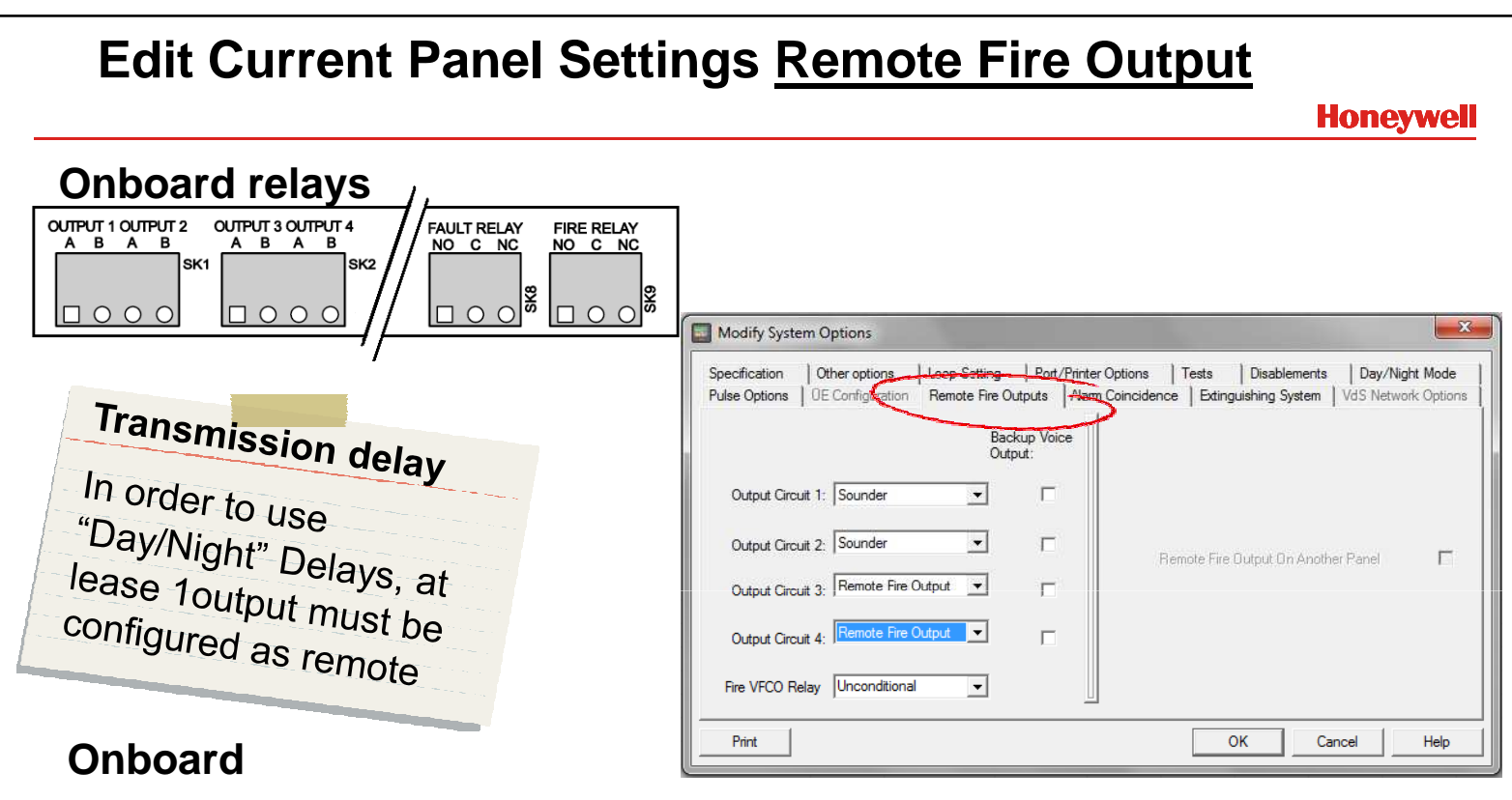

- 1. <u>Supervised</u> outputs, configurable as "Sounder" (common) or "remote output"
- 2. S<u>upervised or Unsupervised</u> (potential free) outputs, configurable as "Sounder" or "remote output" (common).
- 3. Potential free Contact, <u>selectable</u> as "Unconditional" or "Remote fire" (NOT Configurable)
- 4. Optional for Virtual Output Points.

|                                                                                                    | Create New Panel Configuration  Bite Options  Configuration  Remote Fire O  Configuration  Remote Fire O  Configuration  Loop Setting  Find Day Mod  Theory for m | vtputs   Alarm Coincidence   Extinguishing System   VdS Network: Options<br>  Polt/Printer Options   Tests   Disablements Day/Night Mode |
|----------------------------------------------------------------------------------------------------|----------------------------------------------------------------------------------------------------|----------------------------------------------------------------------------------------------------|
| Set Up Time Of Day Program Time Of Day Program Time Of Day Program Enable Manual Override: Day Mode Ends at Following Times: First Set of Days: Monday Tuesday Wednesday Thursday Friday <-Remove | Second Set Of Days:                                                                                                    | Day/Night Mode Switched by Input 2: No                                                                                                   |
| First Time Periods:<br>From: 00:00 - To: 18:00 - Fr<br>From: 00:00 - To: 22:00 - Fr<br>OK                                                                                                    | econd Time Periods:<br>om: 00:00 - To: 16:00 -<br>om: 00:00 - To: 19:00 -<br>Cancel                                                                               | OK Cancel Help                                                                                                    |

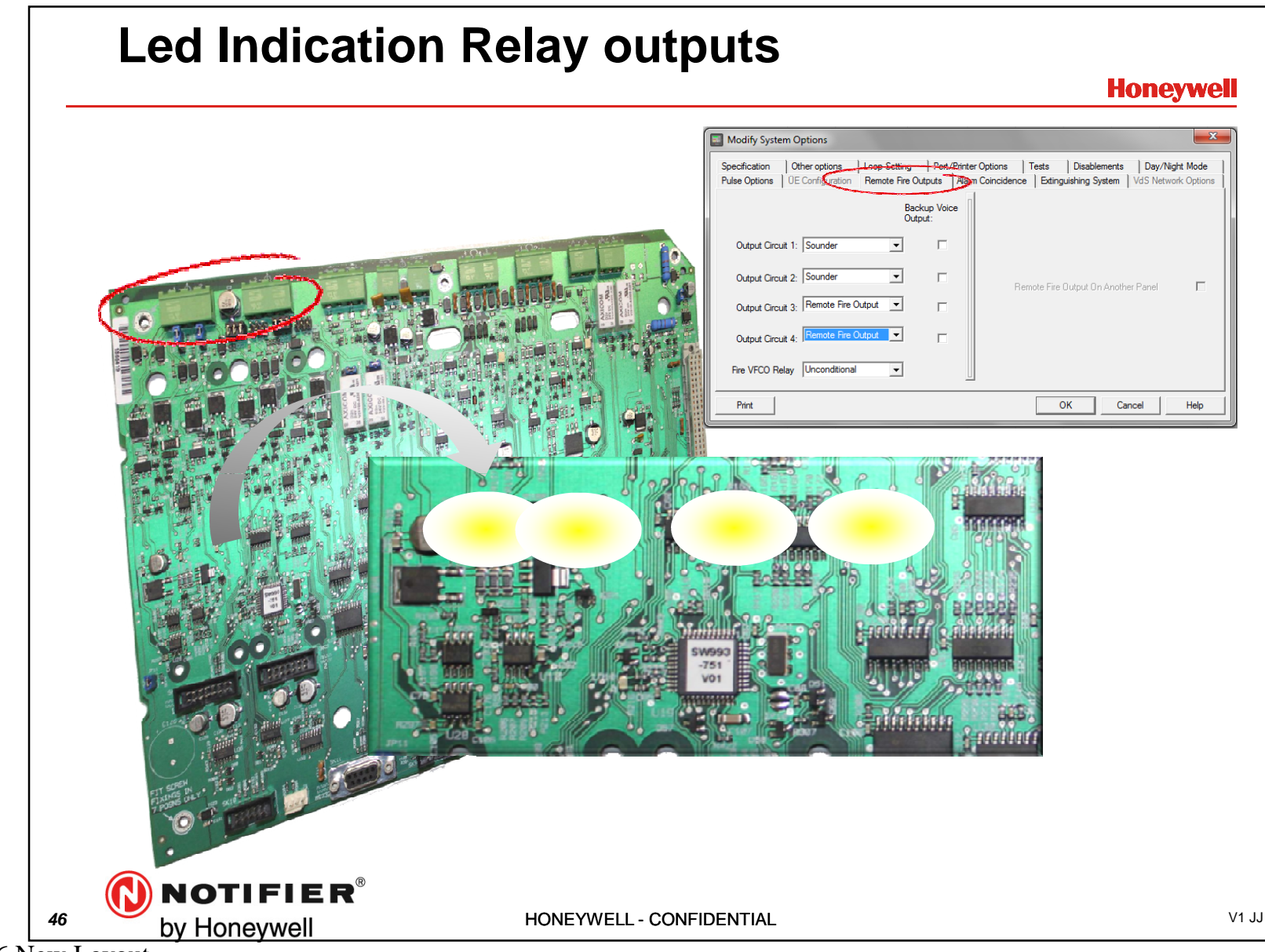

# **To Do: Separated Fire transmission**

#### Honeywell

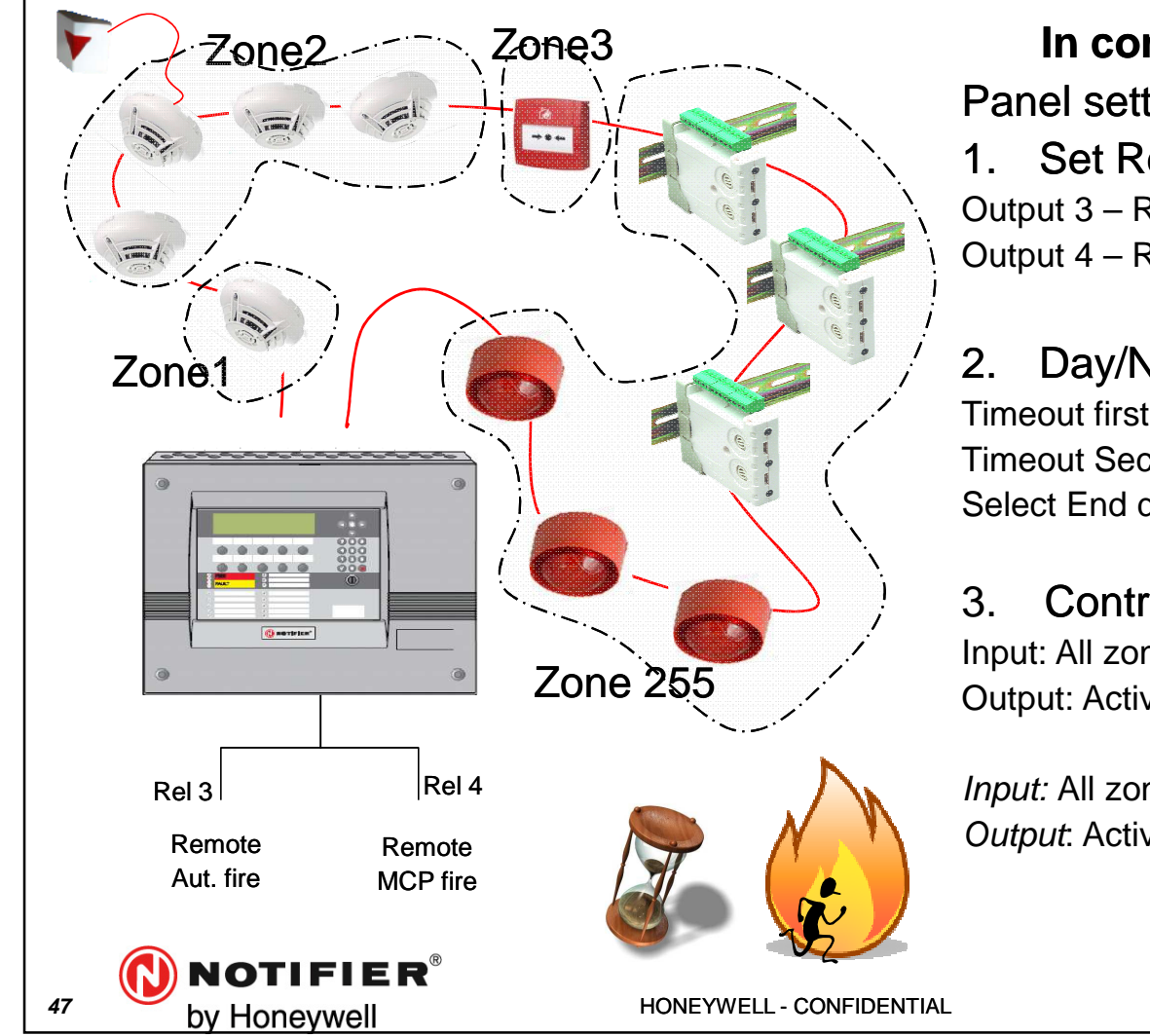

#### In configuration Tool

Panel setting

Set Remote fire outputs

Output 3 – Remote Fire output

Output 4 – Remote Fire output

Day/Night Mode

Timeout first delay 30 Sec. Timeout Second delay 1Min. Select End daymode

#### **Control Matrix**

Input: All zones, any analogue sensor Output: Activateremote fire output 3

Input: All zones, any MCP *Output*: Activate Remote fire output

ID3Kv6 New Layout

V1 JJ

| Edit Current Pan  | el Settings <u>Disablement</u>                                                                                                    |
|-------------------|----------------------------------------------------------------------------------------------------|
| DISABLEMENT       | Create New Panel Configuration                                                                                                    |
| O TEST            | Pulse Options         OE Configuration         Remote Fire Outputs         Alarm Coincidence         Extinguishing System         V4S Network Options           Specification         Other options         Loop Setting         Port/Printer Options         Tests         Disablements         Disablements |
| POWER             | Apply Remote Disable on: All Inputs Common Disablement Lamp Not Lit when Delays are Active  Not set At: 00:00 00:00                                                                                                    |
| OAY MODE          | Silence/Resound control to Disable/Re-enable Sounders:<br>Cancel Disablement After Timeout:<br>0<br>min Not set At: 00:00 00:00                                                                                                    |
| DELAYS ACTIVE     | Sounder Disablement Requires Access Level 3 Password  Buzzer Intermittent Interval in Disablement Status  Cope of Zone Enable function:                                                                                                    |
| O NON-FIRE ACTIVE | Allow Sounder disablement by Zone or Individual Device  Print OK Cancel Help                                                                                                    |

1. Disable the input or/and output in a zone if disabled by auxiliary (Remote)

- 2. Delay activate disable led and delay led. Default is checked,
- 3.<u>ONLY VDS</u>. Disable and Enable sounders by "silence/resound" button on front
- 4. Remote Disablement will automatically enabled, controlled by TOD

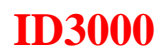

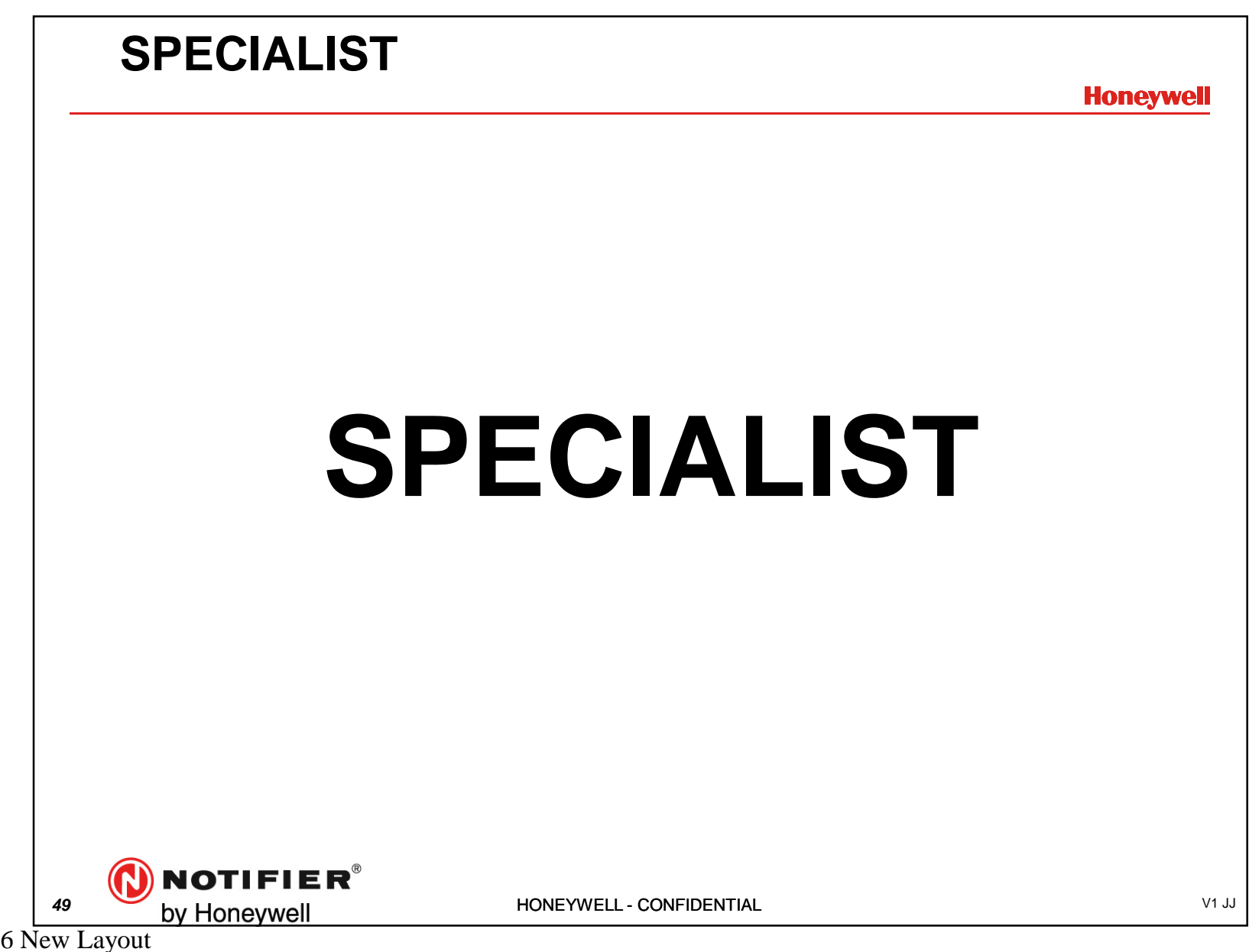

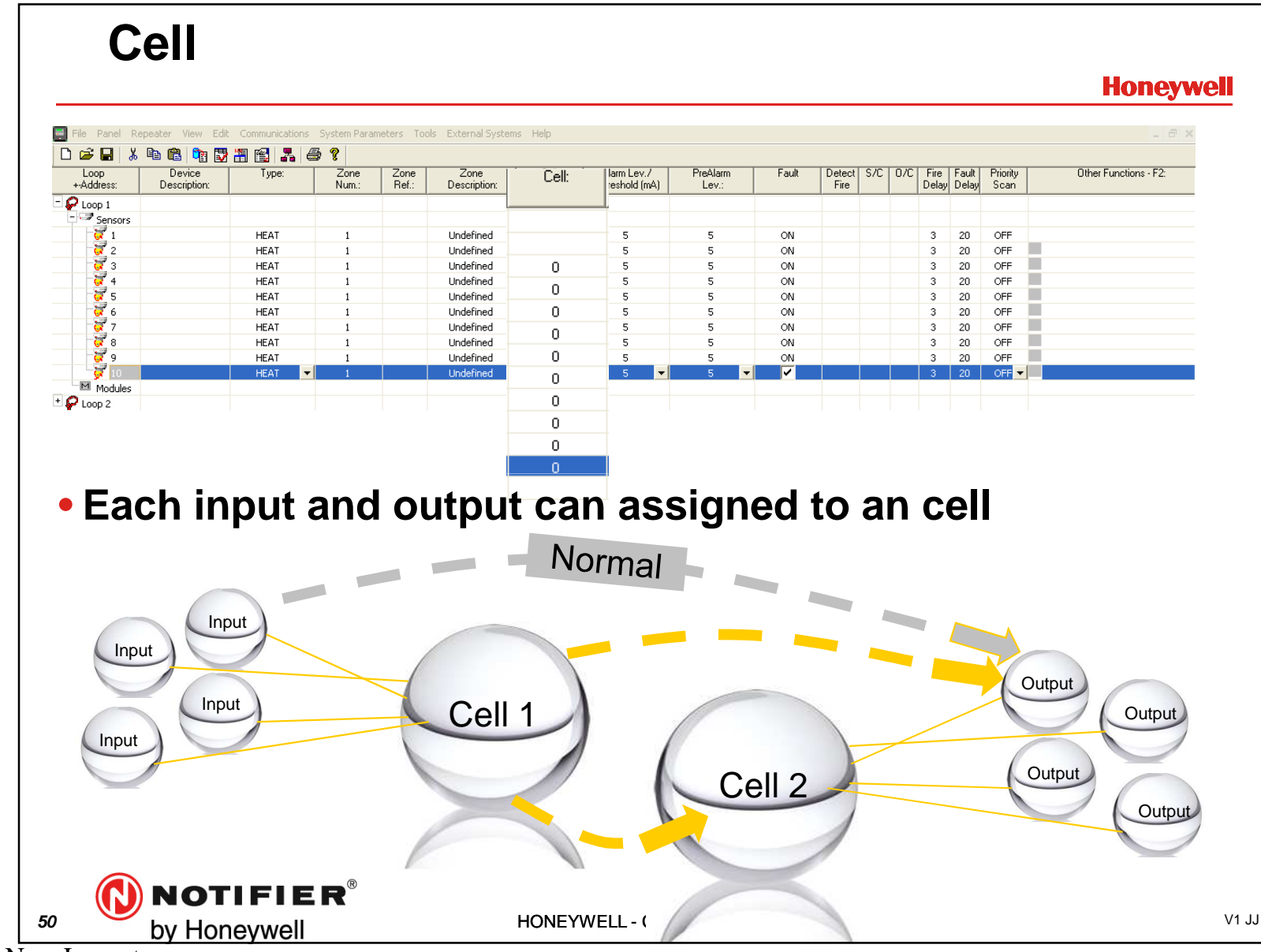

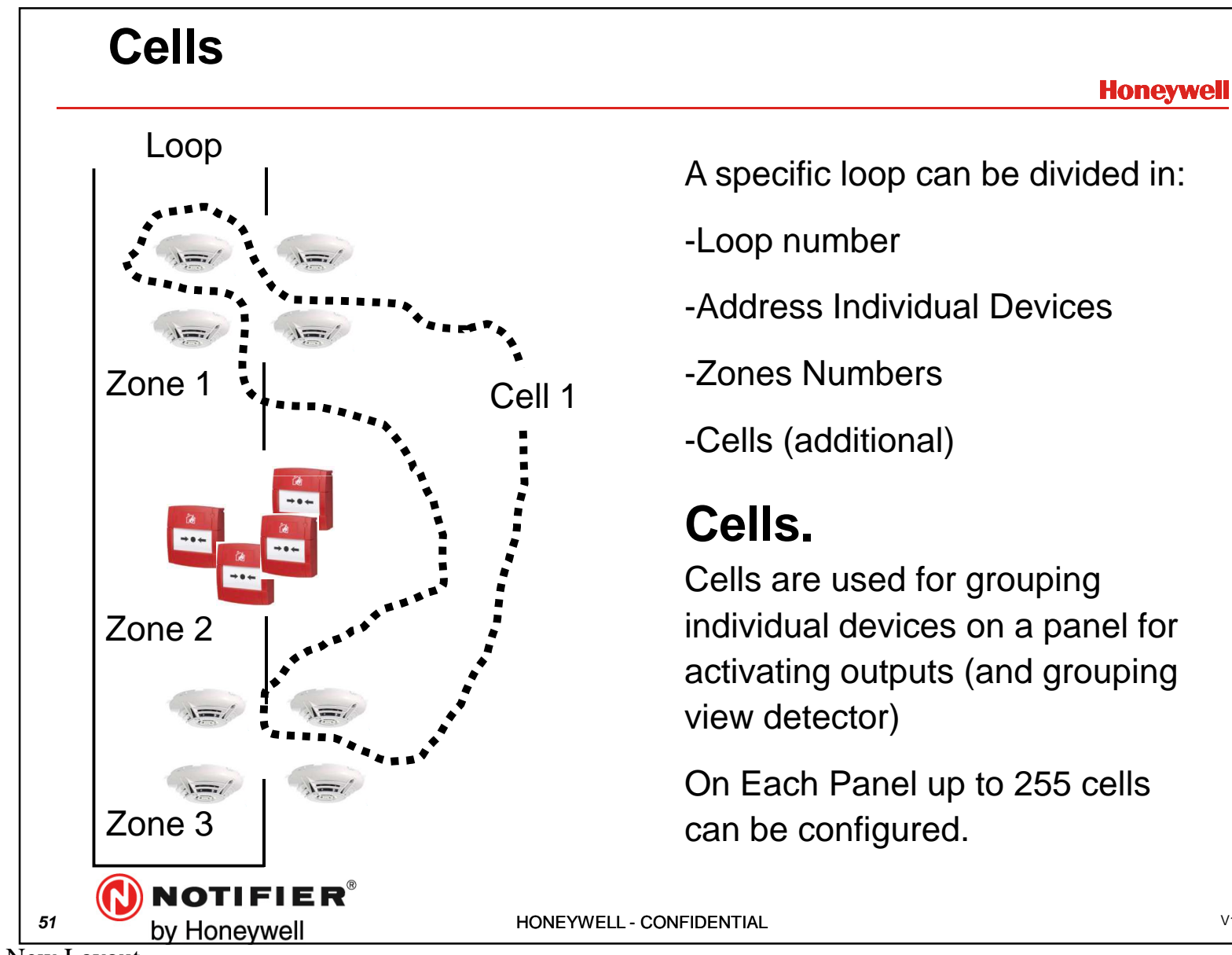

ID3Kv6 New Layout

V1 JJ

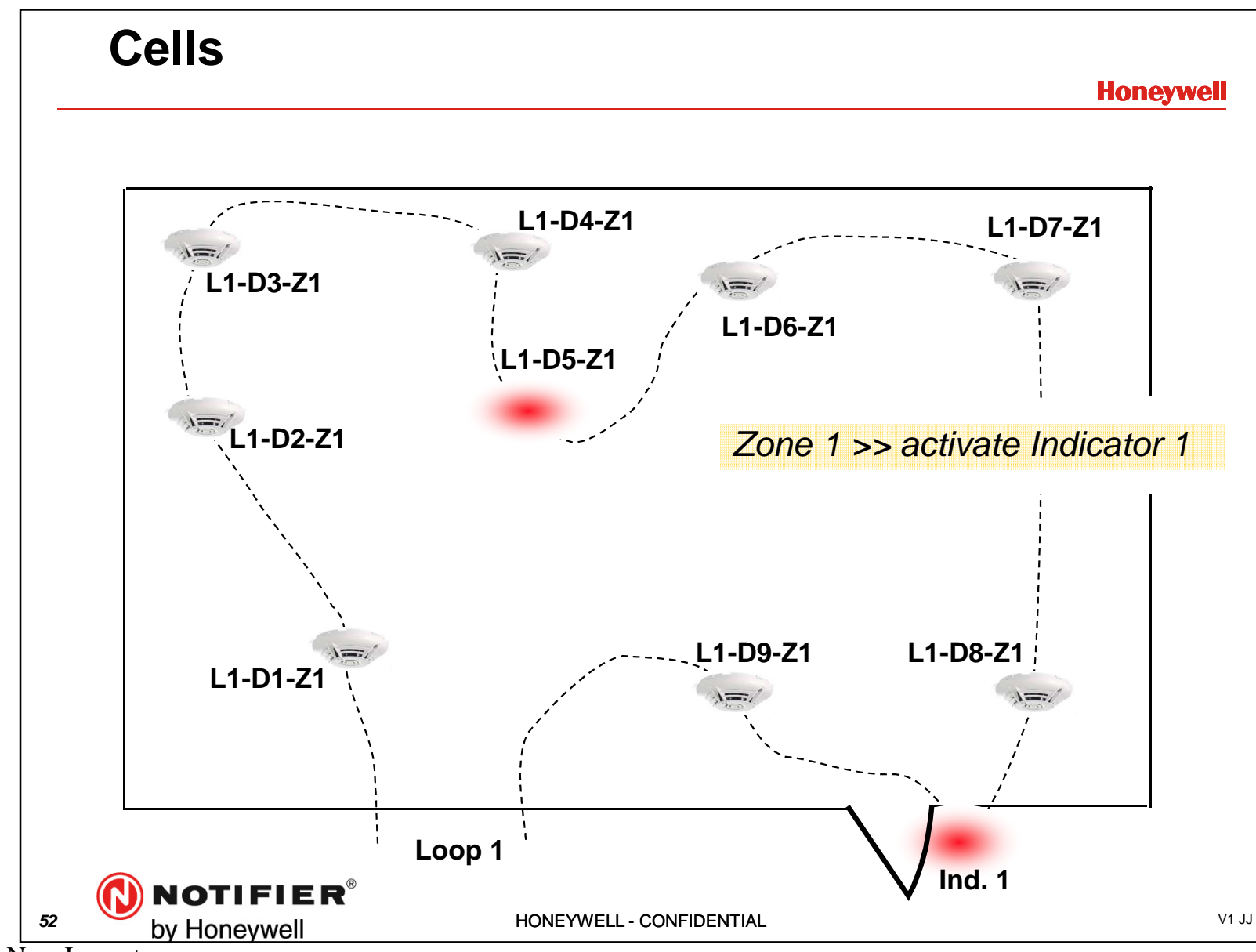

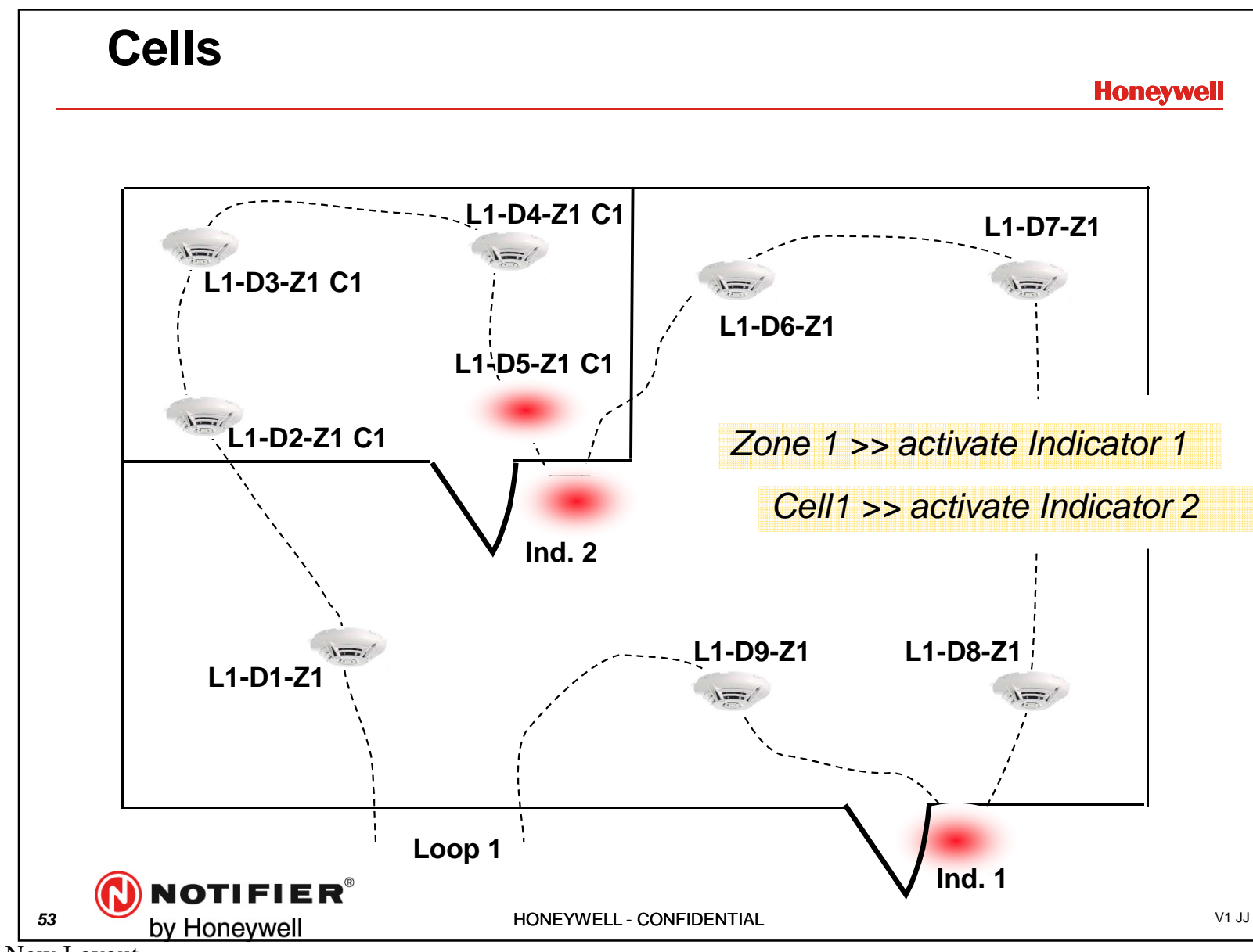

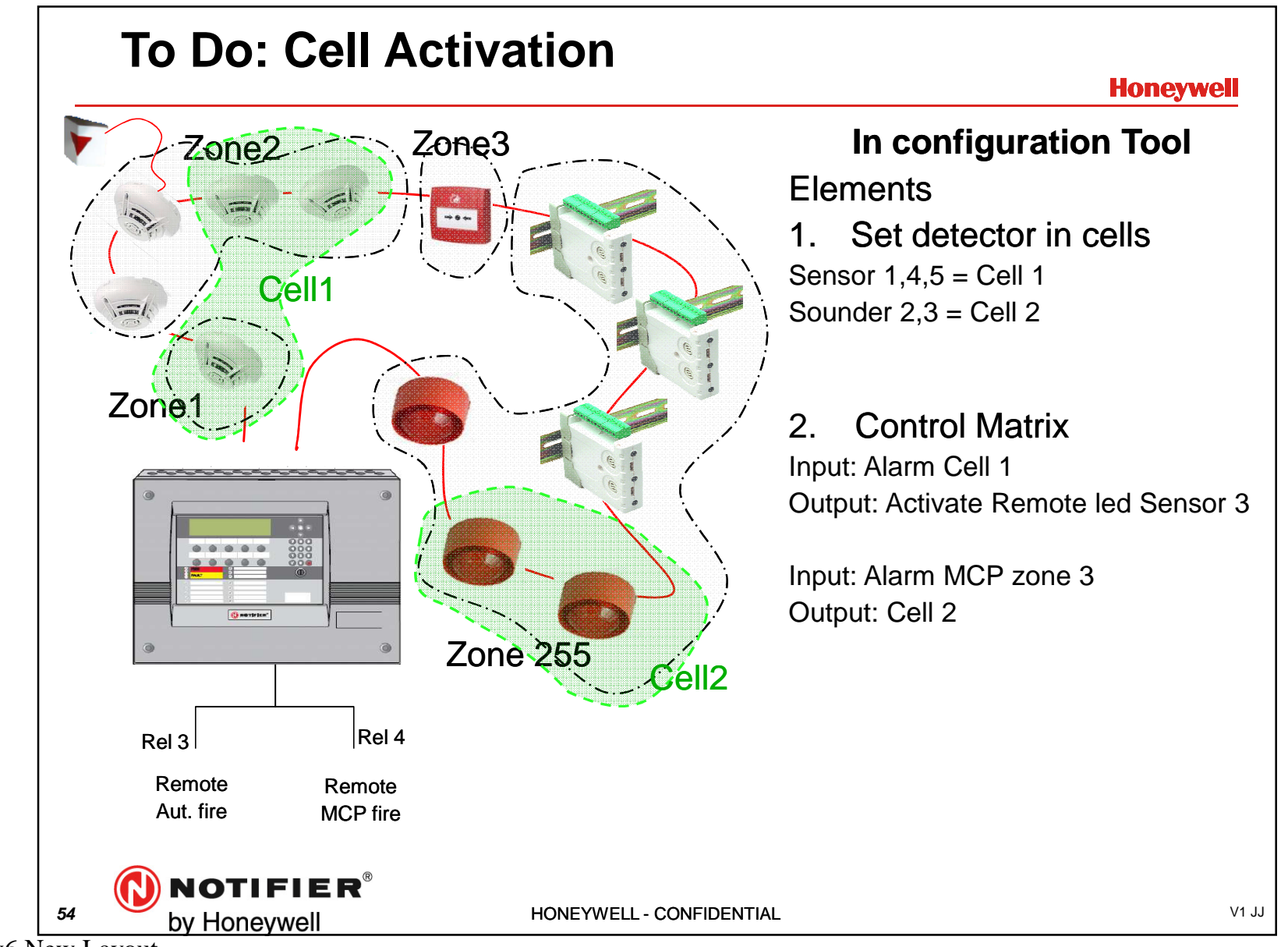

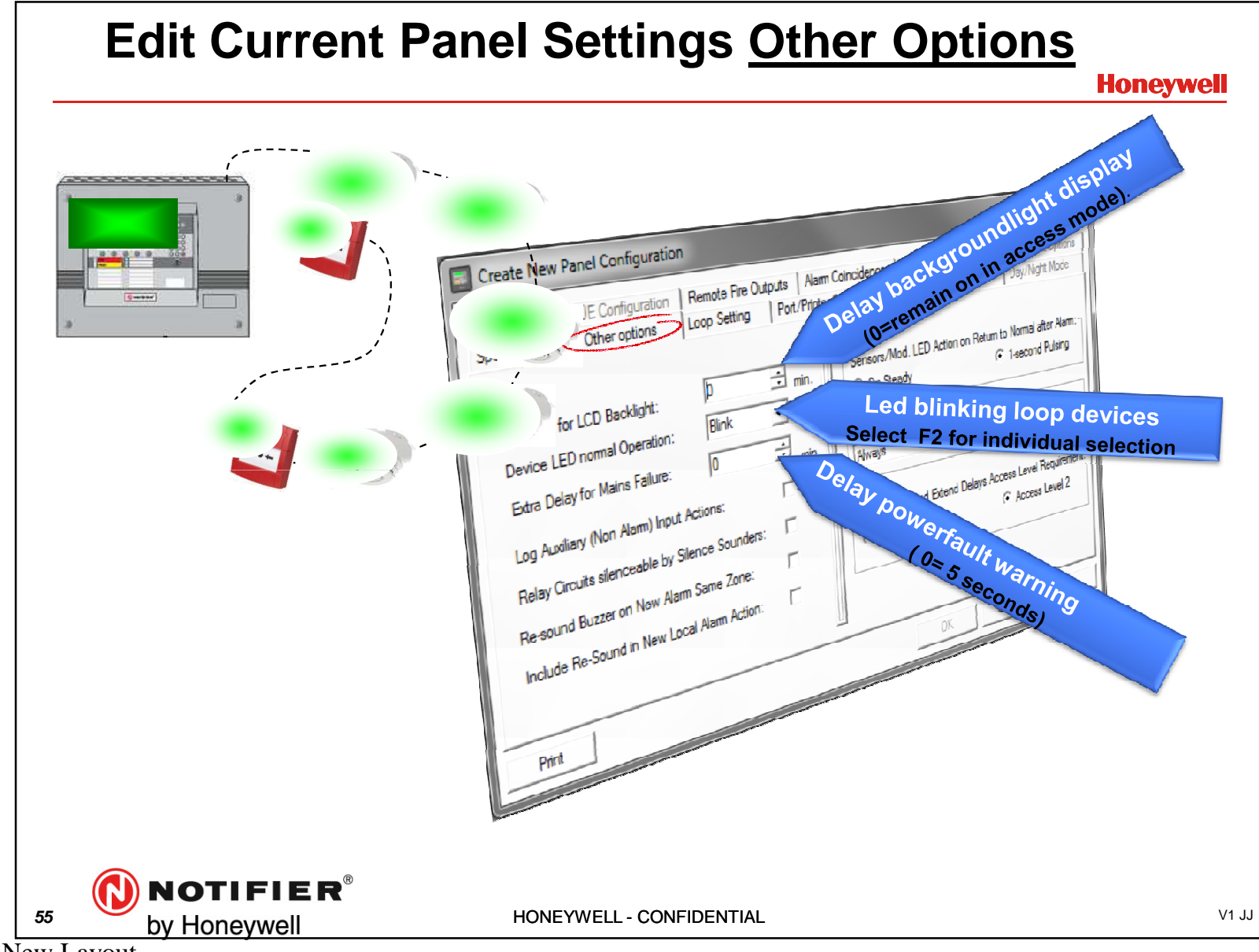

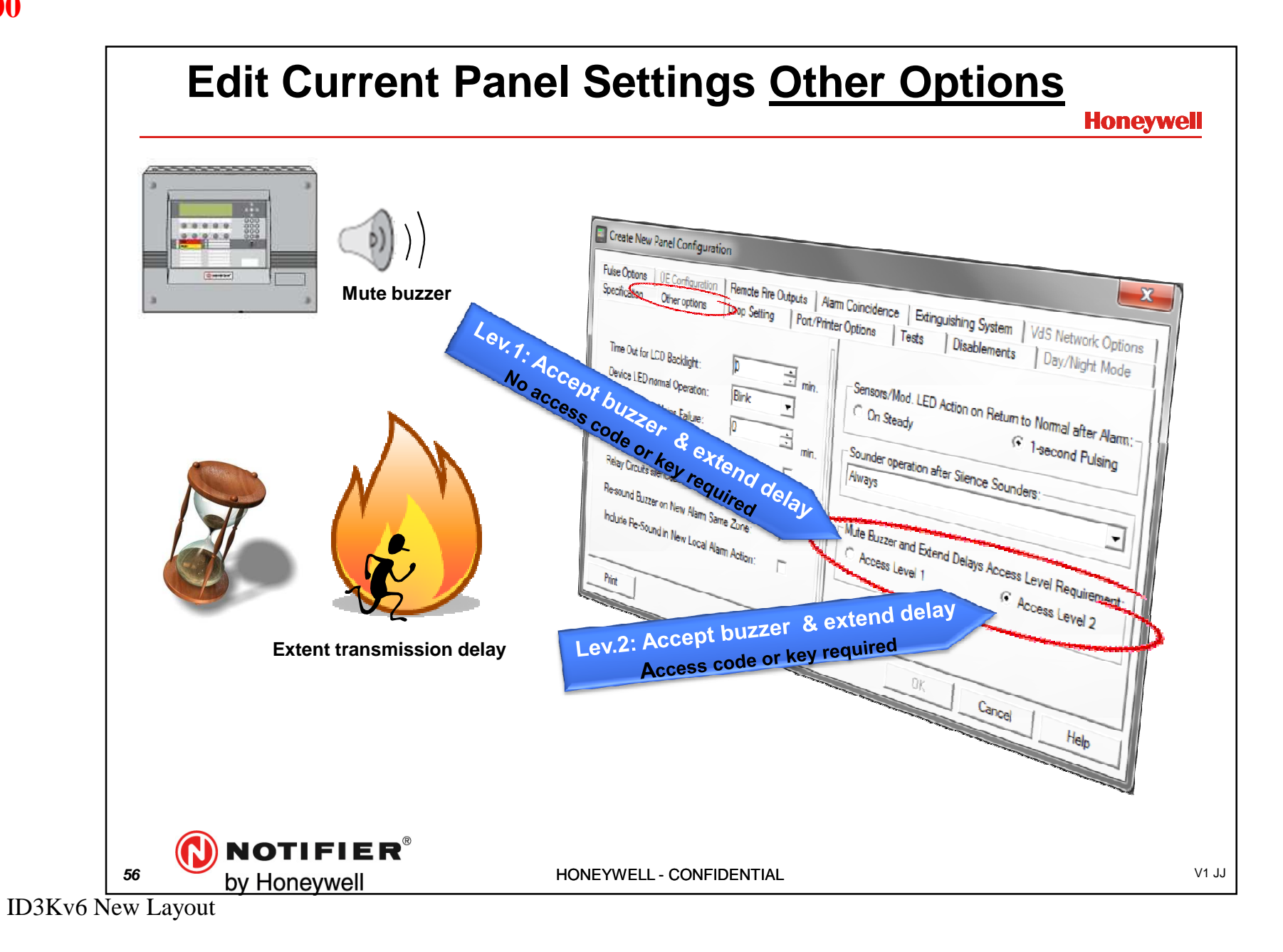

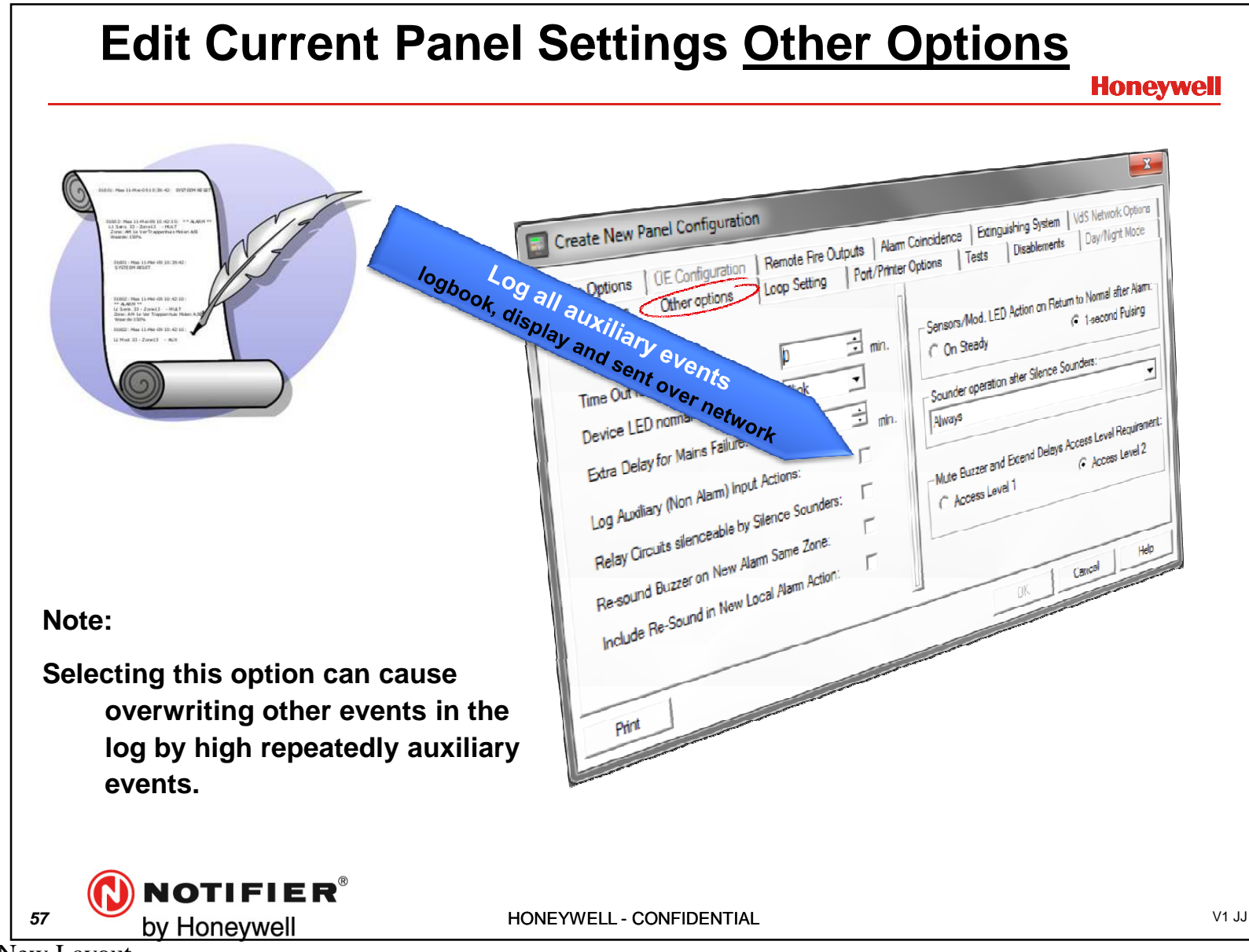

57

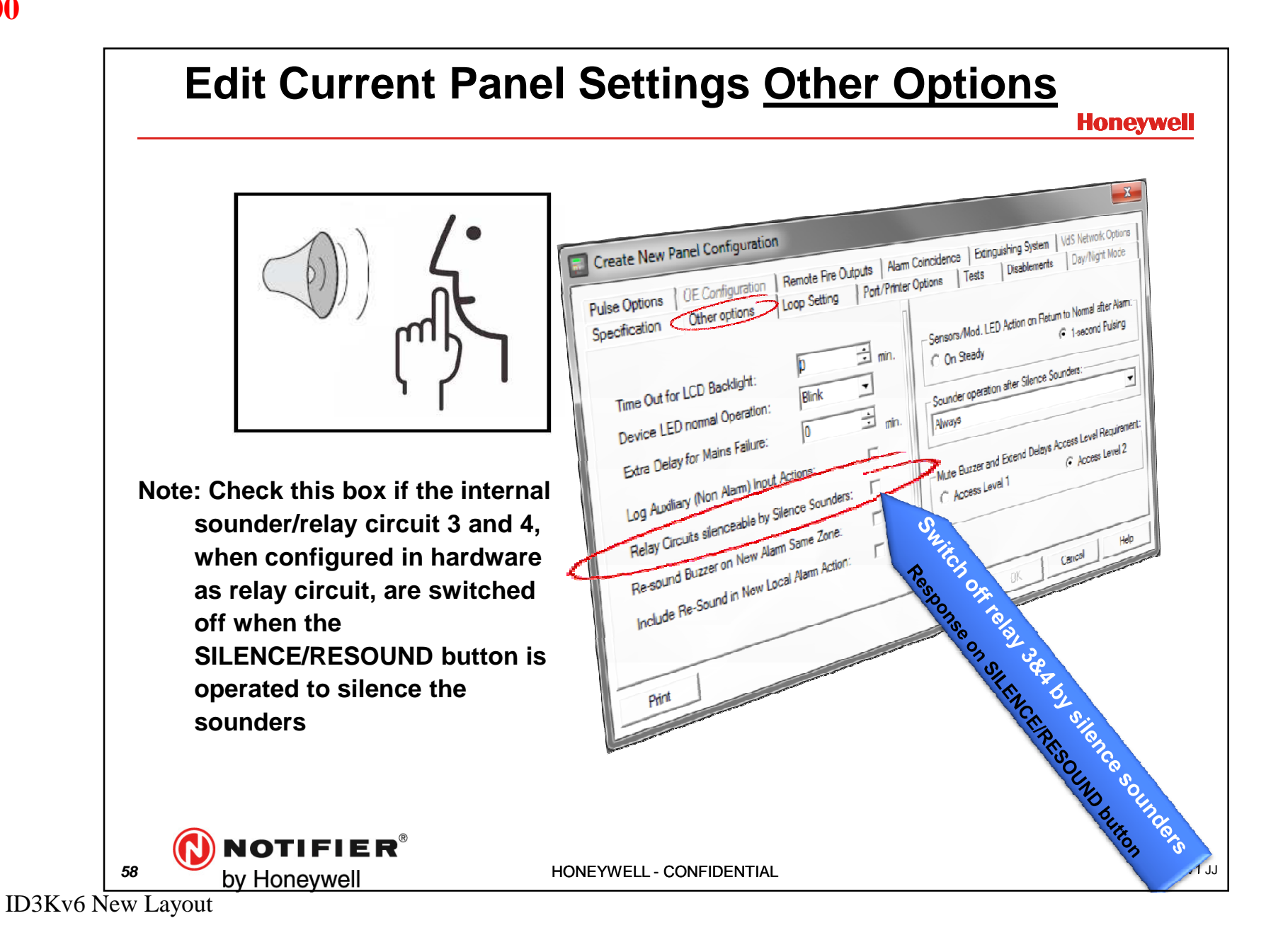

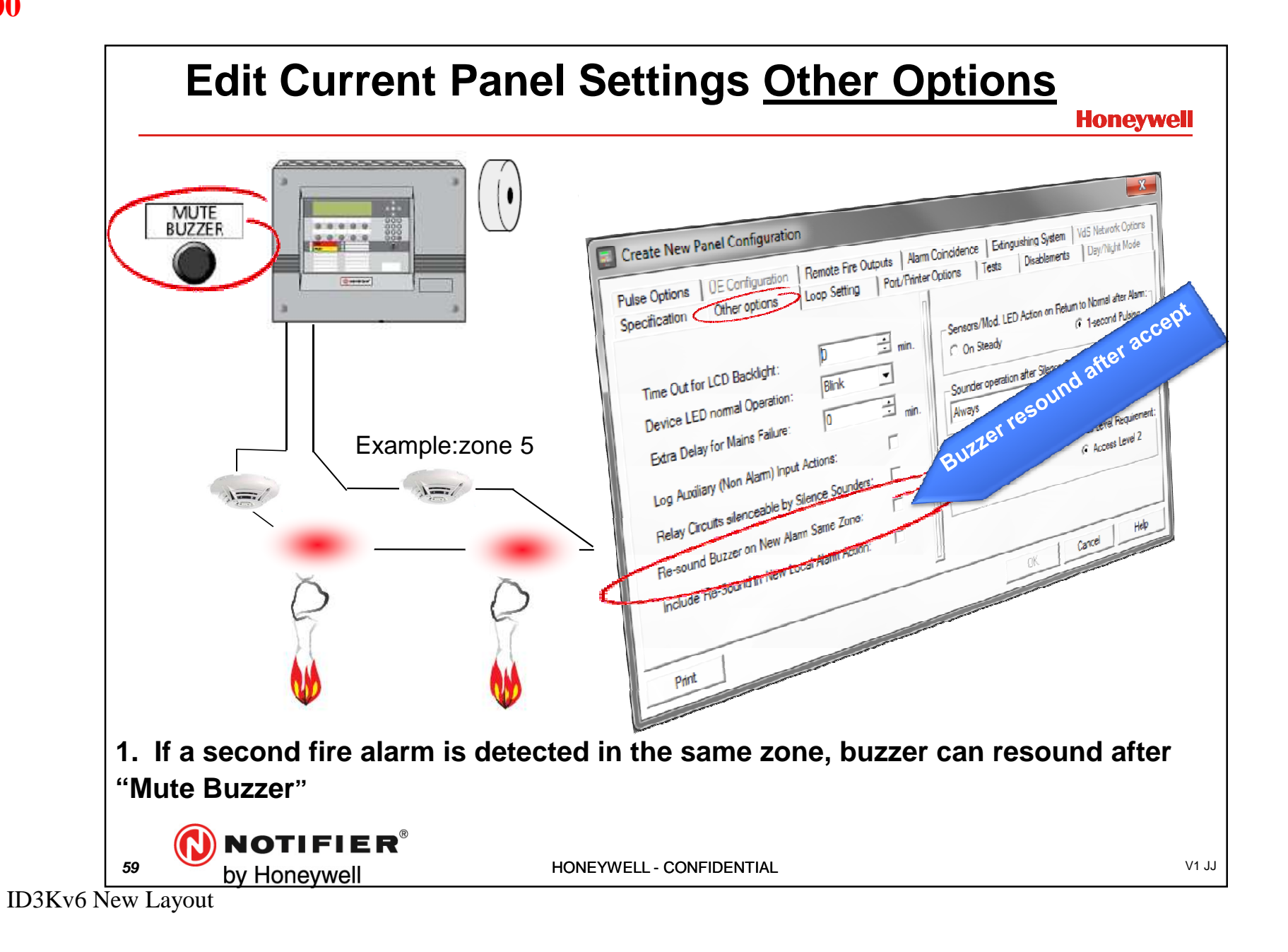

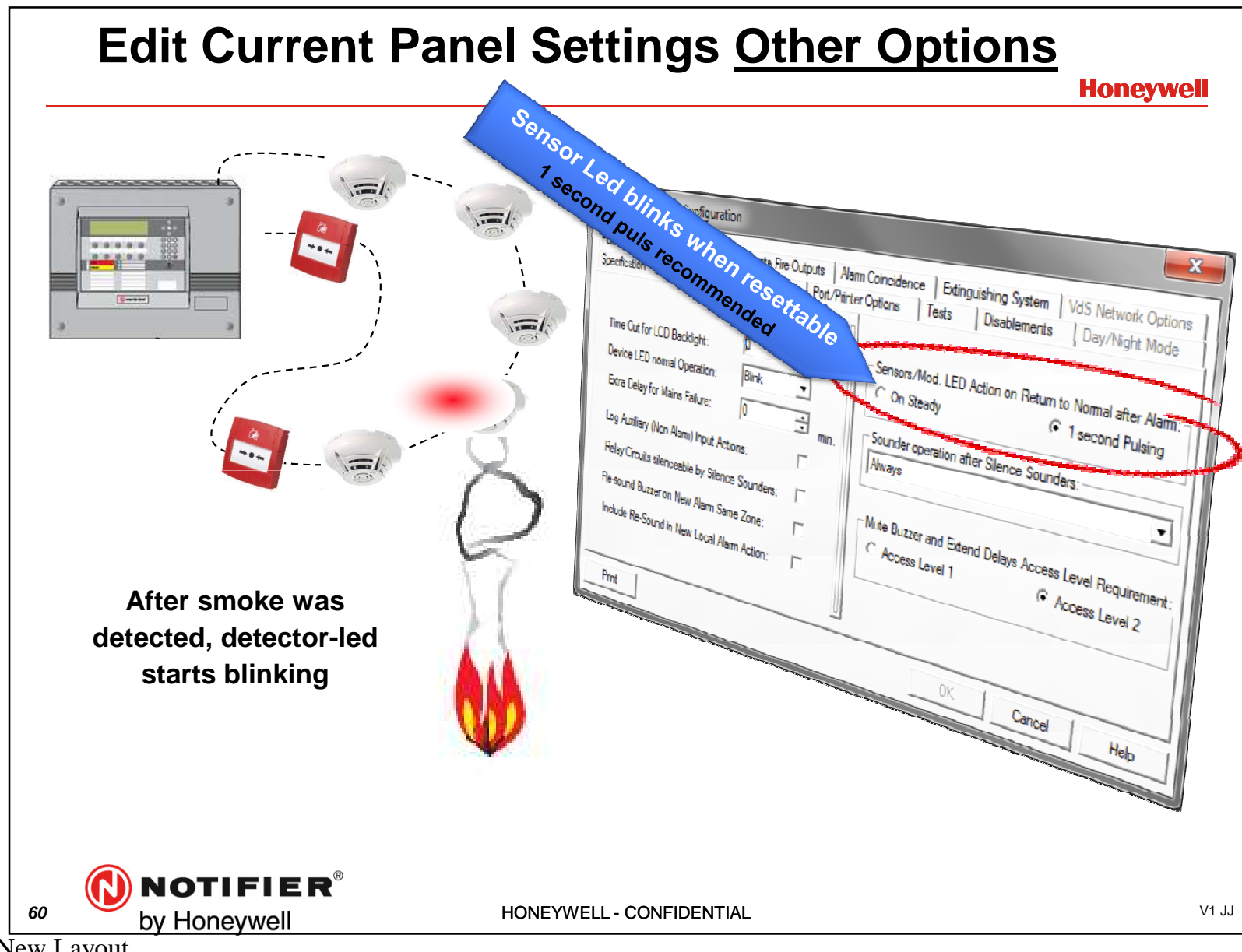

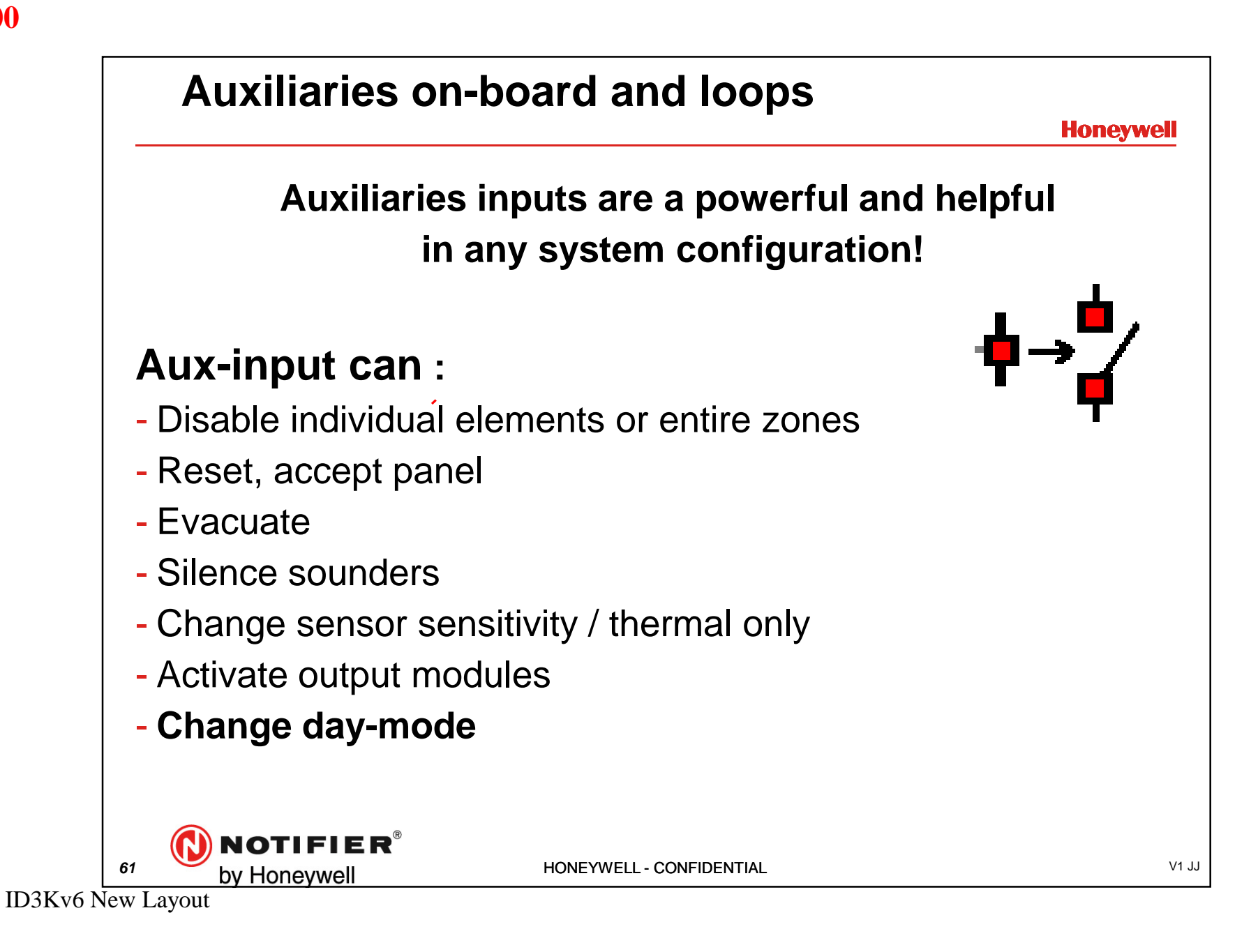

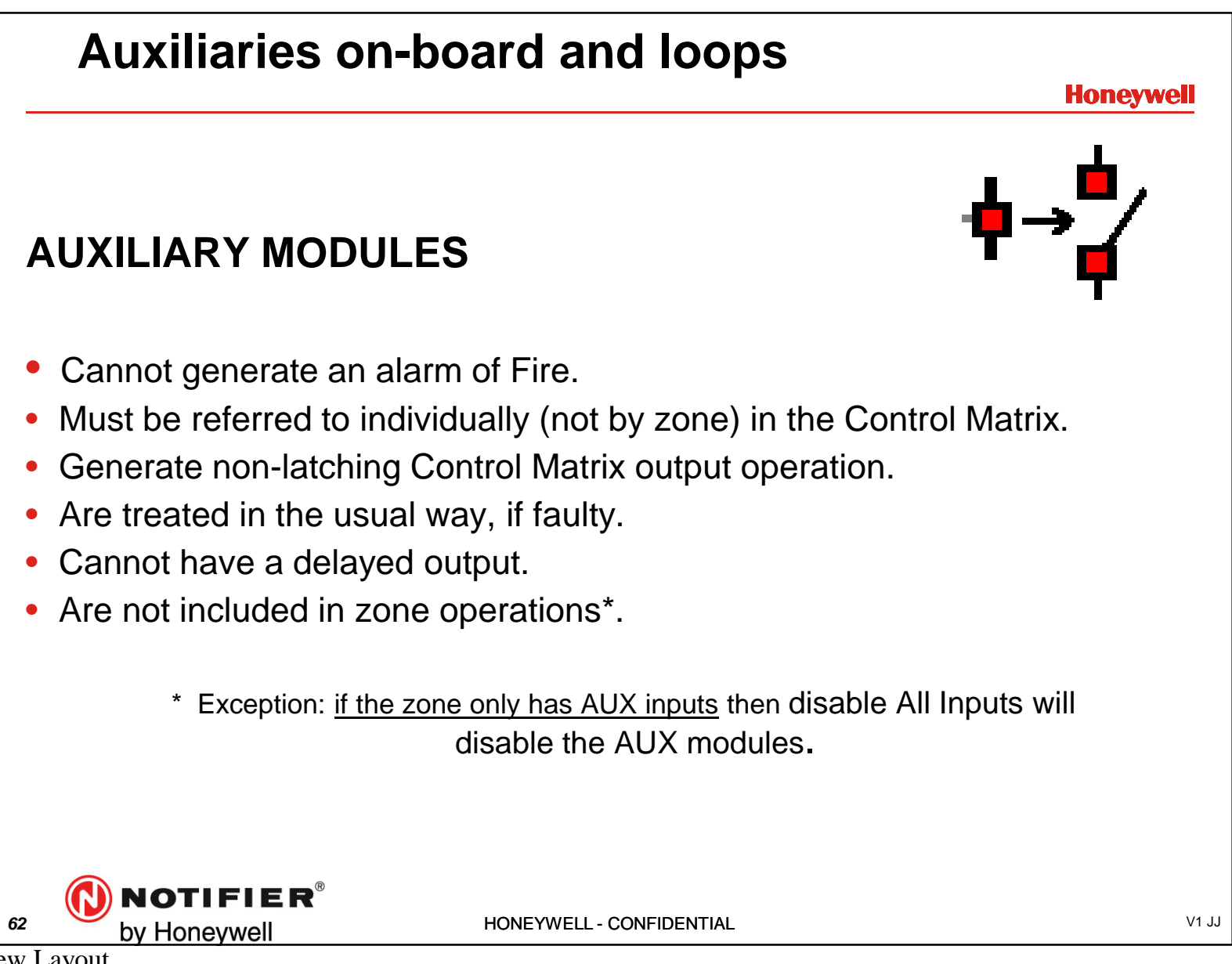

| Edit Current P    | anel Settings <u>Disablement</u>                                                                                                    |
|-------------------|----------------------------------------------------------------------------------------------------|
|                   | Honeywell                                                                                                    |
| DISABLEMENT       | Create New Panel Configuration                                                                                                    |
| O TEST            | Pulse Options         OE Configuration         Remote Fire Outputs         Alarm Coincidence         Extinguishing System         VdS Network Options           Specification         Other options         Loop Setting         Port/Printer Options         Tests         Disablements         Day/Night Mode |
| POWER             | Apply Remote Disable on:       All Inputs         Common Disablement Lamp Not Lit when Delays are Active       Not set         At:       00:00 00:00                                                                                                    |
| O DAY MODE        | Silence/Resound control to Disable/Re-enable Sounders: Cancel Disablement After Timeout: O min                                                                                                    |
| DELAYS ACTIVE     | Sounder Disablement Requires Access Level 3 Password 1 Buzzer Intermittent Interval in Disablement Status 2 imm Allow Sounder disablement by Zone or Individual Device                                                                                                    |
| O NON-FIRE ACTIVE | Print OK Cancel Help                                                                                                    |

1. Disable the input or/and output in a zone if disabled by auxiliary (Remote)

- 2. Delay activate disable led and delay led. Default is UNchecked,
- 3.<u>ONLY VDS</u>. Disable and Enable sounders by "silence/resound" button on front

| Modify Syste                                                                                            | m Options                                                                                                    |  |
|----------------------------------------------------------------------------------------------------|----------------------------------------------------------------------------------------------------|--|
| Pulse Options<br>Specification<br>Apply Remote D<br>Common Disable<br>Silence/Resour<br>Cancel Disablen | OE Configuration       Remote Fire Outputs       Alarm Coincidence       Extinguishing System       VdS Network Options         Other options       Loop Setting       Port/Printer Options       Tests       Disablements       Day/Night Mode         Disable on:       Inputs and Outputs       Image: Cancel DISABLE at Specified Times of Day       Image: Cancel DISABLE at Specified Times of Day         Image: Cancel DISABLE at Specified Times of Day       Image: Cancel DISABLE at Specified Times of Day       Image: Cancel DISABLE at Specified Times of Day         Image: Cancel DISABLE at Specified Times of Day       Image: Cancel DISABLE at Specified Times of Day       Image: Cancel DISABLE at Specified Times of Day         Image: Cancel DISABLE at Specified Times of Day       Image: Cancel DISABLE at Specified Times of Day       Image: Cancel DISABLE at Specified Times of Day         Image: Cancel DISABLE at Specified Times of Day       Image: Cancel DISABLE at Specified Times of Day       Image: Cancel DISABLE at Specified Times of Day         Image: Cancel DISABLE at Specified Times of Day       Image: Cancel DISABLE at Specified Times of Day       Image: Cancel DISABLE at Specified Times of Day         Image: Cancel DISABLE at Specified Times of Day       Image: Cancel DISABLE at Specified Times of Day       Image: Cancel DISABLE at Specified Times of Day         Image: Cancel DISABLE at Specified Times of Day       Image: Cancel DISABLE at Specified Times of Day       Image: Cancel DISABLE at Specified Times of Day                                                                                                    |  |
| Buzzer Intermitte<br>Allow Sounder of                                                                   | enternative and enternative and enternative an |  |
|                                                                                                    |                                                                                                    |  |

| Edit Current F    | Panel Settings <u>Disablement</u>                                                                                                    |
|-------------------|----------------------------------------------------------------------------------------------------|
| DISABLEMENT       | Create New Panel Configuration                                                                                                    |
| TEST              | Pulse Options         OE Configuration         Remote Fire Outputs         Alarm Coincidence         Extinguishing System         VdS Network Options           Specification         Other options         Loop Setting         Port/Printer Options         Tests         Disablements         Day/Night Mode                                                                                                    |
| POWER             | Apply Remote Disable on:     All Inputs       Common Disablement Lamp Not Lit when Delays are Active     Not set       At:     00:00 00:00                                                                                                    |
| O DAY MODE        | Silence/Resound control to Disable/Re-enable Sounders:       Image: Cancel Disablement After Timeout:       Image: Cancel Disablement After Timeout:< |
| DELAYS ACTIVE     | Sounder Disablement Requires Access Level 3 Password  Buzzer Intermittent Interval in Disablement Status Compared and the status min  Allow Sounder disablement by Zone or Individual Device.                                                                                                    |
| O NON-FIRE ACTIVE | Print OK Cancel Help                                                                                                    |

5. By Remote disablement, re-enablement after selected time.

- 6. If checked, sounder disablement only possible in access level 3
- 7. During disablement buzzer interval is selected time (default is 2 min).
- 8. Sounders can be disable by complete zone or as individual device.
- 9. Scope of disablement (input/output) by panel

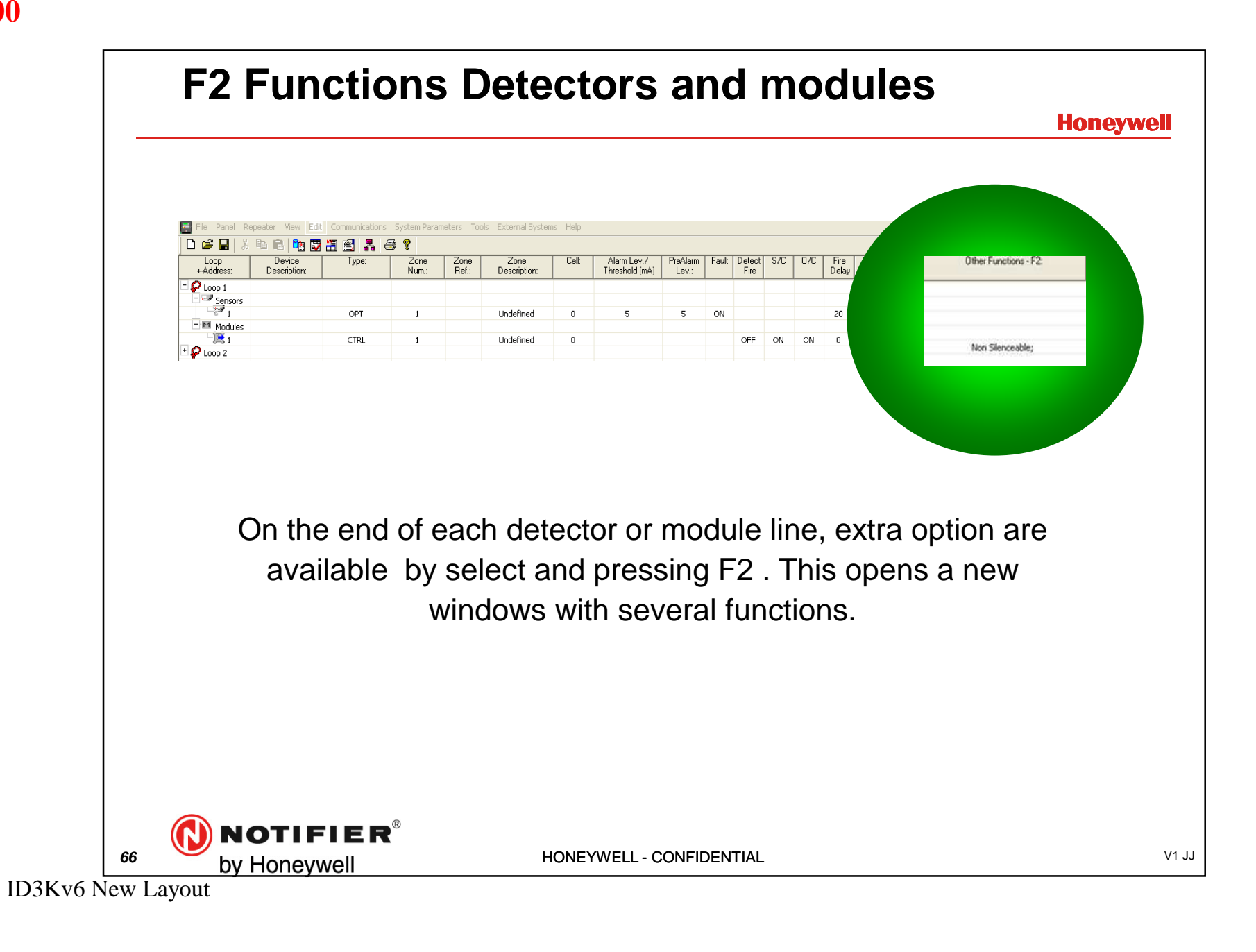

66

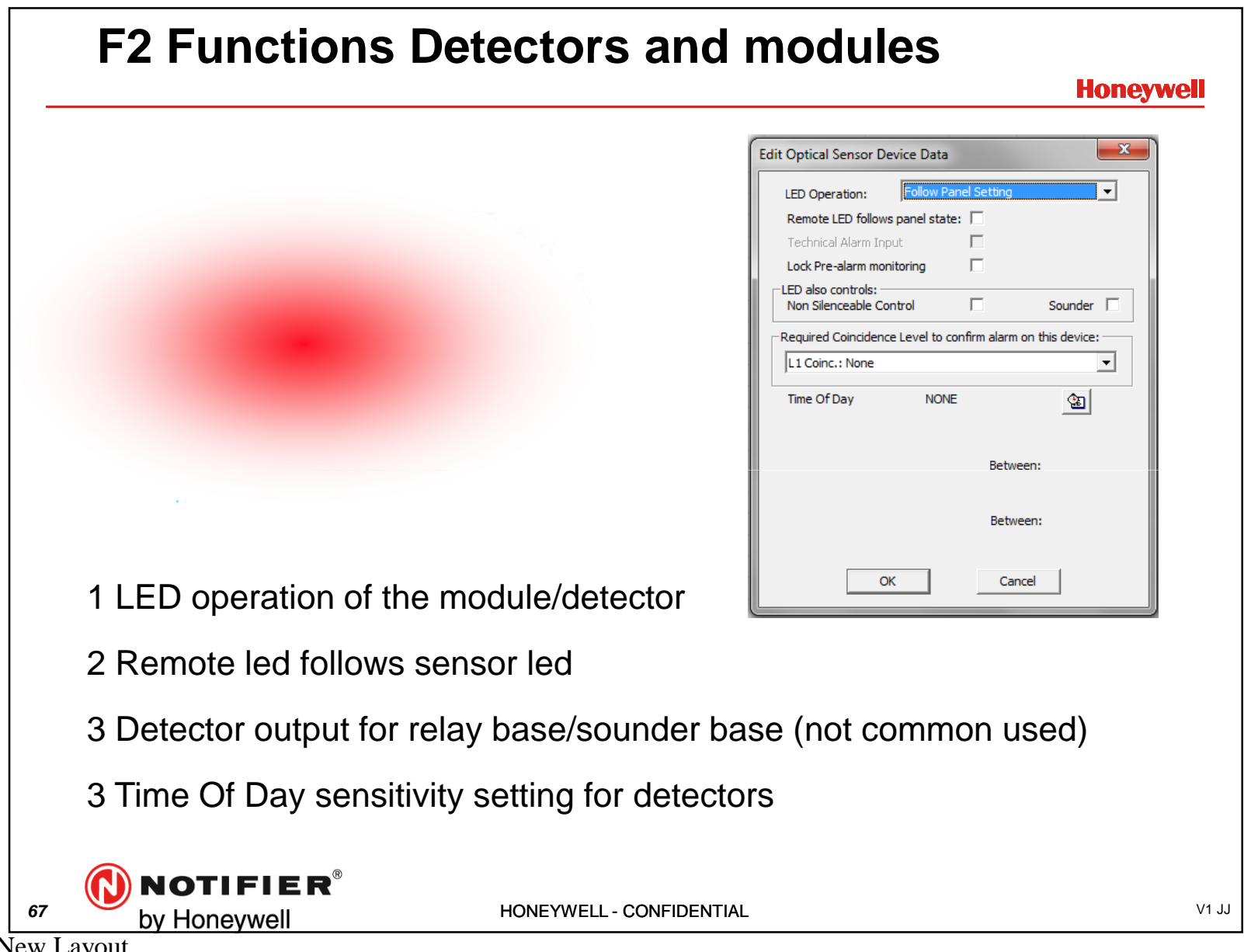

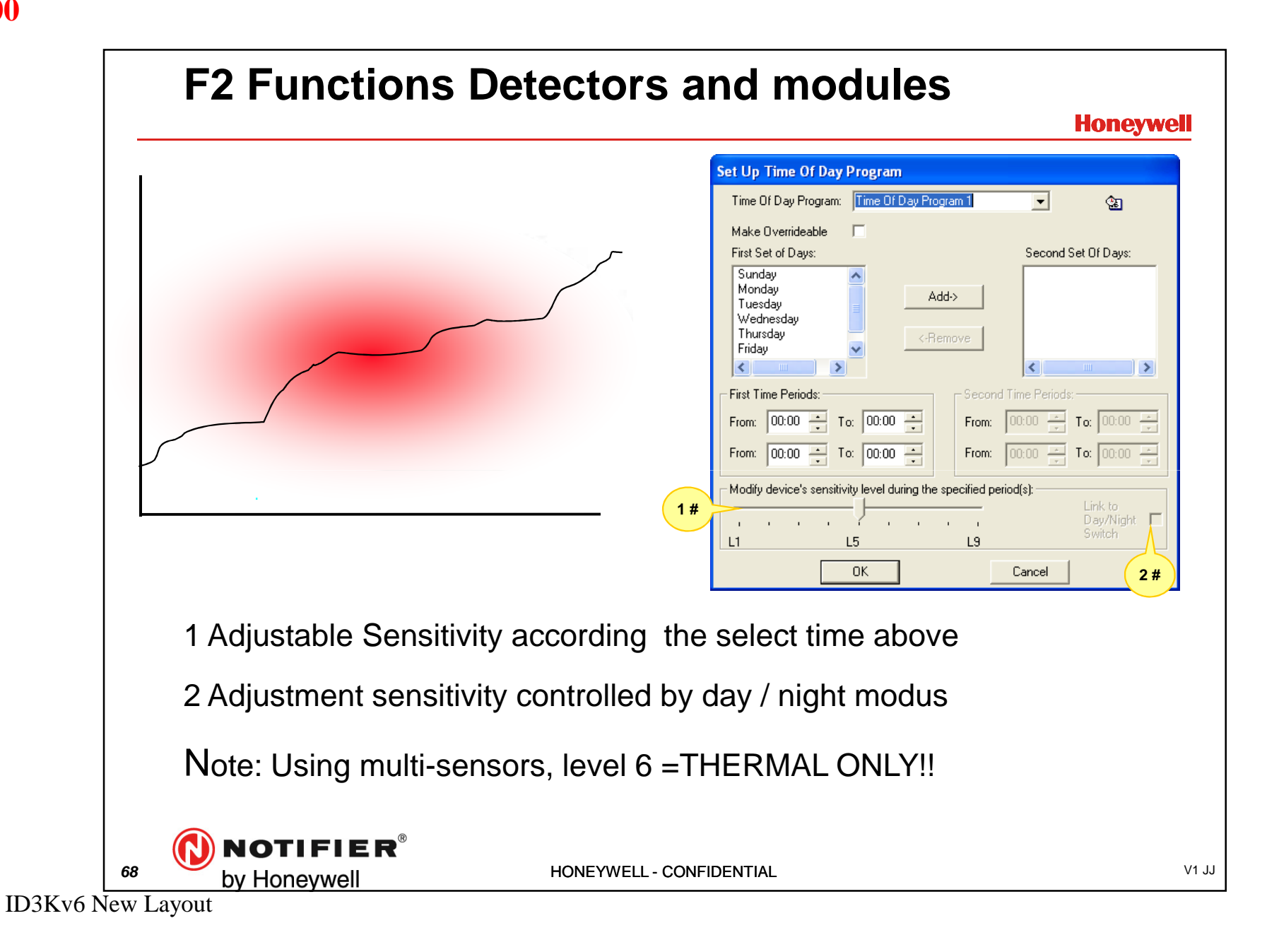

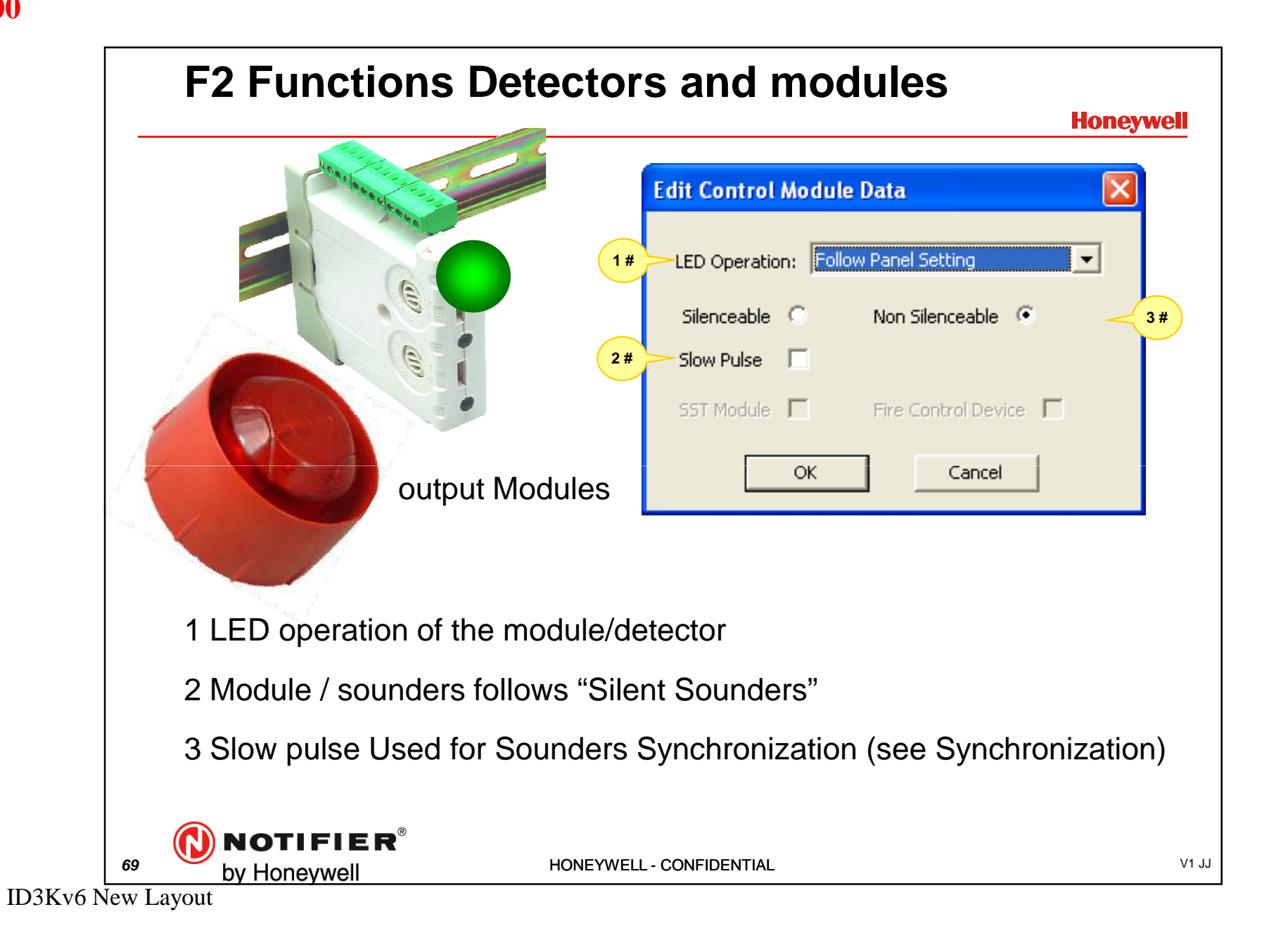

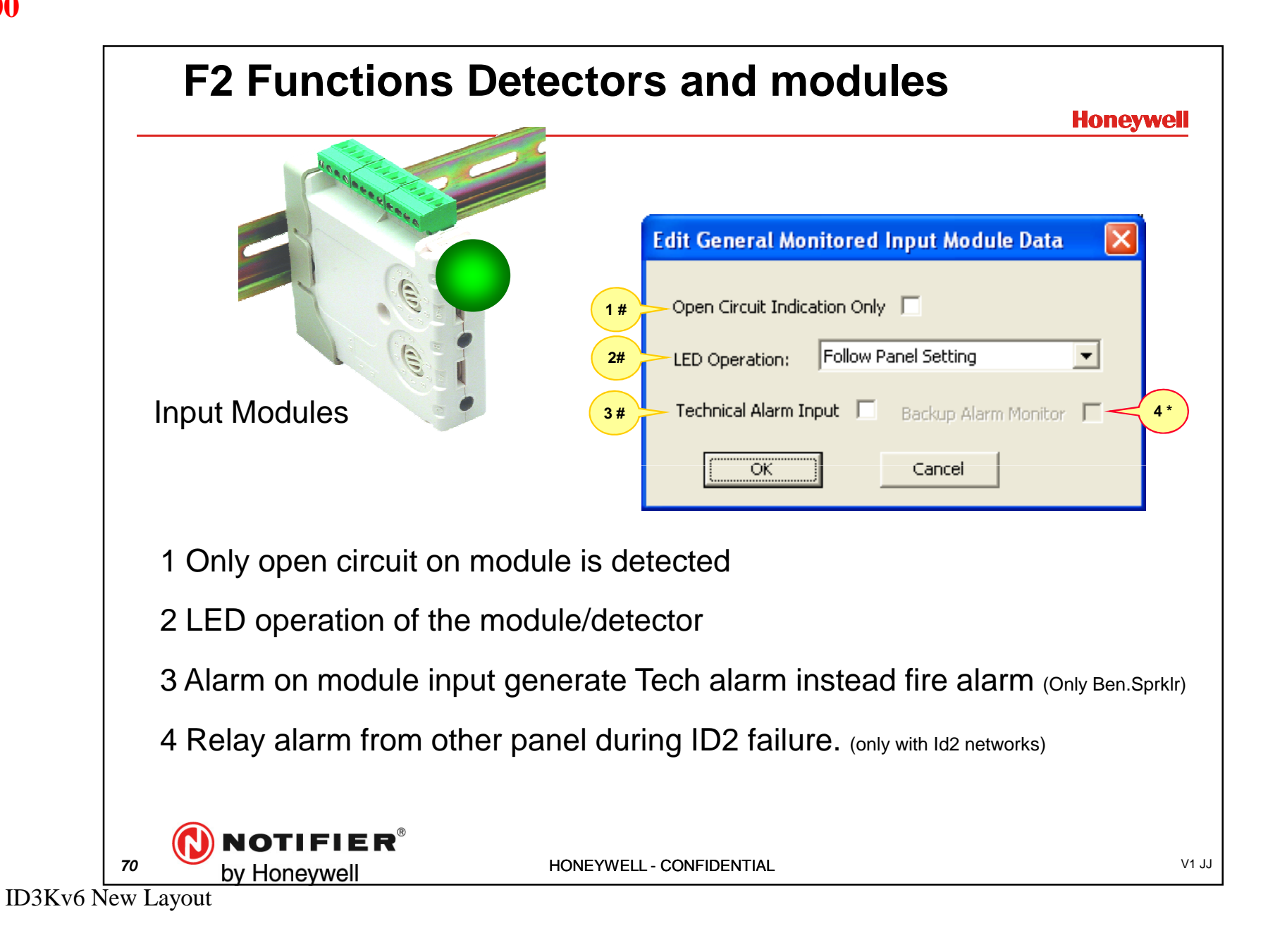

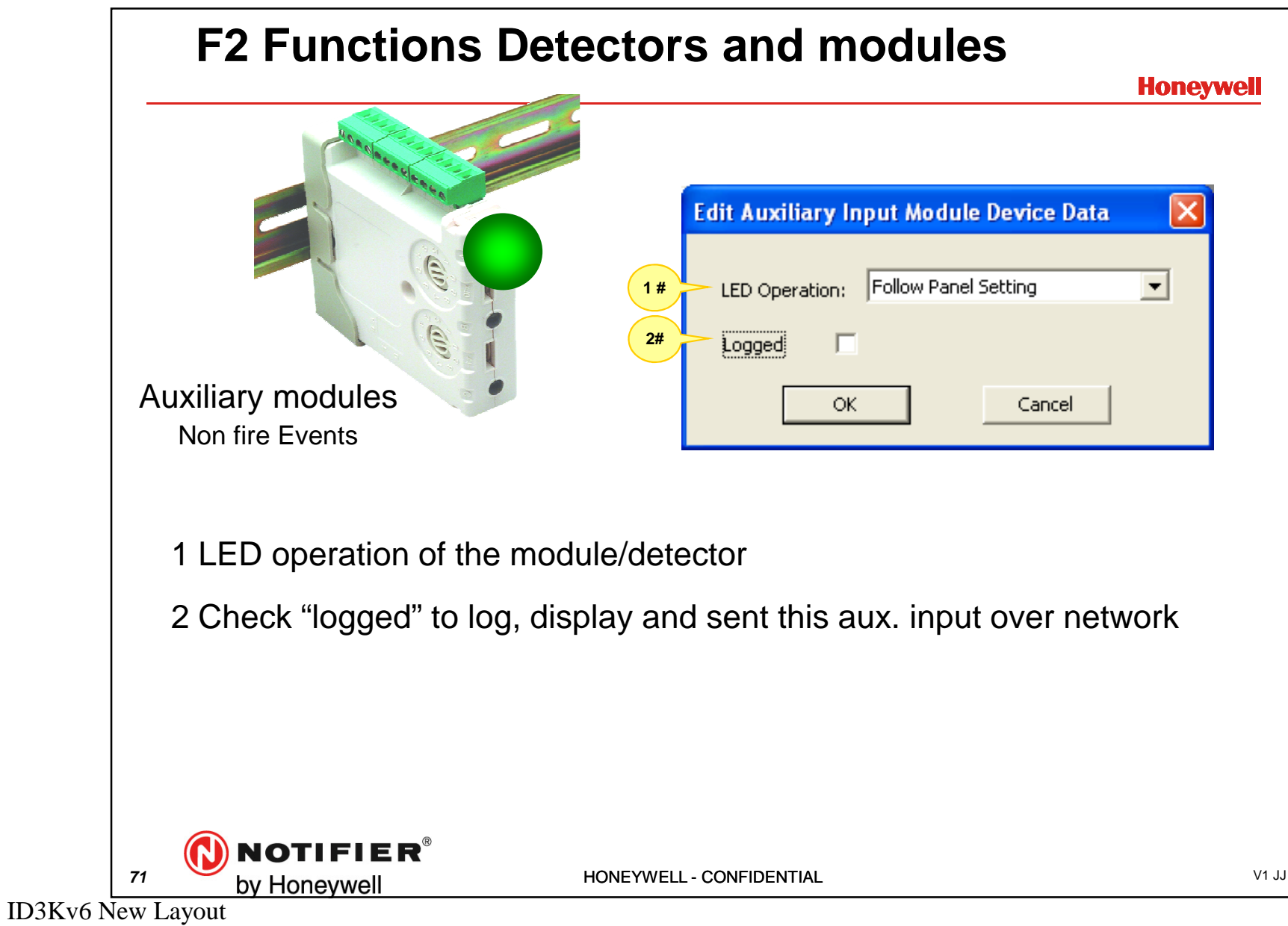

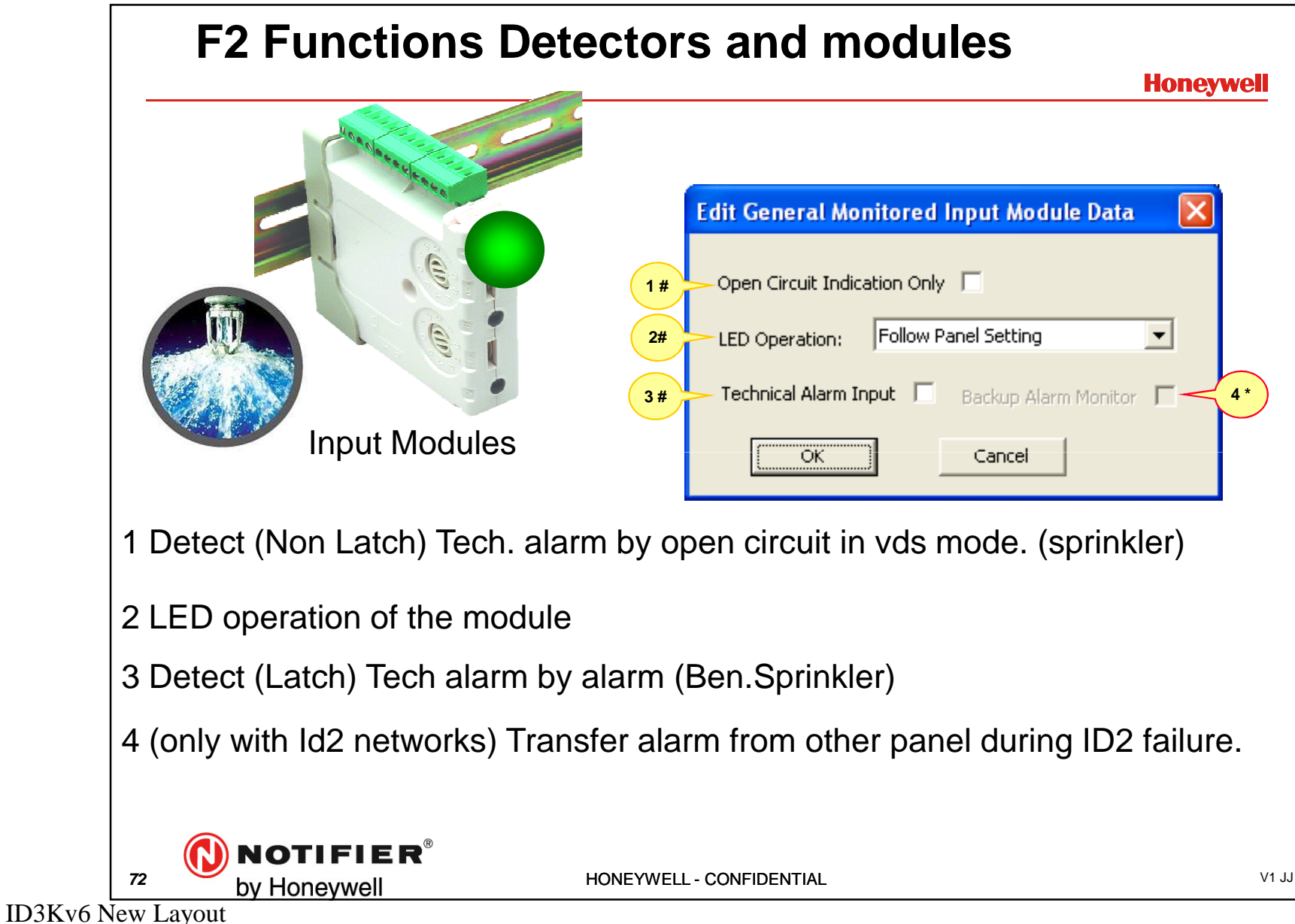
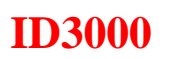

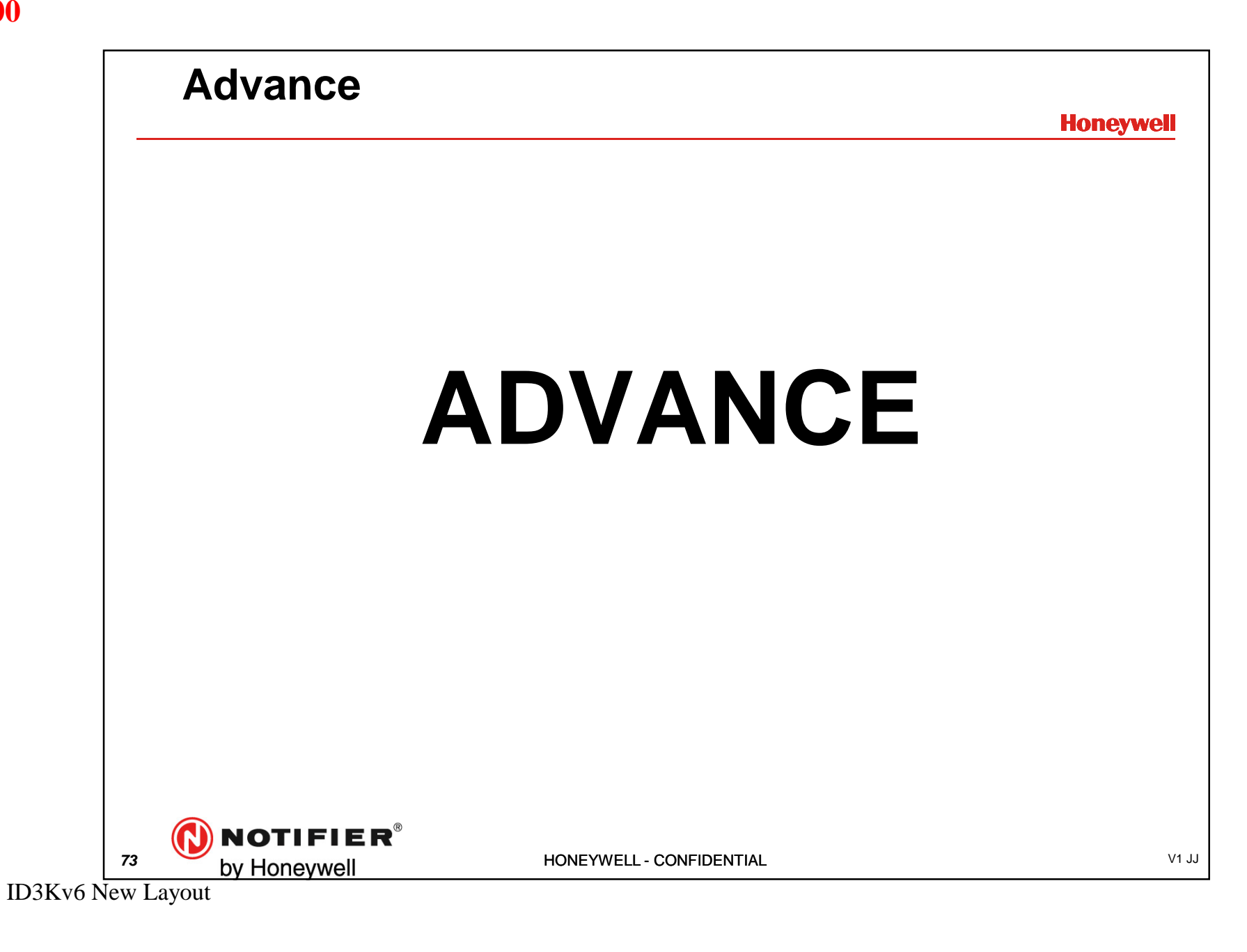

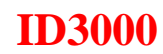

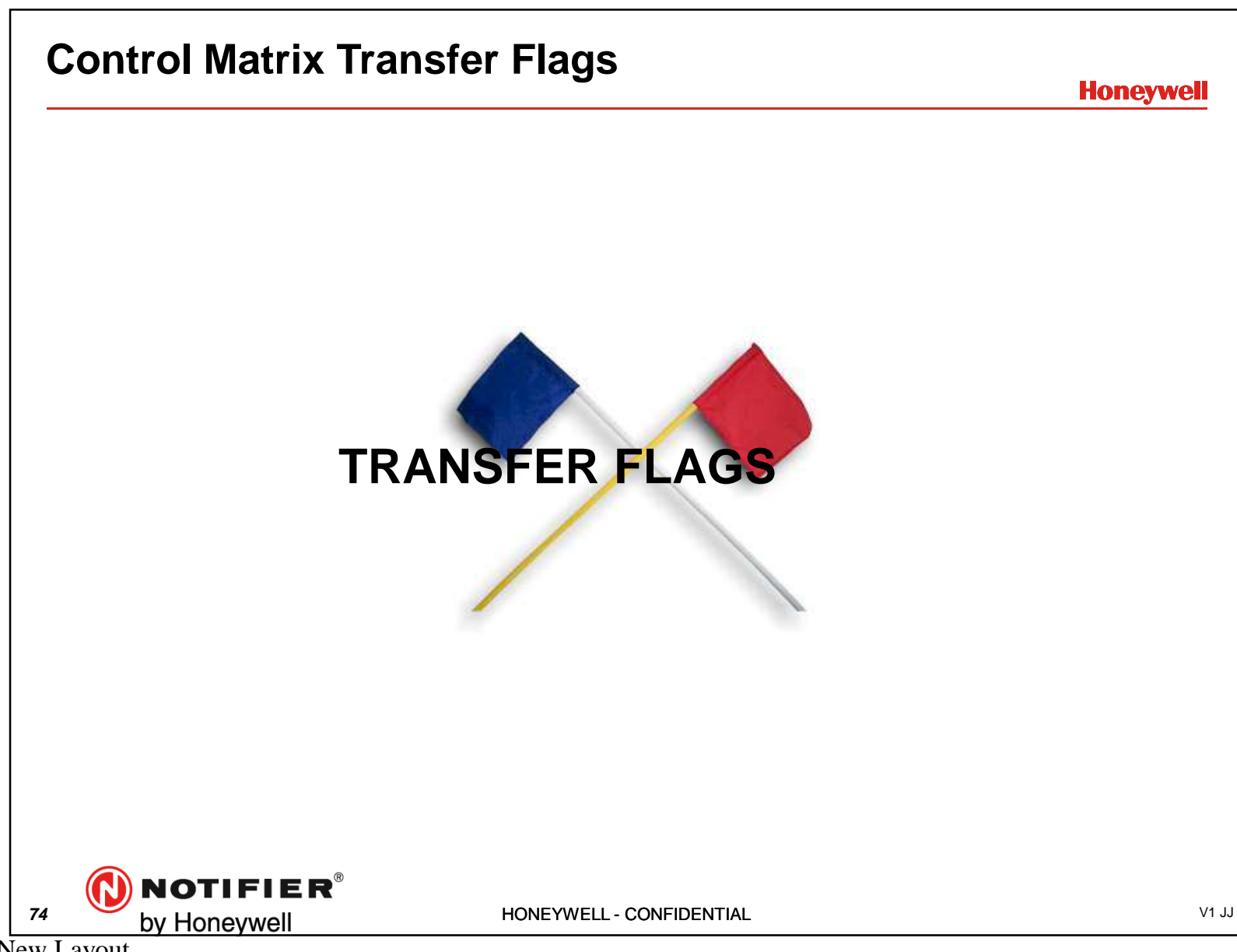

| dit CBE Rules for Fabriel                                                                                                    | (B (Paneel rechts)            |               |                            |                                                  |  |
|----------------------------------------------------------------------------------------------------|-------------------------------|---------------|----------------------------|--------------------------------------------------|--|
| Timor and Dolaus Drint                                                                                                    |                               |               |                            |                                                  |  |
| Timer and Delays Princ                                                                                                    |                               |               |                            |                                                  |  |
| dd/Replace Input Event 🔸                                                                                                    | Alarm                         | Delay:        | T                          | Output Effect:                                   |  |
| epiace Output Event                                                                                                    | Frealarm F                    | N/A           | N/A                        | Activate All Outputs in all zones; steady        |  |
| elete Rule                                                                                                    | Disablement                   | N/A           | N/A                        | Disable Inputs and Outputs in Network Zone ID: 3 |  |
| opy Rule                                                                                                    | Non-Fire Activation           | N/A           | N/A                        | Activate CTRL Module L2/1; steady                |  |
| ut Rule                                                                                                    | Transfer Flag                 |               |                            |                                                  |  |
| aste kule                                                                                                    | Extinguishing System          |               |                            |                                                  |  |
|                                                                                                    | EVACUATE                      |               |                            |                                                  |  |
|                                                                                                    | RESET                         |               |                            |                                                  |  |
| ).                                                                                                    | SILENCE                       |               |                            |                                                  |  |
|                                                                                                    | MCP in walk test              |               |                            |                                                  |  |
| 3.                                                                                                    |                               |               |                            |                                                  |  |
| ŧ.<br>-                                                                                                    |                               |               |                            |                                                  |  |
| э.<br>5.                                                                                                    |                               |               |                            |                                                  |  |
| 7,                                                                                                    |                               |               |                            |                                                  |  |
|                                                                                                    |                               |               |                            |                                                  |  |
| 3                                                                                                    |                               |               |                            |                                                  |  |
| 3.<br>9.<br>), Specify Network Locat                                                                                                    | ion                           | Specify Trans | fer Flag                   |                                                  |  |
| 3.<br>), Specify Network Locat                                                                                                    | ion                           | Specify Trans | fer Flag                   |                                                  |  |
| 3.<br>9. Specify Network Locat<br>1. Provide the specific Panel Fab                                                                                           | ion<br>riek B (Paneel rechts) | Specify Trans | fer Flag                   |                                                  |  |
| ),<br>,<br>,<br>,<br>,<br>,<br>,<br>,<br>,<br>,<br>,<br>,<br>,<br>,                                                                                           | ion<br>riek B (Paneel rechts) | Specify Trans | f <b>er Flag</b><br>er ID: |                                                  |  |
| 3.<br>5.<br>5.<br>5.<br>5.<br>5.<br>0.<br>5.<br>0.<br>0.<br>5.<br>0.<br>0.<br>5.<br>0.<br>0.<br>5.<br>0.<br>0.<br>0.<br>0.<br>0.<br>0.<br>0.<br>0.<br>0.<br>0 | ion<br>riek B (Paneel rechts) | Specify Trans | fer Flag<br>er ID:         |                                                  |  |
| 3),<br>5pecify Network Locat<br>2,<br>5pecific Panel Fab<br>3,<br>5,<br>0K                                                                                    | ion<br>riek B (Paneel rechts) | Specify Trans | fer Flag<br>er ID:         | Cancel                                           |  |
| 3.<br>5.<br>5.<br>5.<br>5.<br>5.<br>0.<br>0.<br>0.<br>0.<br>0.<br>0.<br>0.<br>0.<br>0.<br>0                                                                   | ion<br>riek B (Paneel rechts) | Specify Trans | fer Flag<br>er ID:         | Cancel                                           |  |
| <ul> <li>Specify Network Locat</li> <li>Specific Panel Fab</li> <li>Specific Panel OK</li> <li>OK</li> </ul>                                                  | ion<br>riek B (Paneel rechts) | Specify Trans | fer Flag<br>er ID:         | Cancel                                           |  |
| <ul> <li>Specify Network Locat</li> <li>Specific Panel Fab</li> <li>Specific Panel OK</li> <li>OK</li> </ul>                                                  | ion<br>riek B (Paneel rechts) | Specify Trans | fer Flag<br>er ID:         | Cancel                                           |  |
| S. Specify Network Locat<br>S. Specify Network Locat<br>S. Specific Panel Fab                                                                                 | ion<br>riek B (Paneel rechts) | Specify Trans | fer Flag<br>er ID:         | Cancel                                           |  |
| S. Specify Network Locat<br>Specific Panel Fab                                                                                                    | ion<br>riek B (Paneel rechts) | Specify Trans | fer Flag<br>er ID:         | Cancel                                           |  |
| S. Specify Network Locat<br>Specific Panel Fab                                                                                                    | ion<br>riek B (Paneel rechts) | Specify Trans | fer Flag<br>er ID:         | Cancel                                           |  |
| <ul> <li>Specify Network Locat</li> <li>Specific Panel Fab</li> <li>Specific Panel OK</li> <li>OK</li> </ul>                                                  | ion<br>riek B (Paneel rechts) | Specify Trans | fer Flag<br>er ID:         | Cancel                                           |  |

ID3Kv6 New Layout

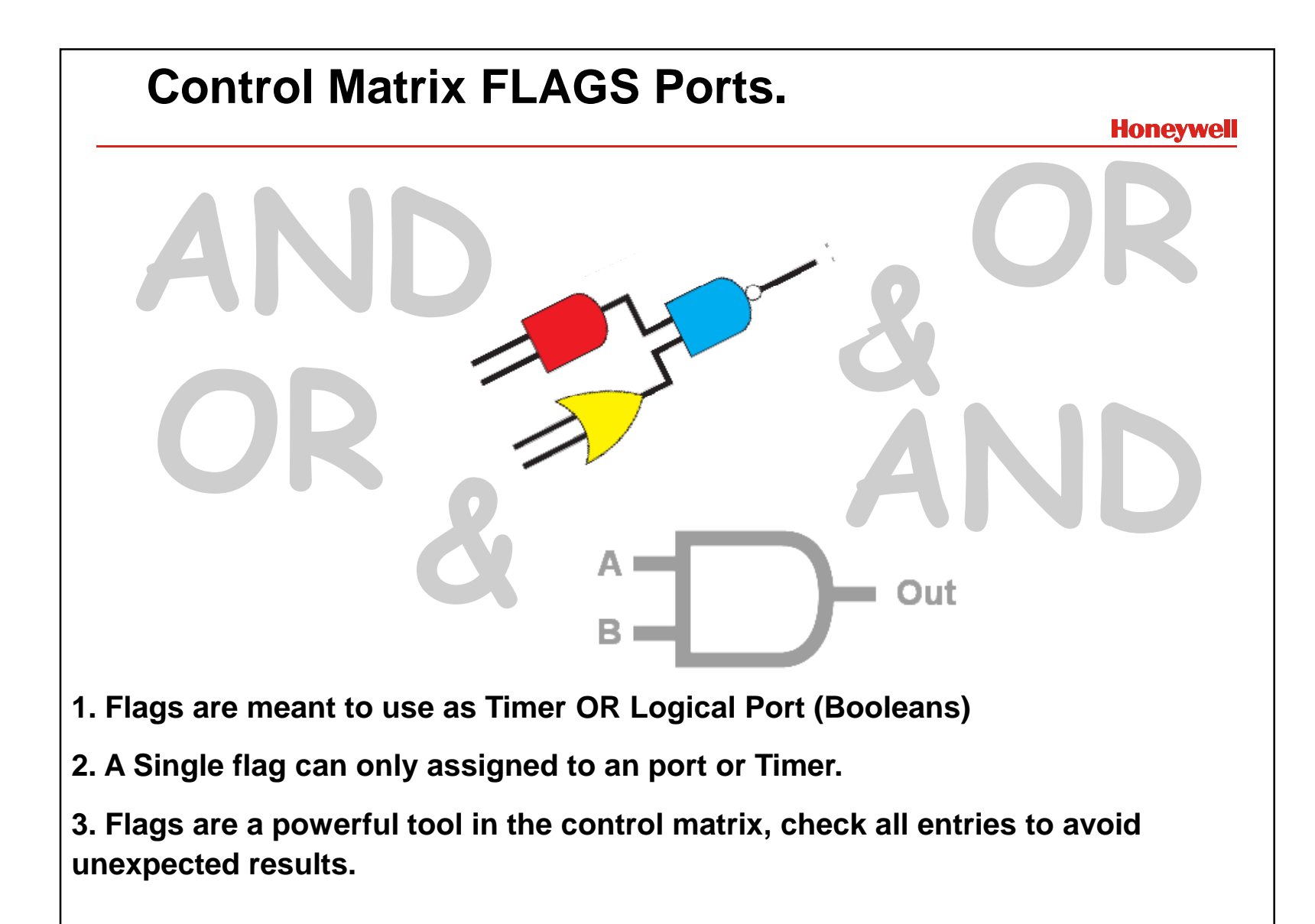

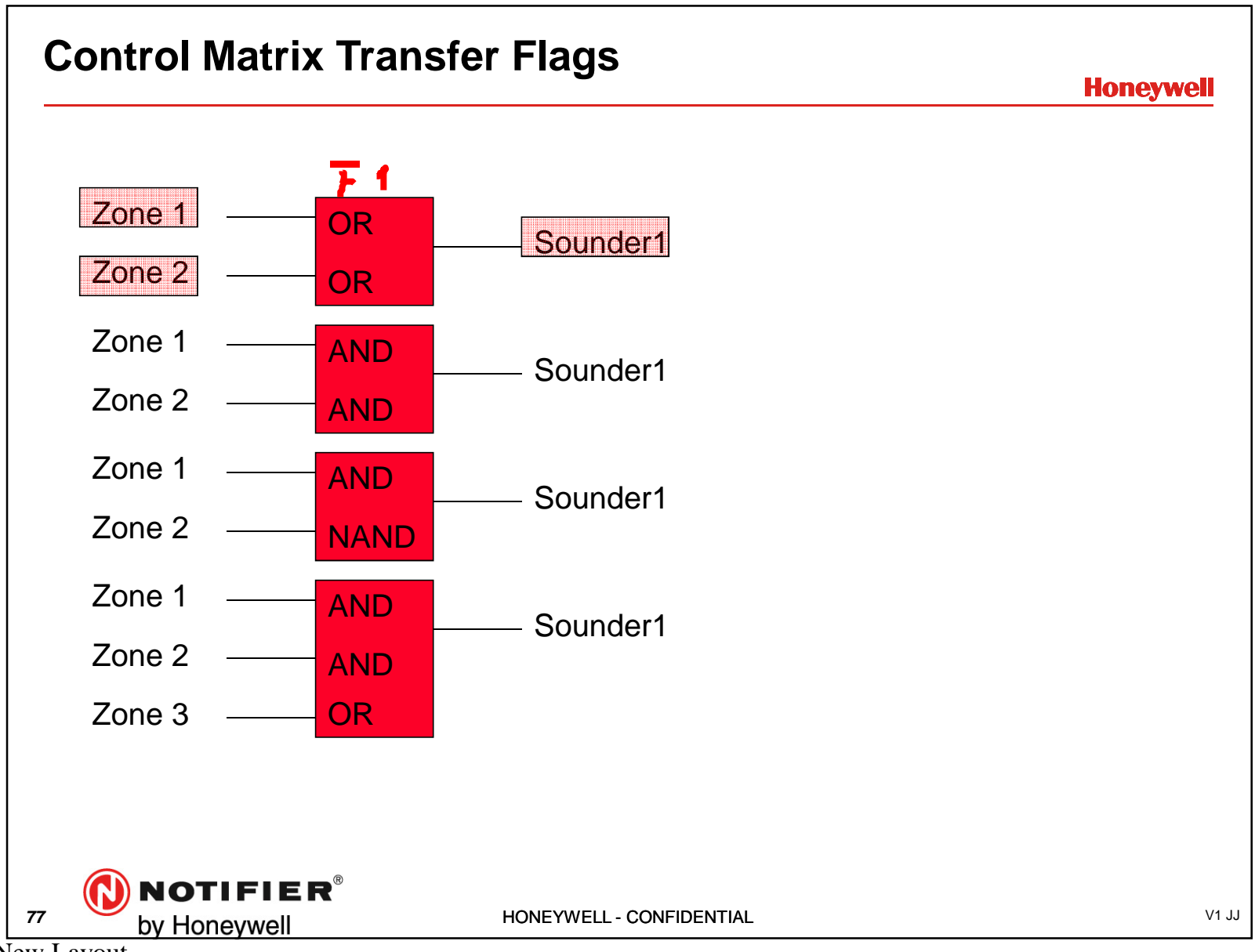

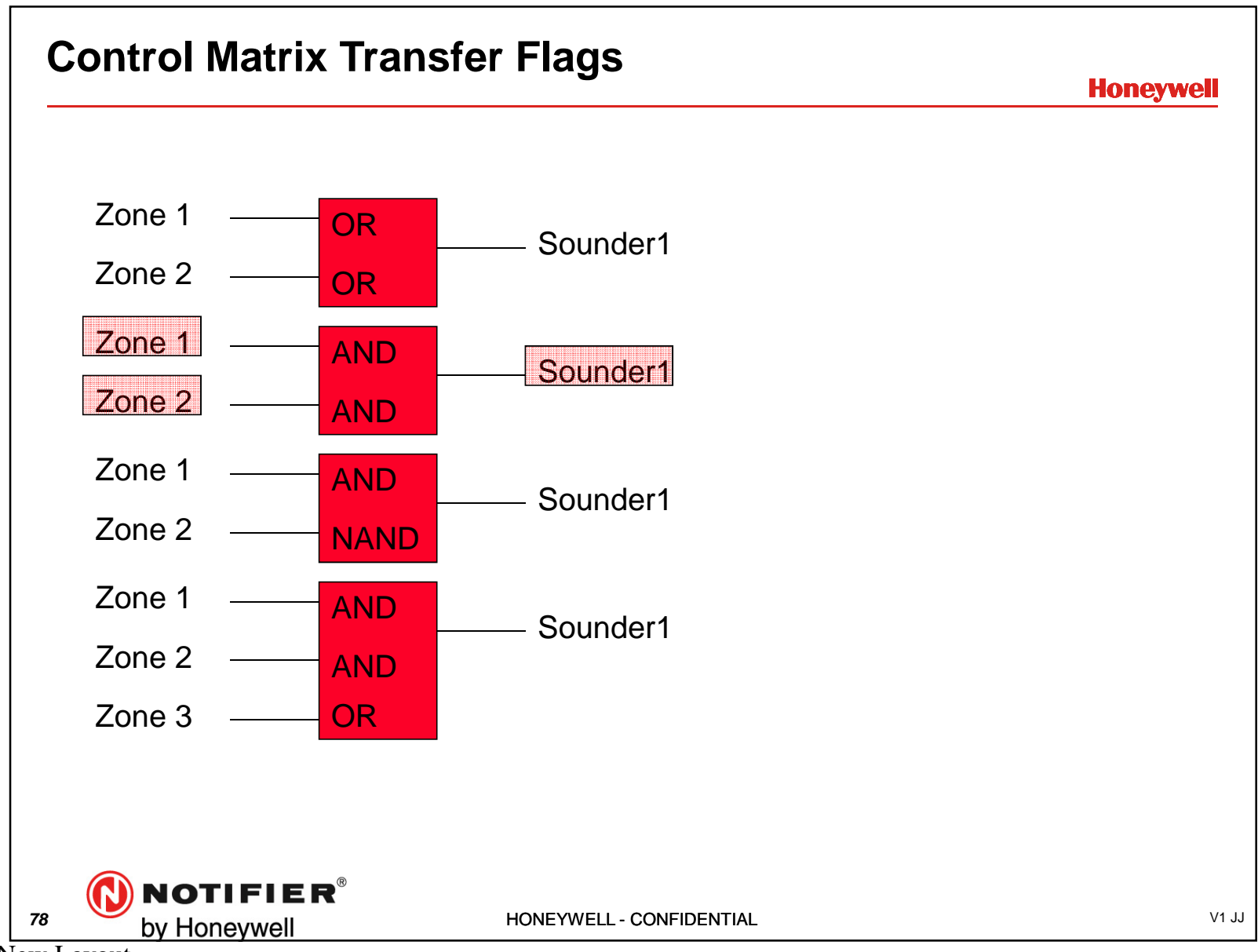

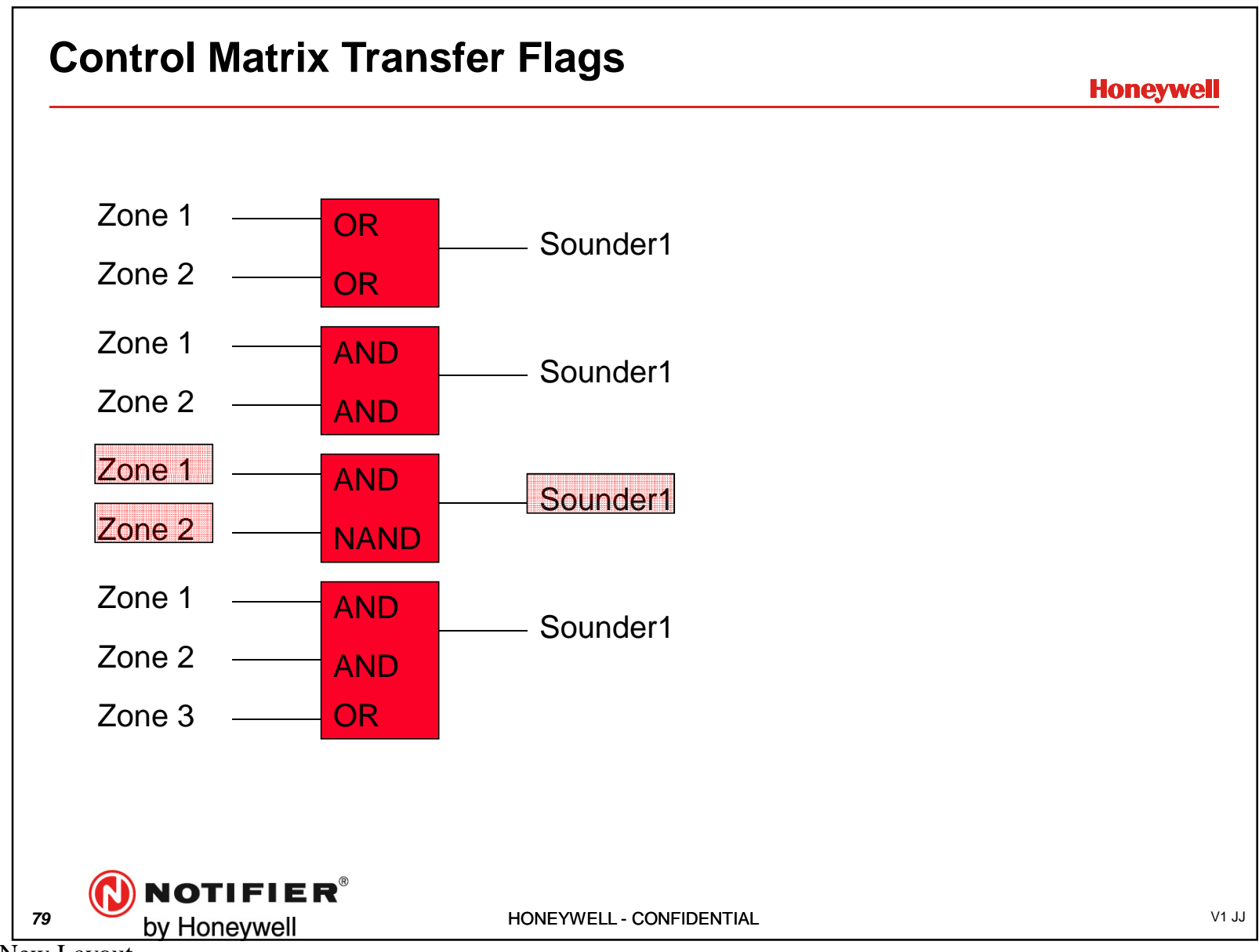

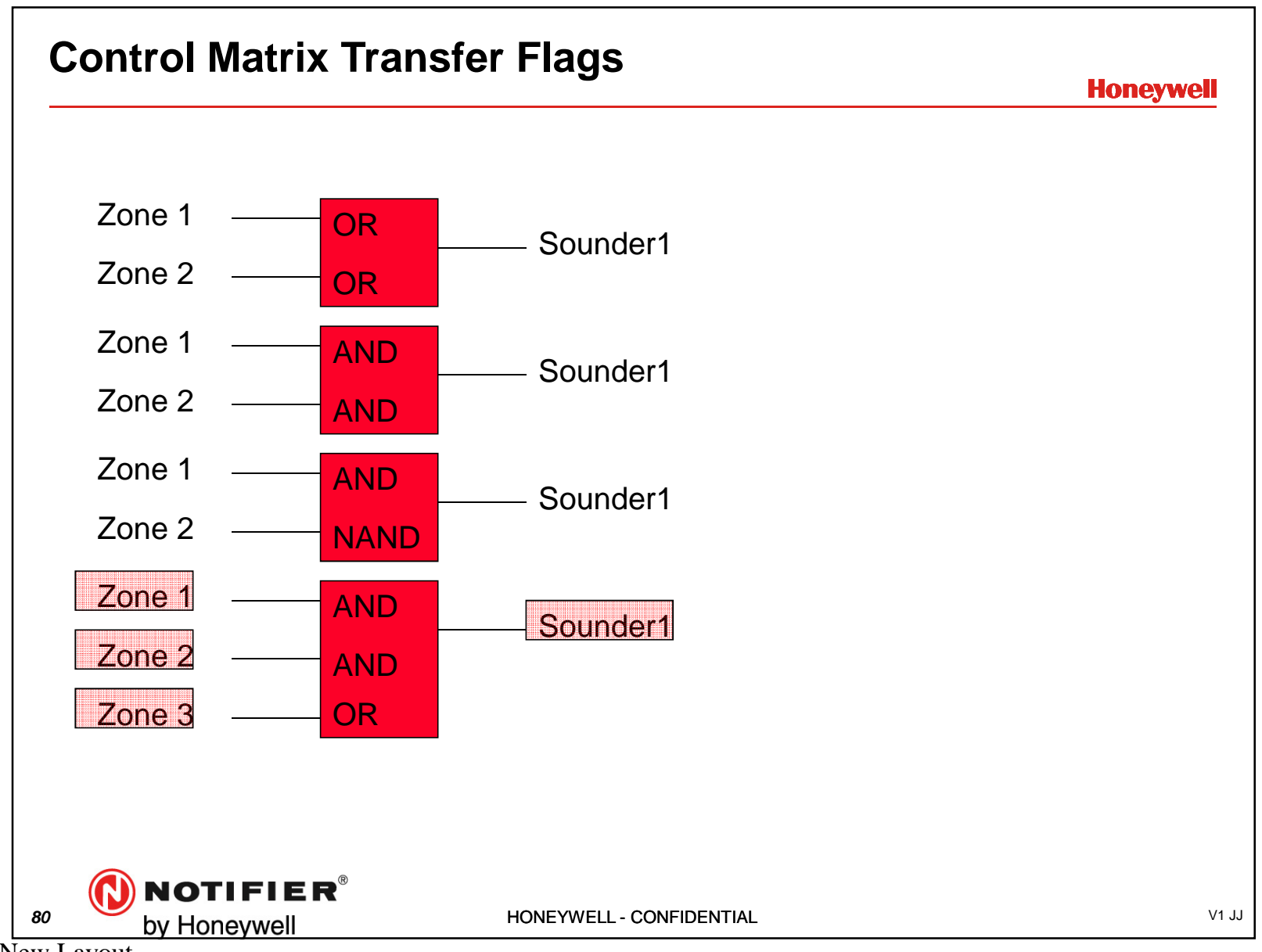

ID3Kv6 New Layout

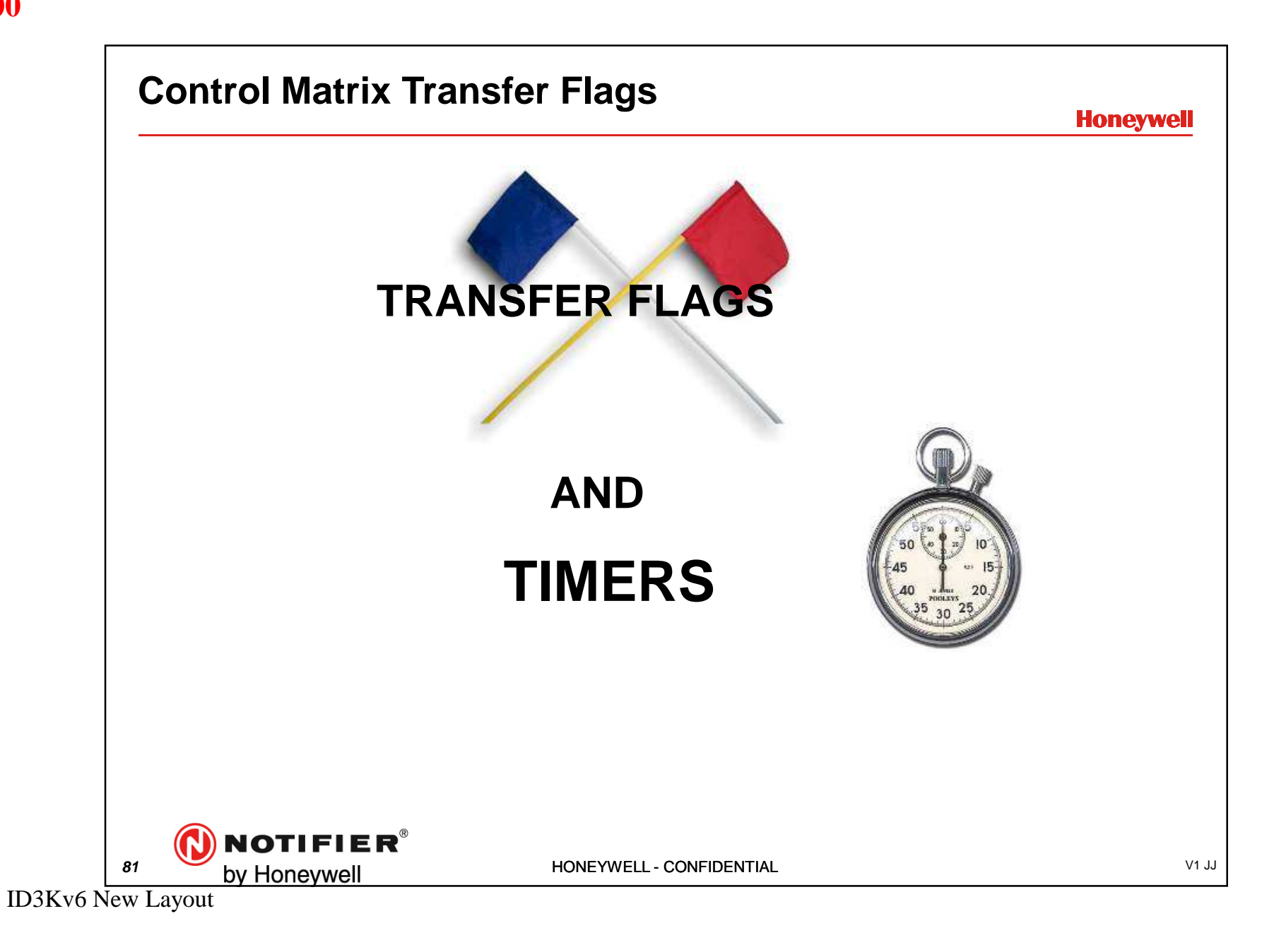

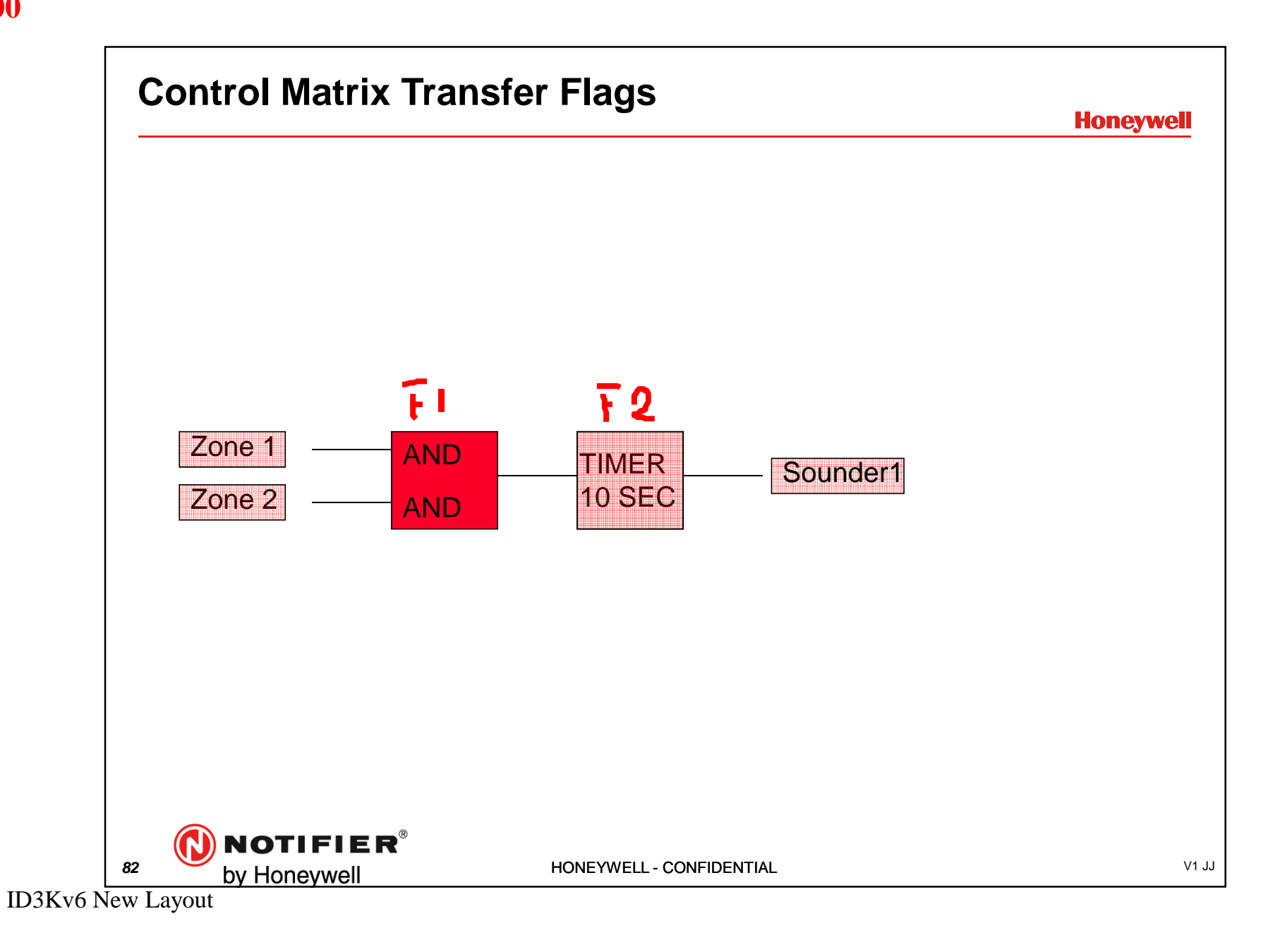

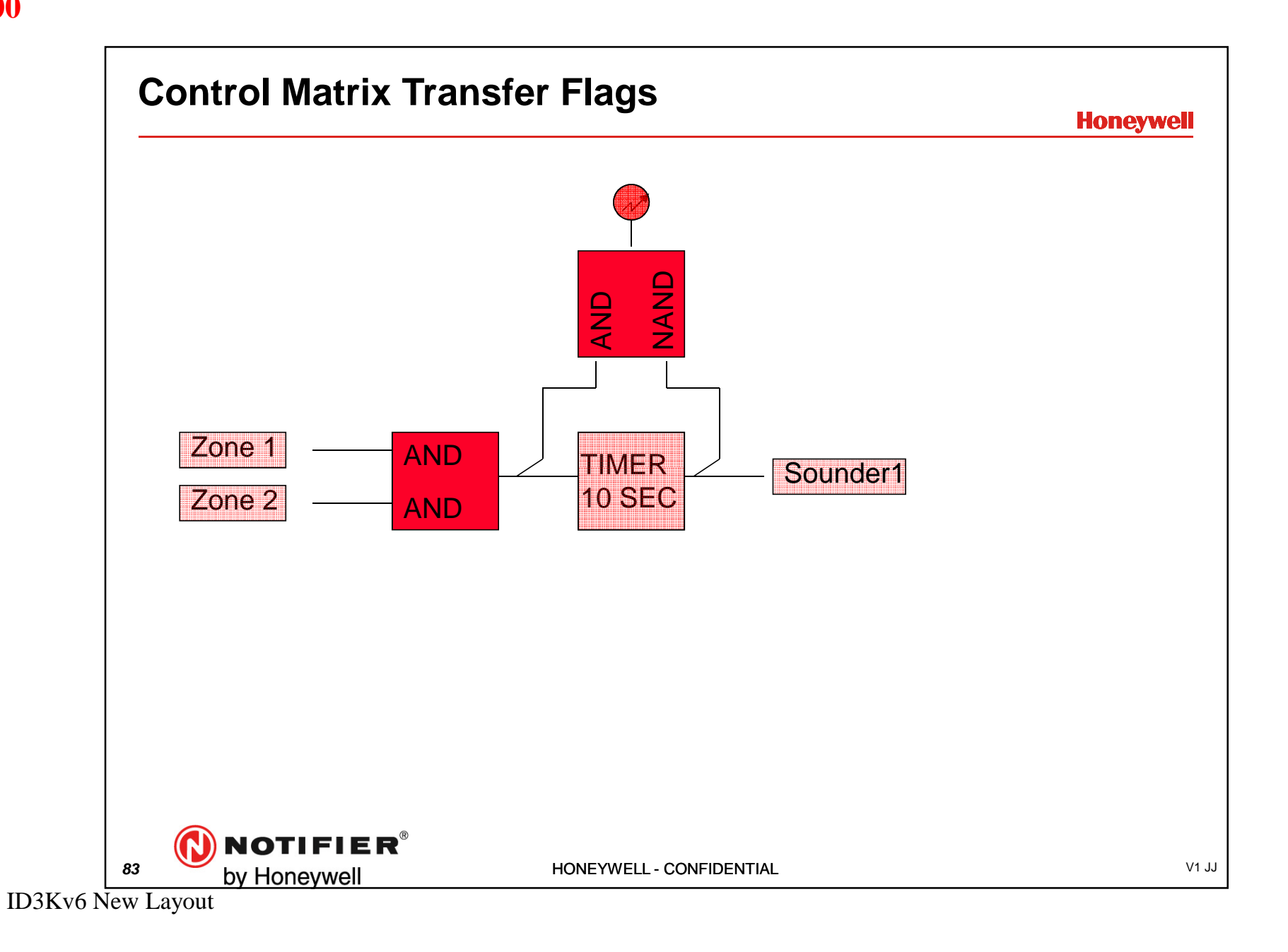

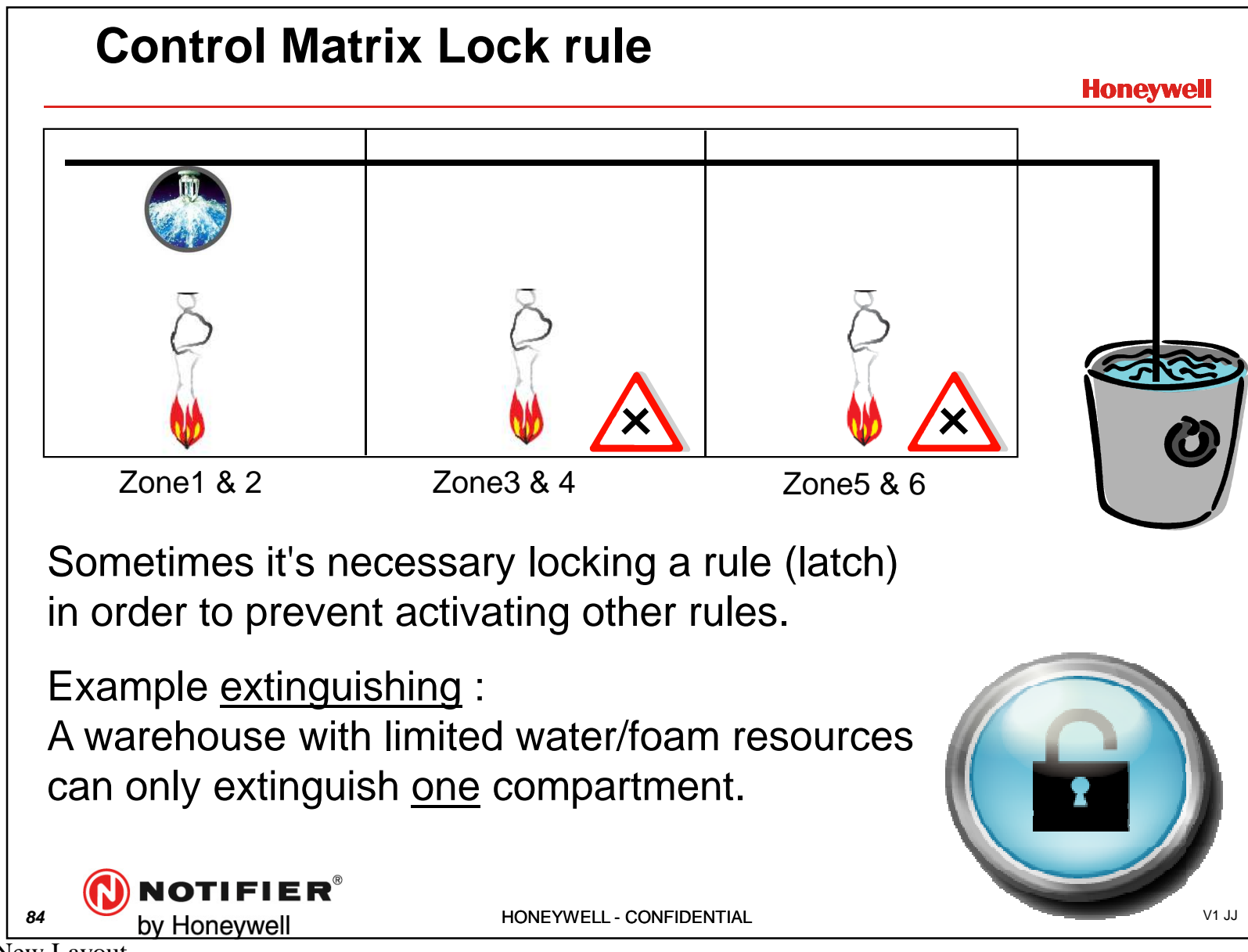

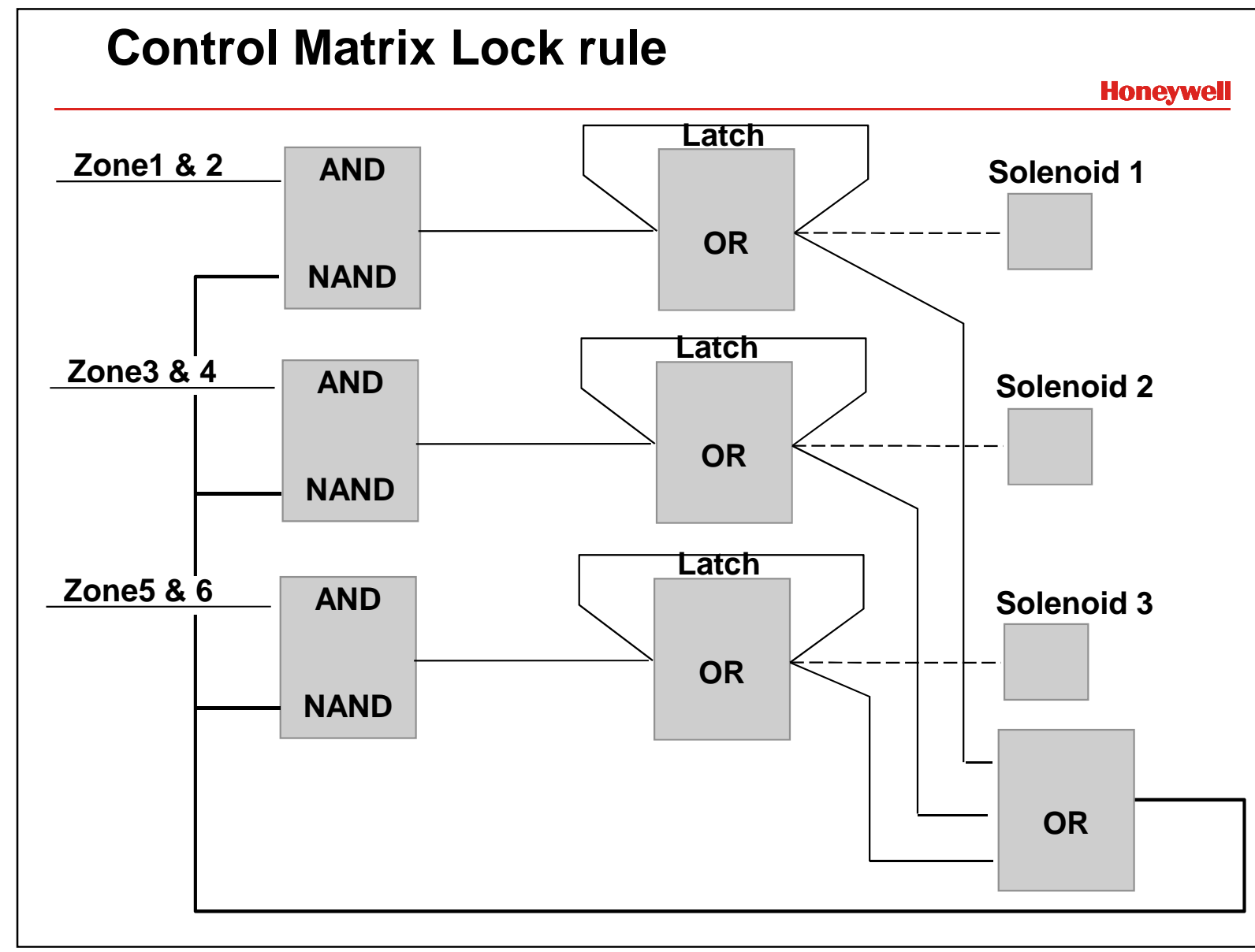

| 💕 Ayud     | a           |                    |              |             |            |         |         |          |                    | _ [       |
|------------|-------------|--------------------|--------------|-------------|------------|---------|---------|----------|--------------------|-----------|
| Autoco     | nfigurati   | on. Ty             | pe ID        |             |            |         | Mod     | .Conv.Zo | ones IZM/N         | 1512ME    |
|            | PW5         | Value              | Value Min    | Value Ma    | x Morley/  | Ήı      |         |          | PW3 PW4            |           |
| Heat       | 1 * PW1     | 300µs              | 255µs        | 345µs       | 150µs      | _       | Norma   | al       | 300µs 1000µ        | ıs        |
| lon        | 2 * PW1     | 600µs              | 510µs        | 690µs       | 300µs      |         | Open    | or Short | 600µs <220µ        | ıs        |
| Photo      | 3 * PW1     | 900µs              | 765µs        | 1035µs      | 450µs      |         | Alarm   |          | 900µs >1800        | Dμs       |
| VIEW       | 5 * PW1     | 1500µs             | 1275µs       | 1725µs      |            |         |         |          |                    |           |
| IPX751E    | 7 * PW1     | 2100µs             | 1785µs       | 2415µs      | 1050µs     |         | Sen     | sors Thr | eshold PW          | /4        |
| MMX        | 1 * PW1     | 300us              | 255us        | 345us       | 150us      | _       |         | Low      | Normal             | Mainten.  |
| CMX        | 2 * PW1     | 600µs              | 510µs        | 690µs       | 300µs      | _       | Heat    | 800µs    | <b>750-1100μ</b> s | : 1600µs  |
| ZMX        | 3 * PW1     | 900µs              | 765µs        | 1035µs      | 450µs      |         | lon     | 450µs    | 850-1250µs         | : 1450µs  |
| Protoco    | ol.         |                    |              |             |            |         | Photo   | ο 450μs  | 650-1250µs         | : 1500µs  |
|            | PW1         | PW3                | Valor Min.   | V           | /alor Max. |         |         | 150µs    | 750-850μs          | 300µs     |
| Honeywel   | l 150μs     | 150µs              | 127µs        | 1           | 72µs       |         |         | ι μιομε  | 100-400µs          | 2000      |
| Morley &I/ | \S 150μs    | 450µs              | 127µs PW     | /3=382   1  | 72µs PW    | 3=517   | ]       |          |                    |           |
| Notifier   | 300µs       | 300µs              | 255µs        | 3           | 345µs      |         |         |          |                    |           |
| System     | 300µs       | 600µs              | 255µs PW     | /3=510 3    | 345µs PW   | 3=690   |         |          |                    |           |
| Sensor     | Alarm T     | est                |              |             |            |         |         |          |                    | -51       |
|            | PW21        | Normal P           | W4 N.   PW   | /2 Alarma   | PW4 Alr.   |         |         |          |                    | ╧┨┛       |
| Honeywel   | 1 127-17    | 72μs <`            | 750µs 254    | 4-344µs     | >1050µs    |         |         |          |                    |           |
| Morley/IA  | S 127-17    | <sup>7</sup> 2μs < | 750µs   254  | 4-344µs     | >1050µs    |         |         |          |                    |           |
| Notifier/S | 5  254-34   | 14µs <             | 1500µs   503 | 3-689µs     | >2100µs    |         |         |          |                    |           |
| Multise    | nsor IPX    | (                  |              |             |            |         | _       |          |                    |           |
| Ini        | tial Normal | Low                | Mainten.     | Alarm 1 🛛 A | Alarm 2 🕴  | Alarm 3 | Alarm 4 | Alarm 5  |                    |           |
| PW4 60     | Ομε 800με   | 150µs              | 300µs        | 1400µs  1   | 1800µs     | 2200µs  | 2600µs  | 3000µs   | Vers, 13 - I       | 07 - 2000 |

ID3Kv6 New Layout

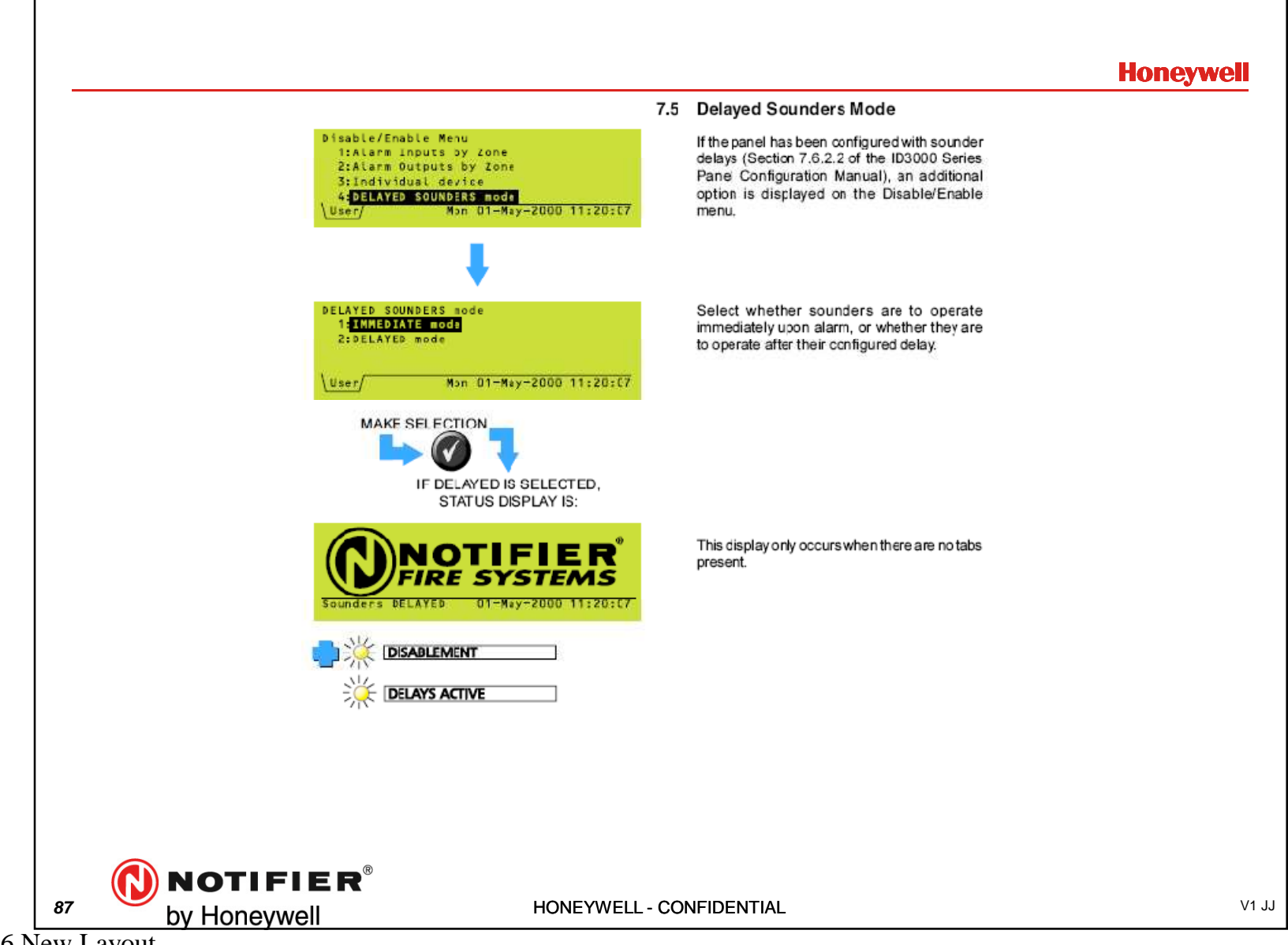

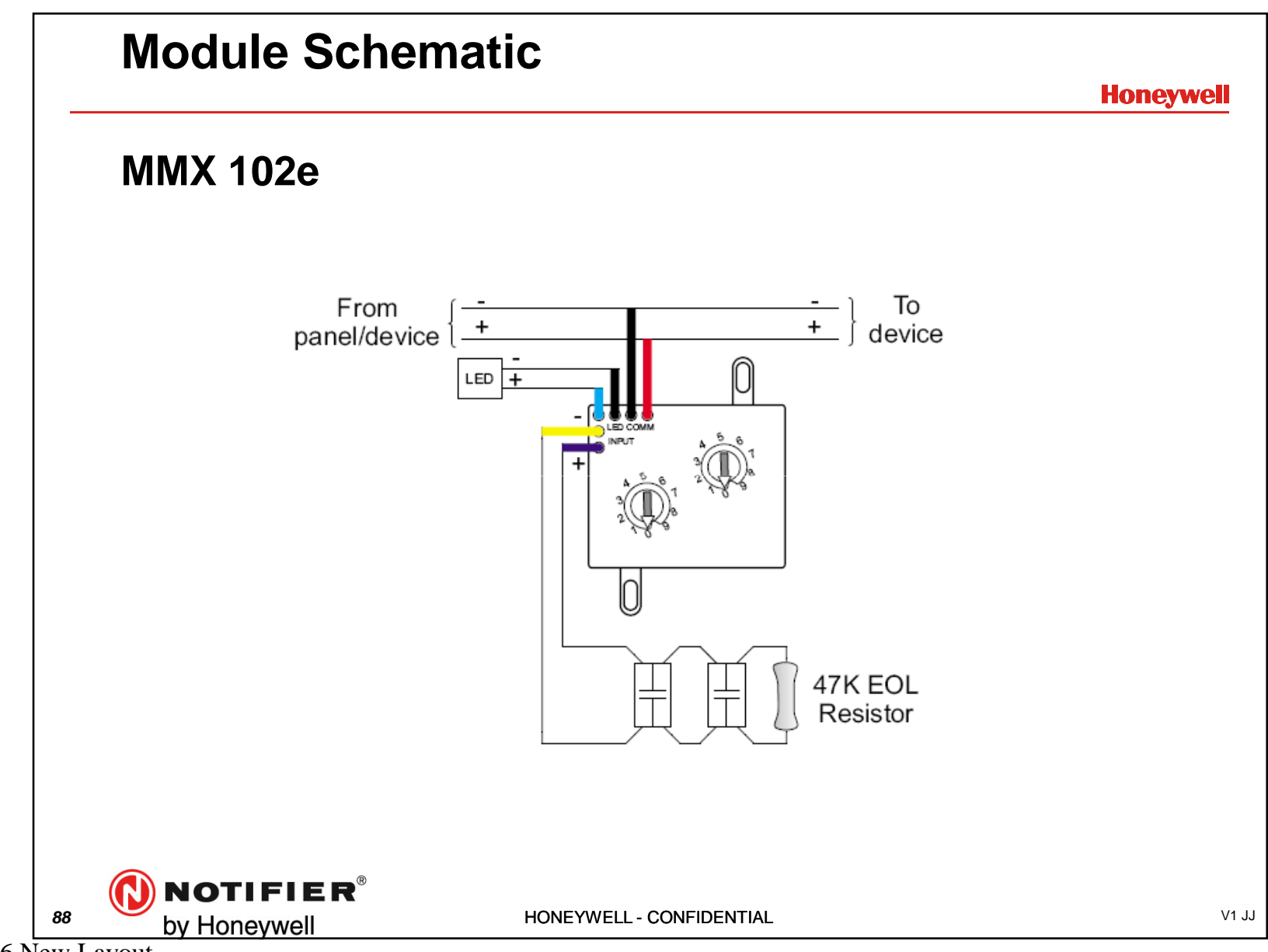

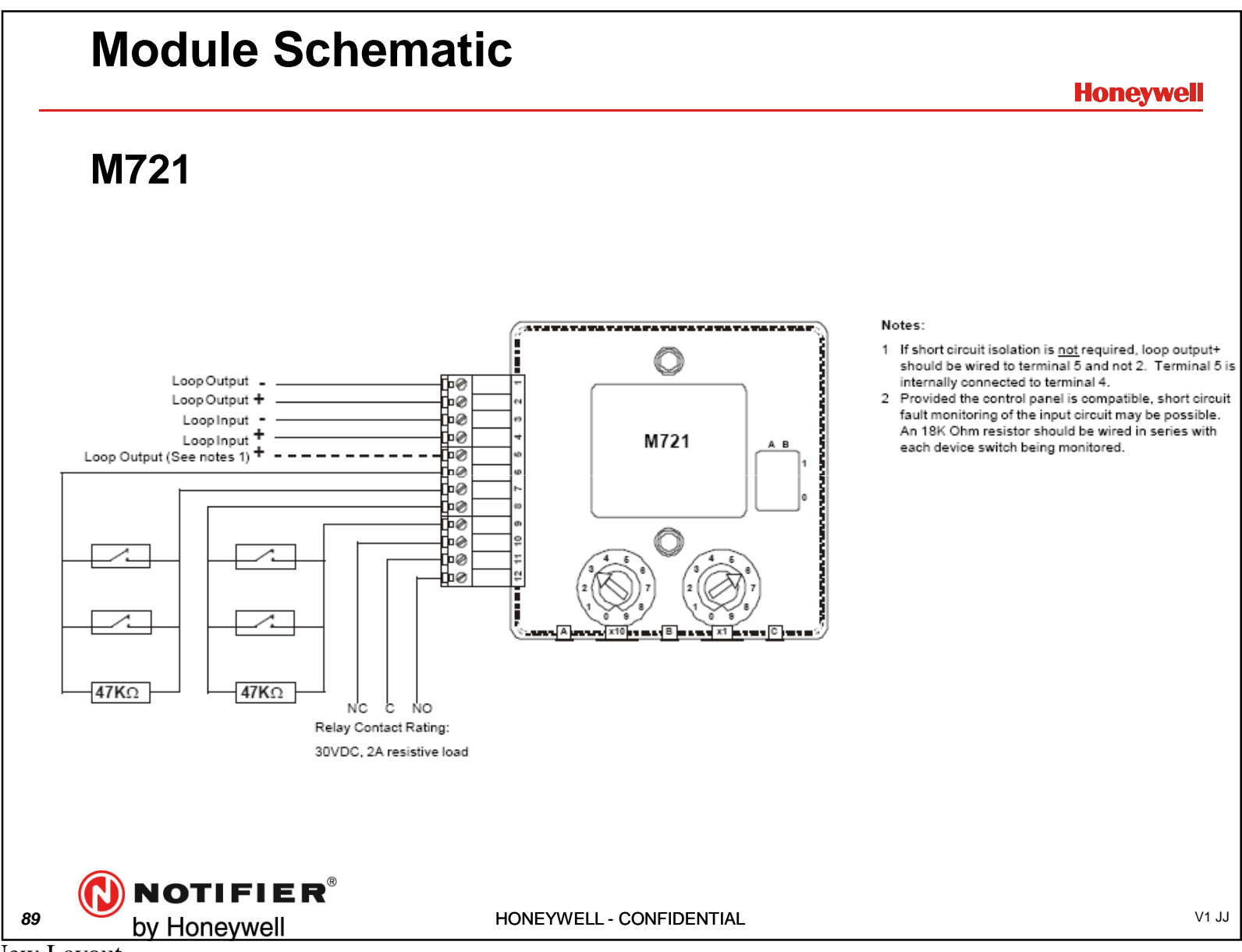

ID3Kv6 New Layout

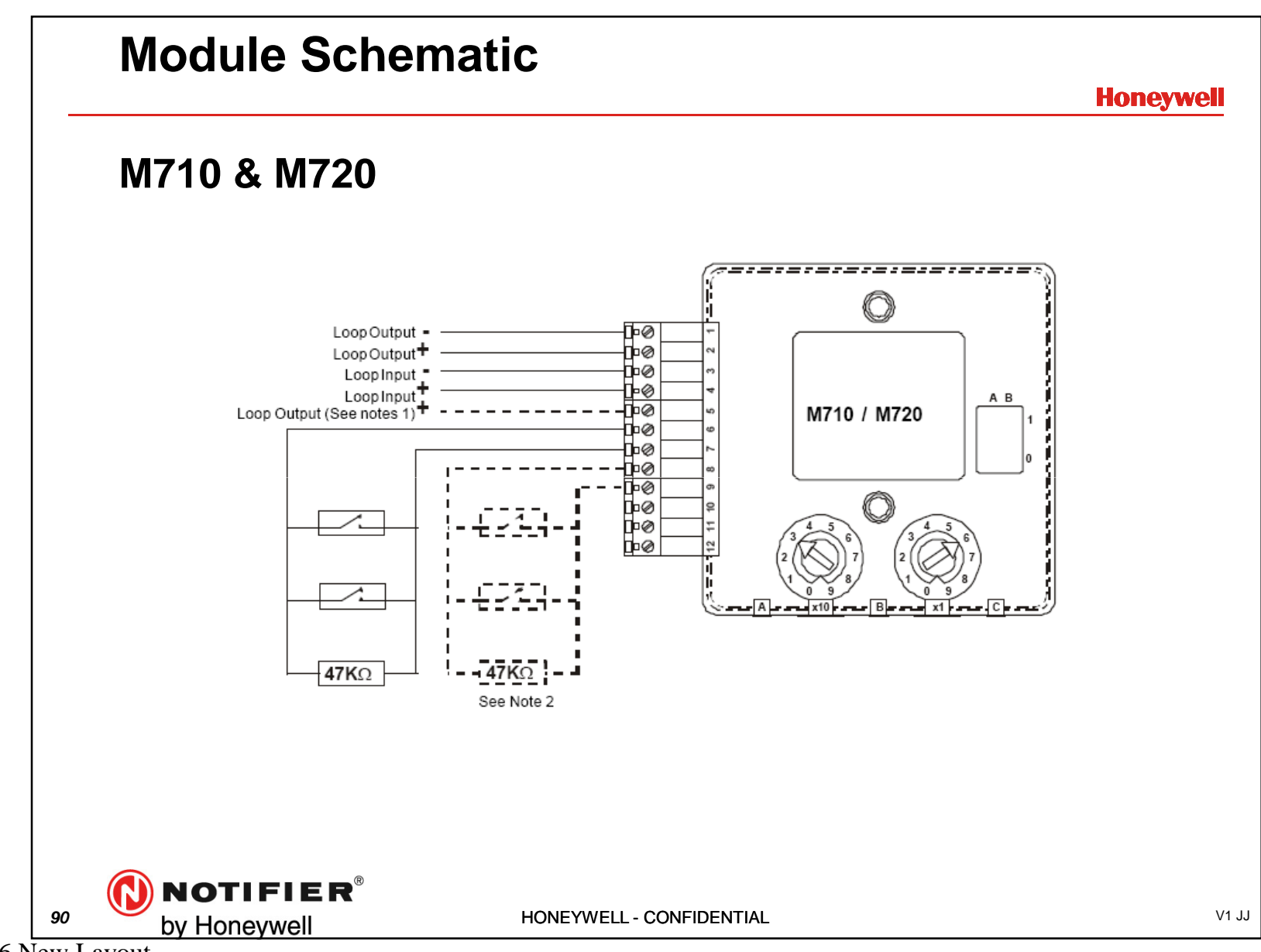

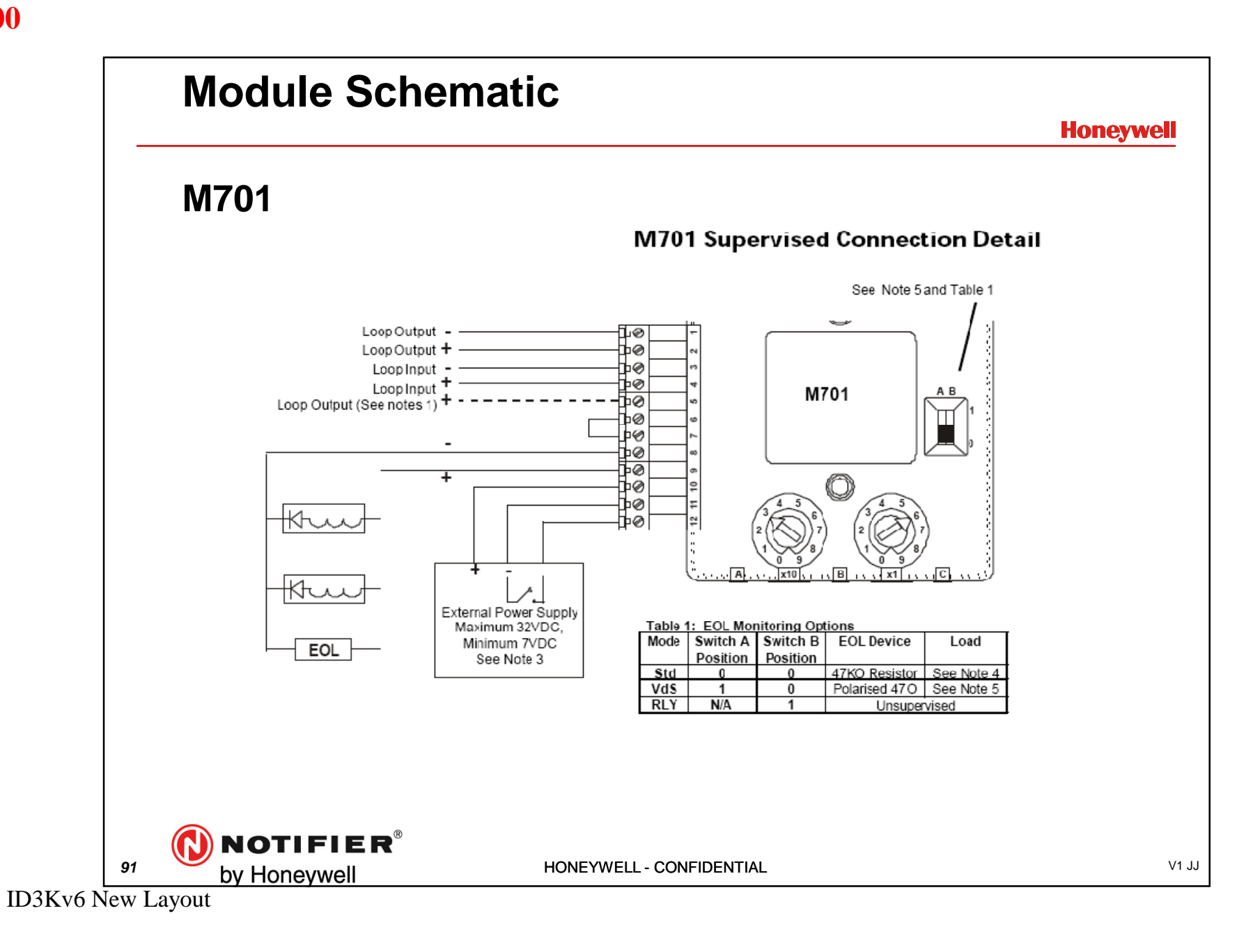

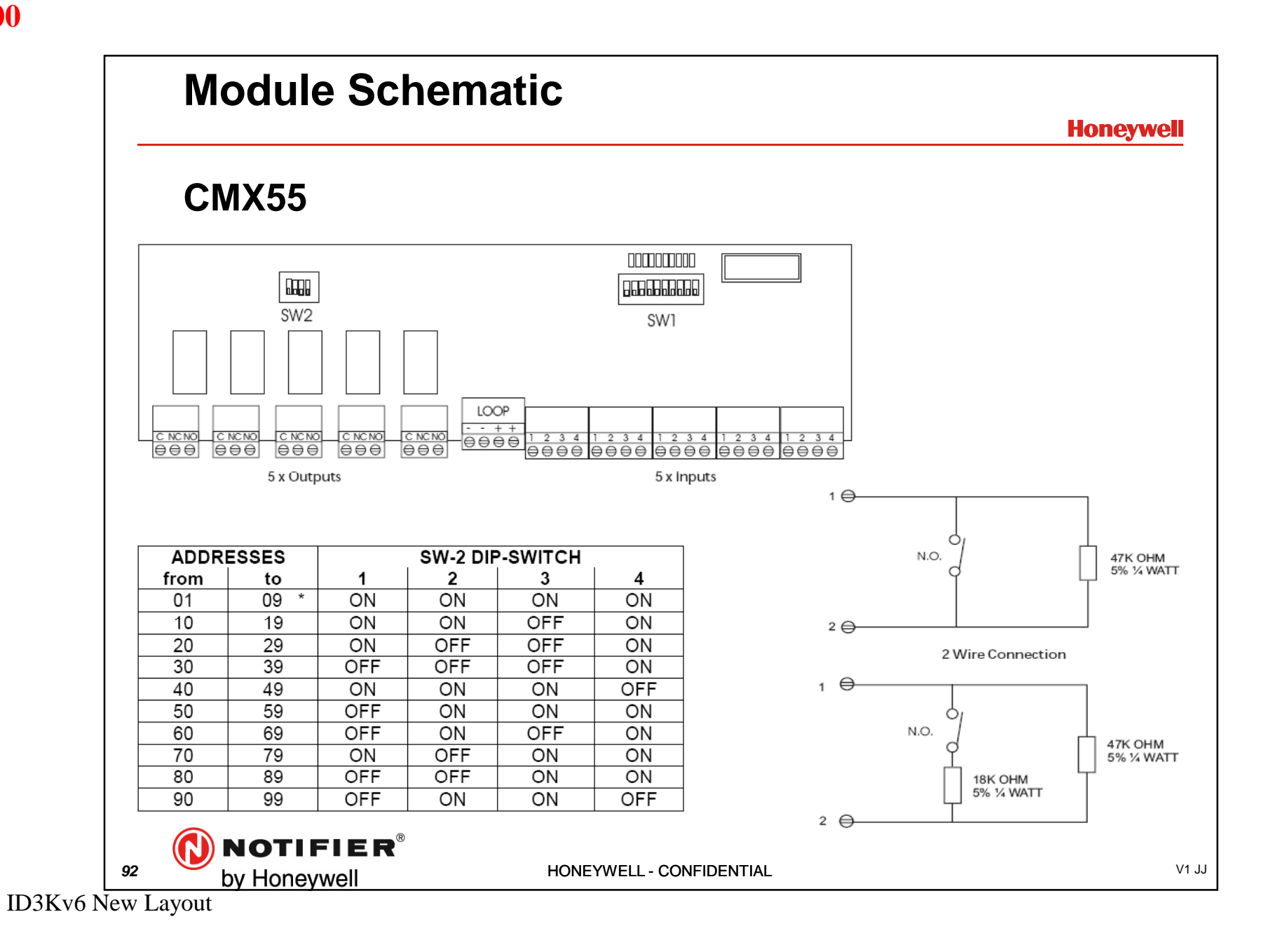

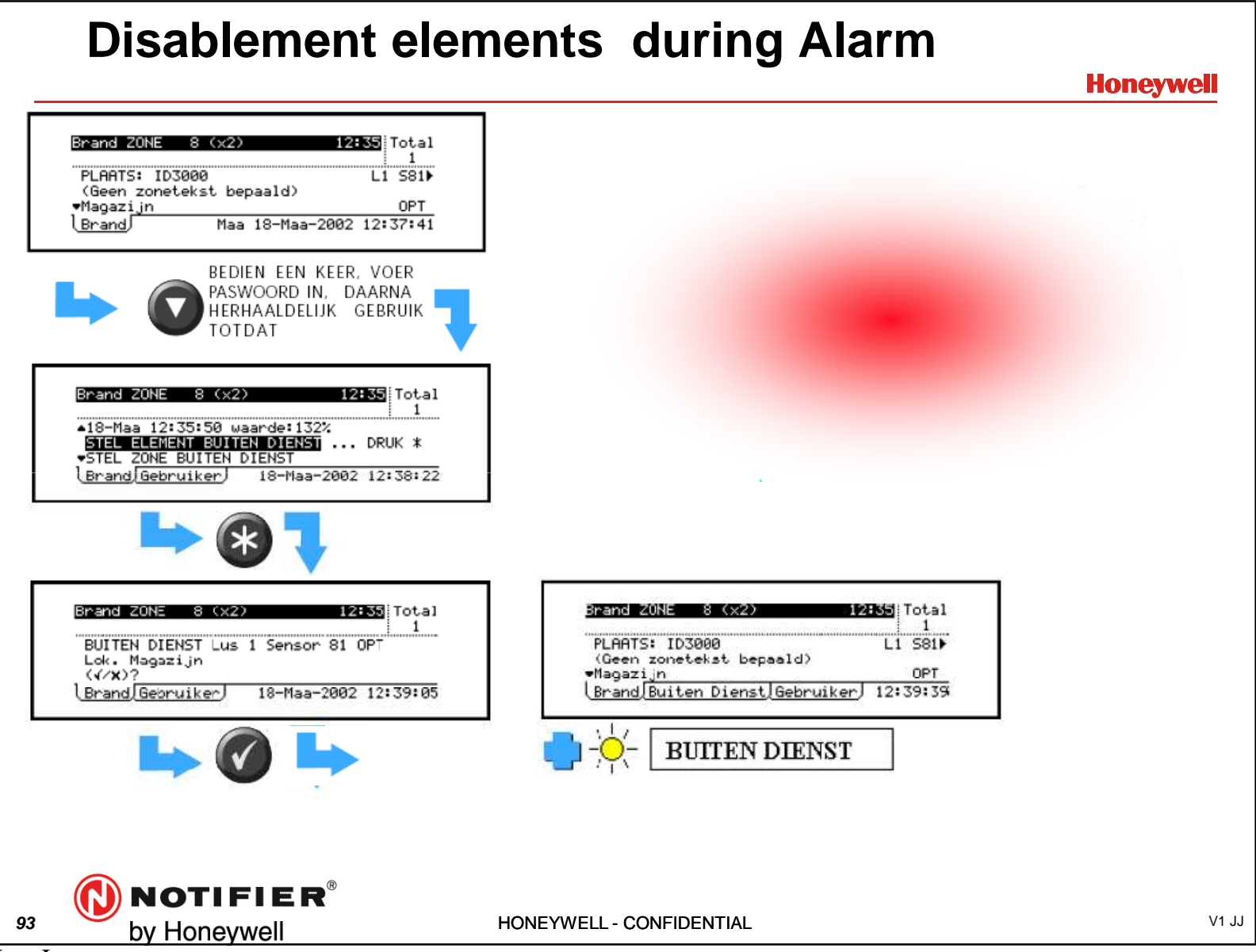

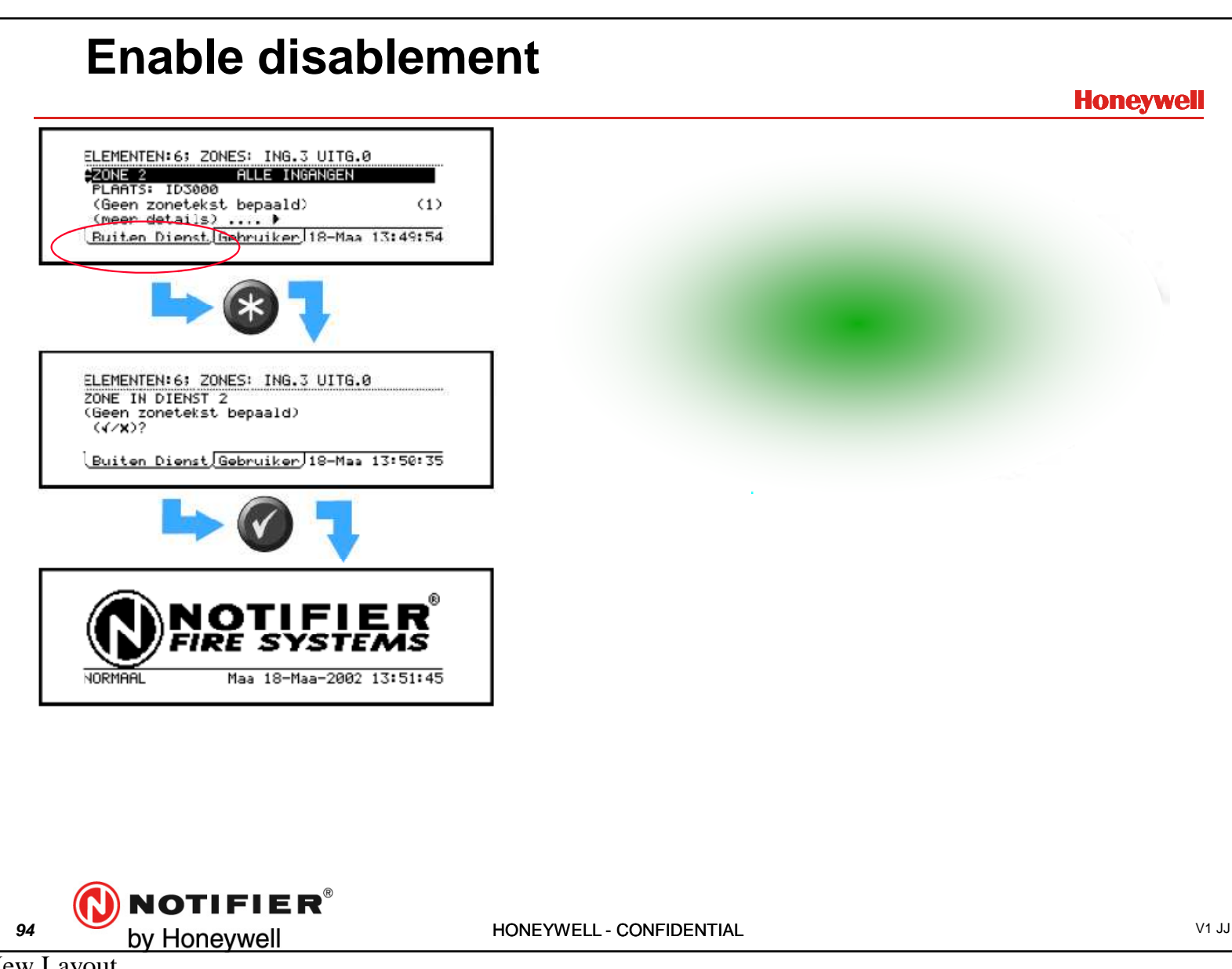

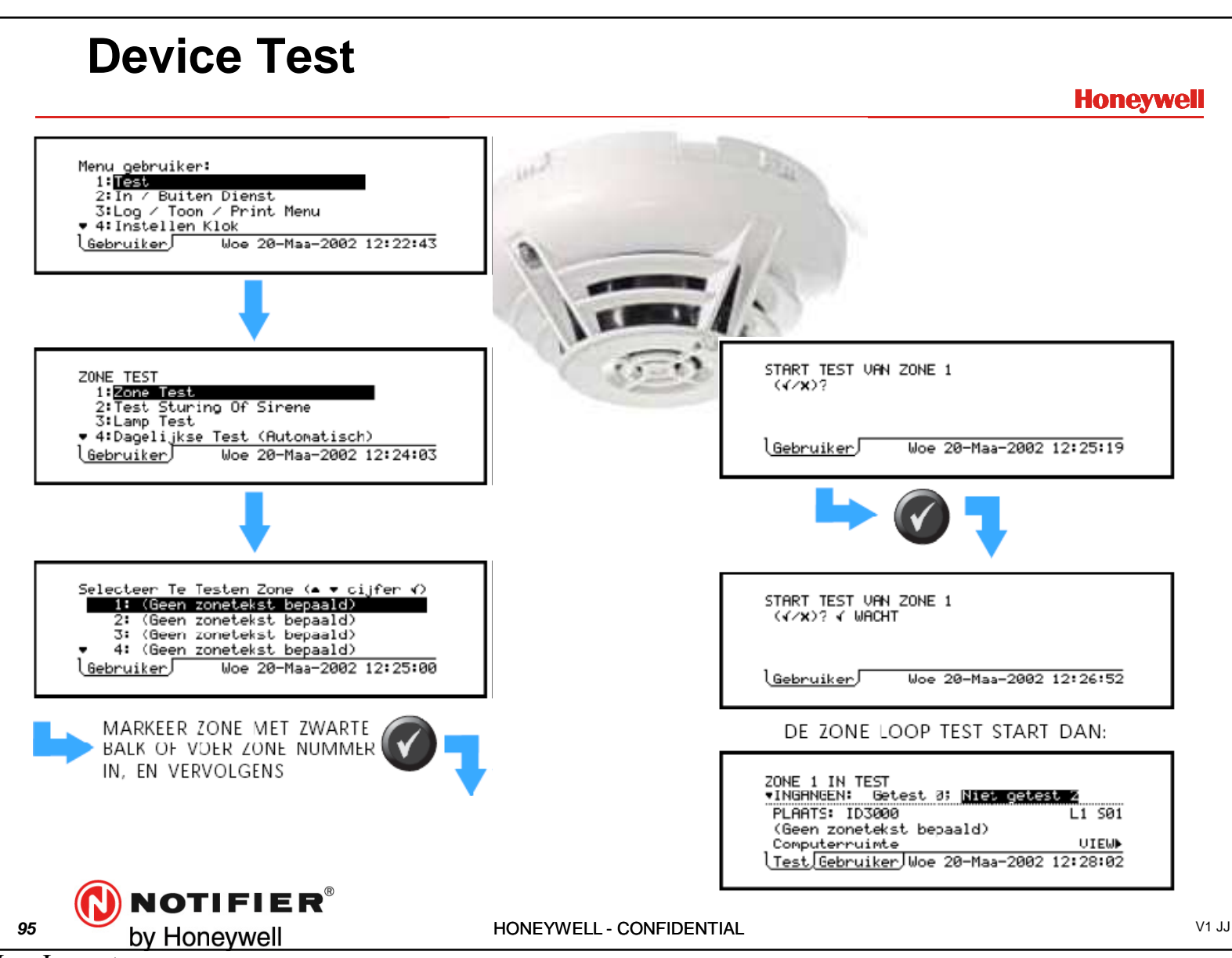

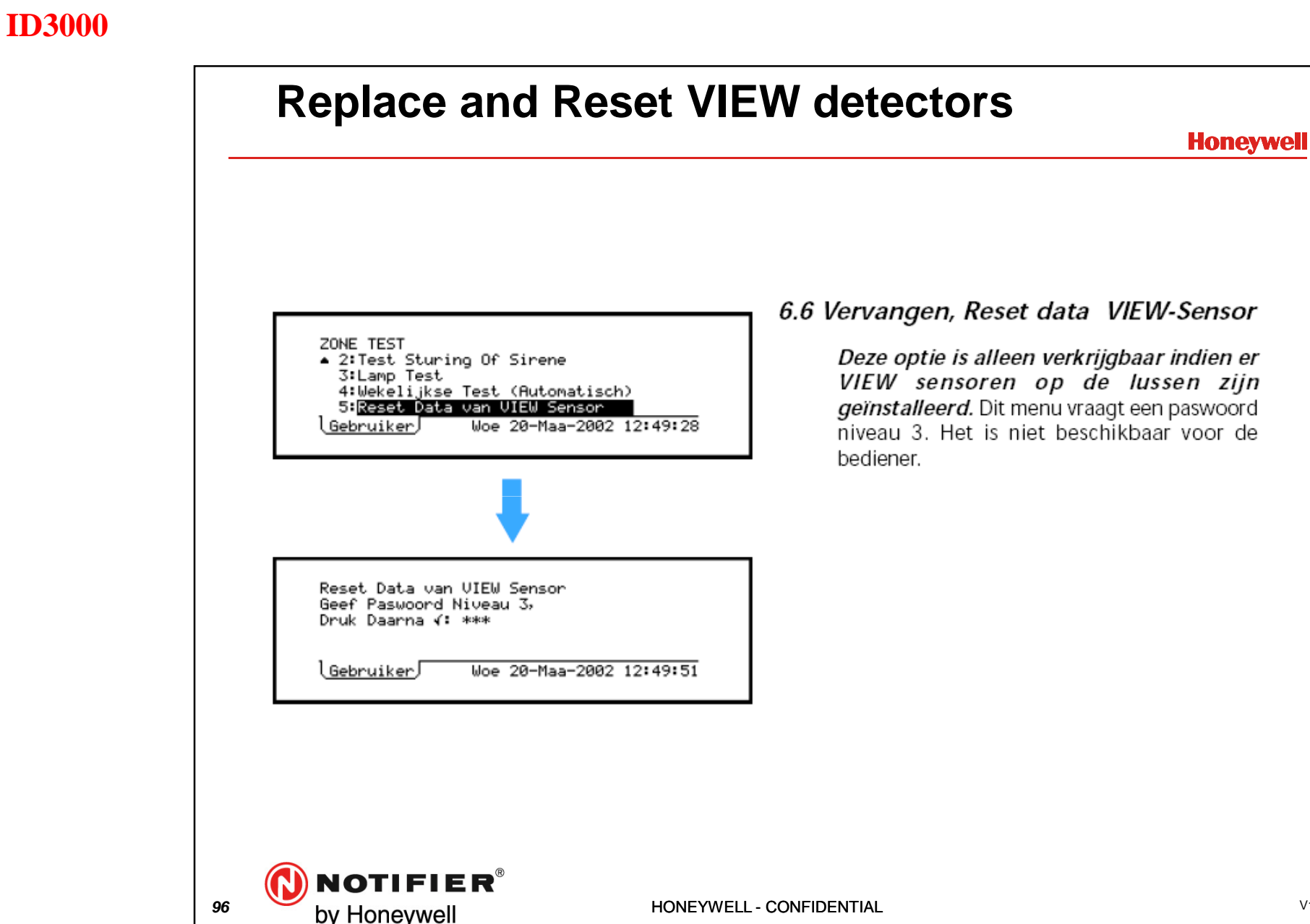

V1 JJ

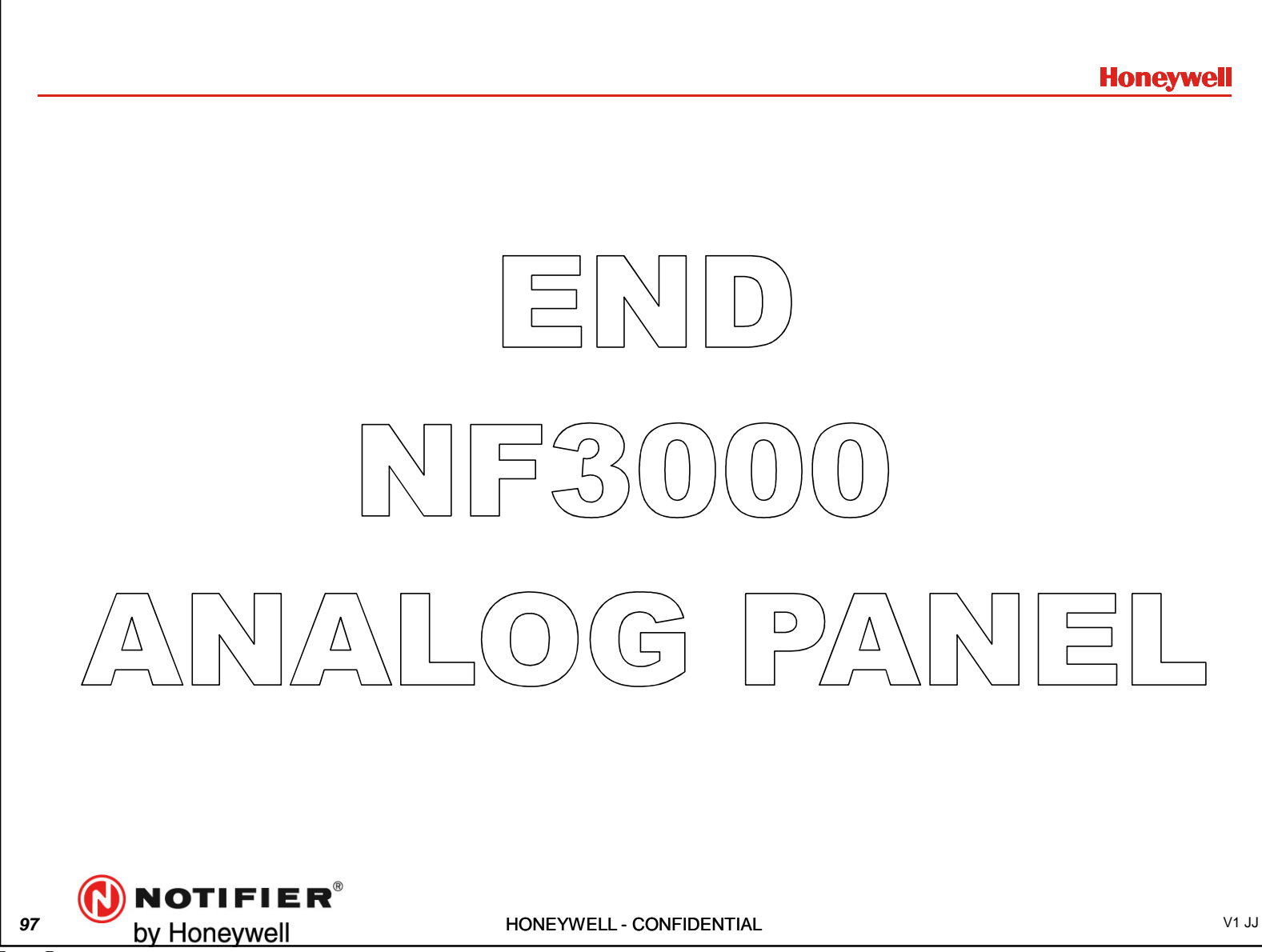